# GenEditPro User Manual v. 1.0

English version

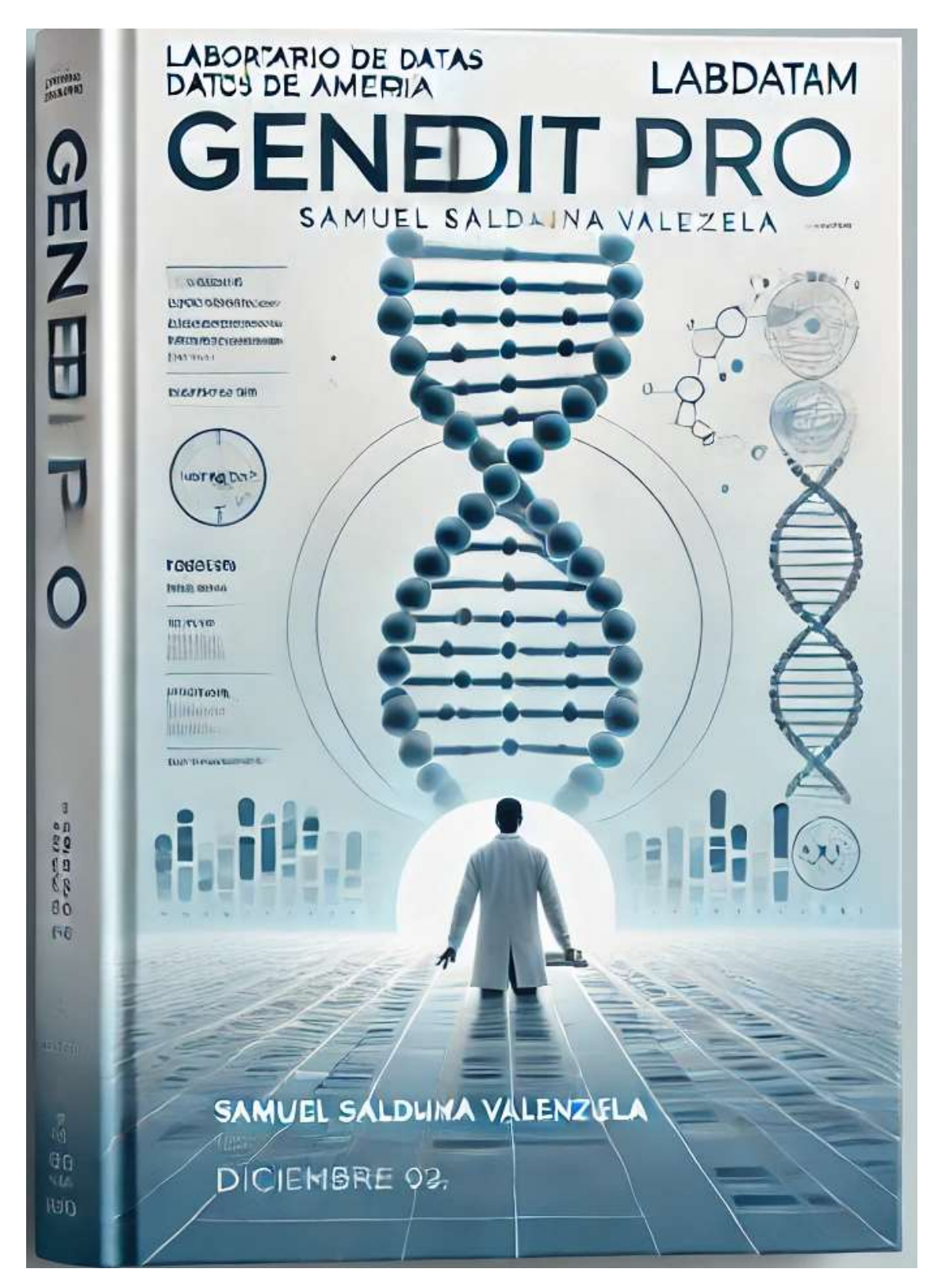

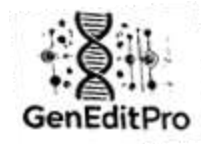

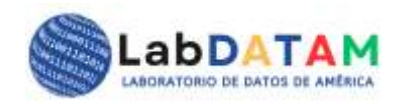

# GenEditPro

Publisher: LabDATAM, America's Data Laboratory

### Editorial Address: Panama

City, Country: Chiriquí, Panama

Publication date: December 09, 2024

#### Authors

Main Author: Samuel Saldaña Valenzuela

#### **Collaborators or Work Teams**

- Editor: Maria Antonieta Villalobos Vindas
- Cover Design: Samuel Saldaña Valenzuela
- Development Team: Samuel Saldaña Valenzuela and Maria Antonieta Villalobos

#### **Publication Date**

• December, 2024.

#### **Edition Number**

• Edition No.: First edition.

ISBN & ISSN: • ISSN: 2710-7701

#### Copyright

Copyright (2024): Samuel Saldaña Valenzuela. Lab Data Laboratory of America, LabDATAM. All rights reserved.

#### **Contact Information**

- Address of the Publisher or Institution: Panama.
- Website: www.labdatam.com
- Email or contact phone number: director@labdatam.com; subdirector@labdatam.com

+507 66315973

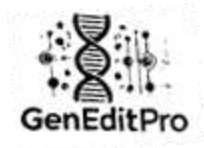

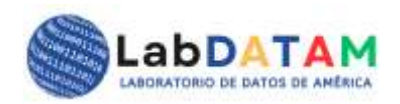

# User Manual: GenEditPro v. 1.0

# Prepared by the American Data Laboratory, LabDATAM.com

# December, 2024.

**GenEditPro** is an advanced web-based tool for editing, analyzing and visualizing genomic data. This manual is designed to guide users of all levels in the efficient use of each section of the platform.

# Introduction

**GenEditPro** is an advanced genetic editing and analysis tool, designed to facilitate the efficient manipulation of genetic sequences, perform statistical and machine learning analysis on the data, and generate detailed reports for decision-making in research and scientific projects.

The application is structured into various thematic areas that cover essential functionalities for researchers and professionals in genetics, including:

- 1. Edition Genetics
- 2. Data Analysis
- 3. Report Generation

**GenEditPro** provides an intuitive and accessible user interface where users can upload genetic sequence files, perform various analysis tasks, and view interactive graphics to facilitate interpretation of results.

Throughout this manual, the functionalities and processes within each key section will be detailed, starting with initial setup, file uploads, and the analyses that can be performed. Additionally, the user will be guided on how to interpret results, generate reports, and export them in various formats.

# Structure of the Manual:

- Index (Introduction and basic navigation)
- GenEditPro (Genetic Sequence Editing)
- Data Analysis (Statistics and Machine Learning)
- Reports (Generating and exporting reports)

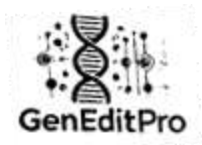

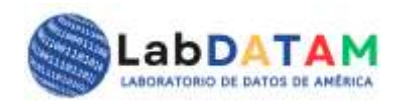

# 1. Introduction to the GenEditPro tool

**GenEditPro** is an advanced tool developed for editing and analyzing genetic sequences, allowing users to work with various file formats such as **BLAST**, **FASTA**, **JSON**, **CSV**, **TXT** and **GAL**, is a **GEP owner file**. Through this application, users can upload their files, perform statistical and machine learning analysis, and generate reports in PDF format efficiently.

|                                                                                     | Welco<br>Tools for Ef                                                    | me to GenE                                                                                                    | EditPro<br>g and Analysis                                                             |                                                                    |
|-------------------------------------------------------------------------------------|--------------------------------------------------------------------------|----------------------------------------------------------------------------------------------------|---------------------------------------------------------------------------------------|--------------------------------------------------------------------|
|                                                                                     | LabDATAM Go to GenEtil/Pro No                                            | cisolid Analysia Services Information                                                                                                    | - GarifatiPro - Manazonaans - Morra                                                   | •                                                                  |
| Gene-A-Line<br>Advanced tool for genetic<br>assuration alignment and<br>comparison. | Go to GenEditPro<br>Access the tool to add<br>nucleotide base sequences. | Control of the control of the contro | GenaditProt-ein<br>Specialized loois for protein<br>sequences environs and<br>adding. | Protein Analysis<br>Advanced tools for protein<br>equence analysis |
|                                                                                     | 620                                                                      | 24 LabDATAM. Todos kis demotion read                                                                                                    | erviados.                                                                             |                                                                    |

# Application structure:

The app is organized into various thematic sections, including:

- Loading files with sequences: The user has a source of sequence data which, after loading into an editor, can be selected by using the mouse in both directions. Both from right to left and vice versa, in this same direction the user can use the function to deselect what is marked or highlighted.
- **Genetic sequence editing**: Allows you to edit the genetic sequences of uploaded files.
- **Data analysis**: Provides statistical and machine learning tools to interpret genetic data.
- **Report generation**: Allows you to create reports in PDF format based on the analyses performed.

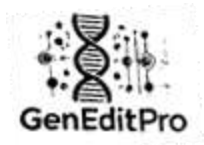

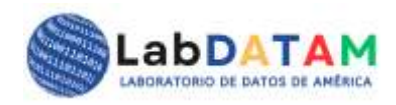

# Workflow:

1. File Upload: User can upload files in BLAST, FASTA, JSON, CSV, TXT and GAL formats. GAL or Gene-A-Line (Gene Aligment and Purified file is GenEditPro owner file).

| GenEd(1910                                                                      |      |
|---------------------------------------------------------------------------------|------|
| Bienvenido a GenEditPro                                                         |      |
| Herramientas de Edición y Análisis Genético para la Toma de Decisiones Intelige | ntes |
| BLAST                                                                           | -    |
| Seleccionar archivo Sin archivos seleccionados                                  |      |
| C 0 G 0 T 0 A 0 U 0 M                                                           | 0    |
|                                                                                 |      |
|                                                                                 |      |
|                                                                                 |      |
|                                                                                 |      |
|                                                                                 |      |
|                                                                                 |      |
| Deseleccionar Todo Limpiar                                                      |      |
| C:0 G:0 T:0 A:0 U:0 NE0                                                         |      |
| Exportar como BLAST Exportar como FASTA Exportar como TXT                       |      |
| Exportar como JSON Exportar como CSV                                            |      |
|                                                                                 |      |
| Exportar como .gop                                                              |      |
| Total de bases CGTAN(U): 0                                                      |      |

Figure 1. File upload according to sequence format.

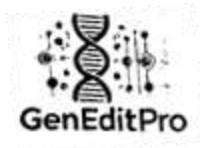

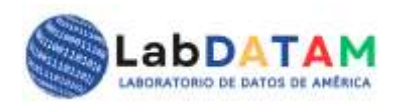

2. **Sequence editing**: Once the file is uploaded, edits can be made to the genetic sequences contained in the file.

| Herramientas de Edición y Análisis Genético para la Toma de Decisiones Inteliger<br>BLAST<br>Seleccionar archivo DArT_Apple.blast | ntes  |
|----------------------------------------------------------------------------------------------------|-------|
| BLAST<br>Seleccionar archivo DArT_Apple.blast                                                                                     |       |
| BLAST<br>Seleccionar archivo DArT_Apple.blast                                                                                     |       |
| Seleccionar archivo DArT_Apple.blast                                                                                              |       |
| C 0 G 0 T 0 🗚 0 💟 0 Ň                                                                                                    |       |
|                                                                                                    | 0     |
|                                                                                                    |       |
| > drd - 102403                                                                                                    |       |
| cygarcenciagiaacygecgecagigigeiggaarregecerragieaagriagaiggigeageerraaarrga                                                       | h.    |
| dinidosesenini managereadaereseninemeninemenini managerenini marenenini managerenini marenenini marenenini mare                   | 110   |
| tgaccicageettiaattigacaagtagattateaacageggagtitgigtaggaegtaageaaaatggatgaaeette                                                   |       |
| ansasagggcinicacagrangcaccanggriggingicitigeergineeaggcaneeragianaagagegnagieen                                                   | 2     |
| tgctgtaagtatctggatattigttgaattagtaaatgiccatattcaatagataactggaagattagtgtcaaacaatt                                                  |       |
| nagoricalgatacagarincigigggaagatcgaaaggataagicarcgaaggicggaccaagigcgcaagaro                                                       | yaa   |
| acitarealiarreniñaeseeniñireneñeseercrreeñeeniñicrchechciderrerreerreearricr                                                      | t _2  |
| C                                                                                                    | 3     |
|                                                                                                    |       |
| Deseleccionar logo                                                                                                    |       |
|                                                                                                    | 10000 |
| C: 314154 G: 310737 T: 469255 A: 474594 U: 0 N: 12                                                                                | 008   |
|                                                                                                    |       |
| Exportar como BLAST Exportar como FASTA Exportar como TXT                                                                         |       |
|                                                                                                    | -     |
|                                                                                                    |       |
|                                                                                                    |       |
| Exportar como JSON Exportar como CSV                                                                                              |       |
| Exportar como JSON Exportar como CSV                                                                                              |       |
| Exportar como JSON Exportar como CSV                                                                                              |       |

Figure 2. Sequence editing.

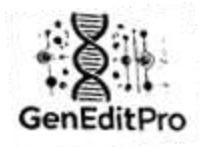

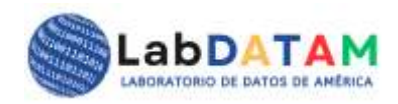

3. **Data Analysis**: Uploaded and edited data can be analyzed using statistical and machine learning tools.

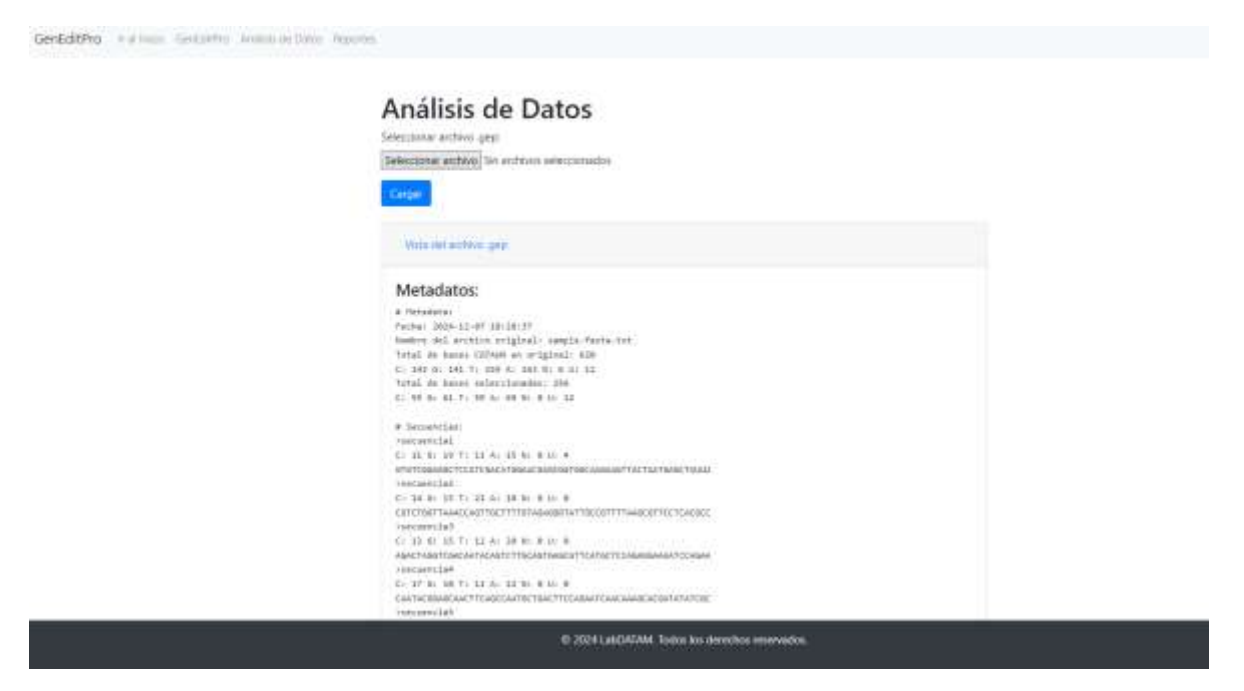

Figure 3. GEP file upload.

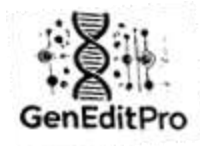

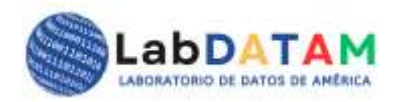

| Vista de Cálculos                                   |  |
|-----------------------------------------------------|--|
| Metadata del archivo                                |  |
| Fecha de Creación del Informe: 2024-12-09 18:32:51  |  |
| Nombre del archivo cargado: exported_selection.gep  |  |
| Datos de GEP:                                       |  |
| Fecha de Creación del Informe: 12/07/2024, 18:28:37 |  |
| Nombre del archivo cargado: sample.fasta.bct        |  |
| Totales originales:                                 |  |
| Total bases CGTAUN: 620                             |  |
| Desglose:                                           |  |
| G: 143 G: 141 T: 155 A: 163 U: 12 N: 6              |  |
| Bases seleccionadas:                                |  |
| Total: 256                                          |  |
| Desglose:                                           |  |
| C: 55 G: 61 T: 59 A: 69 U: 12 N: 0                  |  |
| Secuencias:                                         |  |
| secuencia1: C: 11 G: 19 T: 11 A: 15 U: 4 N: 0       |  |
| secuencia2: C: 14 G: 15 T: 21 A: 10 U: 0 N: 0       |  |
| secuencia3: C: 13 G: 15 T: 12 A: 20 U: 0 N: 0       |  |
| secuencia4: C: 17 G: 10 I: 11 A: 22 U: 0 N: 0       |  |
| secuencia6: C: 0 G: 0 T: 4 A: 0 U: 0 N: 0           |  |
| secuencia7: C: 0 G: 0 T: 0 A: 0 U: 8 N: 0           |  |

Figure 4. Metadata and Statistical Calculations and Machine Learning

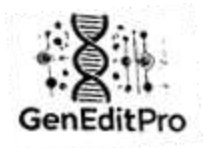

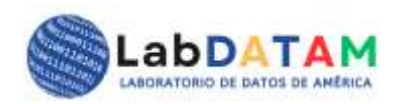

4. **Report Generation**: The user can export the analysis results to a PDF file.

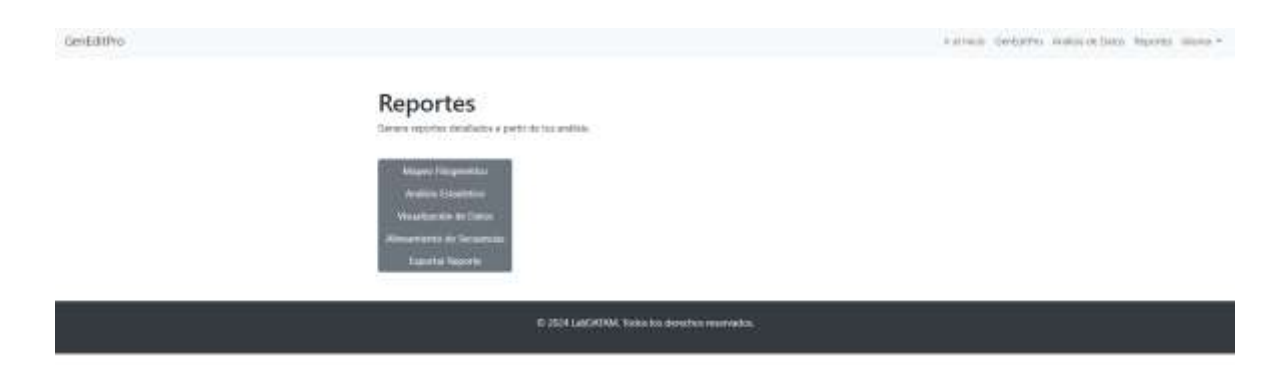

Figure 5. Reports by bioinformatics techniques and tools.

# **Considerations:**

- Registration is not required to use GenEditPro .
- The app version is free and can be used without any authentication.

# Loading and Editing Files in GenEditPro

# Description

**GenditPro** is a specialized tool for **editing genetic sequences and managing GEP** (**GenEditPro**) files for quantitative analysis of genetic sequences. This functionality allows users to modify sequence data sources and generate GEP files, adjusting the system inputs to specific processing needs for mathematical processing and analysis.

**GenEditPro** is a tool designed to work with files containing nucleotide base sequences, such as **Fasta**, **Blast**, **JSON**, **CSV**, **TXT** and **GAL** or **Gene-A-Line** (GenEditPro Aligment+Purified is a GEP owner file). The application allows these files to be loaded, sequence fragments to be selected and deselected , and quantitative reports to be generated on the nucleotide bases. In addition, modified data can be exported to various file formats, including **GEP** for further analysis.

# **Main Functionality**

• Stream File Editing: Users can load and modify data source from BLAST, FASTA, JSON, CSV, TXT and GAL files making it easy to view and modify the data contained within them.

From the editor you can use the mouse (right-left and vice versa) to select/deselect sequence fragments that will be highlighted or re-marked to be saved in files with

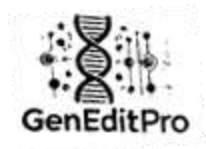

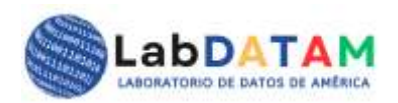

**GEP** type or extension (GenEditPro: \*. gep), in order to prepare data for further processing or analysis. The system provides an intuitive interface to edit entries with the mouse, without the need to directly manipulate the loaded source files.

- **Export GEP Files**: The tool allows you to export **GEP** files using the buttons below, the **GEP** type that you own is displayed isolated. This file can be uploaded in the Analysis section of the platform to perform calculations and generate graphs in Descriptive, Inferential Statistics and Machine Learning.
- **GEP Parameters**: Within **GEP** files, users will be able to view metadata such as dates, numerical values such as total counts for the file, totals per nucleotide base, total number of selected nucleotides, and the total sum of these. The user will be able to use this data with a single click on calculation and graph buttons in statistics and Machine Learning.

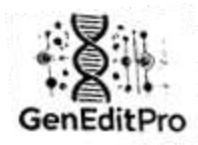

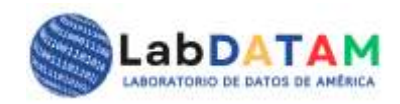

# Section 1: File Upload

- 1. Access GenEditPro:
  - Launch the app and enter the main interface.

|                                                                           | Tools for Eff                                                             | icient Genetic Sequence Editing                                                             | and Analysis                                                                         |                                                                     |
|---------------------------------------------------------------------------|---------------------------------------------------------------------------|---------------------------------------------------------------------------------------------|--------------------------------------------------------------------------------------|---------------------------------------------------------------------|
|                                                                           | LabDATAM Go to GenEdilPro No                                              | ciestid Analysia Servicas Information                                                       | Garentino Manatuman Mora                                                             | •                                                                   |
| Gene-A-Line<br>Advanced tool for genetic<br>assignment and<br>comparison. | Go to GenEdilPro<br>Access the tool to edit<br>nucleotide base sequences. | Nucleotid Analysis<br>Perform statistical and<br>Machine Learning analyses<br>on your data. | GeneditProt-ein<br>Specialized tools for protein<br>sequence analysis and<br>adding. | Protein Analysis<br>Advanced todis for protein<br>sequence analysis |
| Go Is Gera-A-Line                                                         | Go to GanEd8Pm                                                            | Go to Nucleotid<br>Analysis                                                                 | Go to General Prot                                                                   | Go to Protein Analysis                                              |

Figure 6. Main cover ( index )

- 2. Select file to upload:
  - From the main menu, click the **Select File button**.

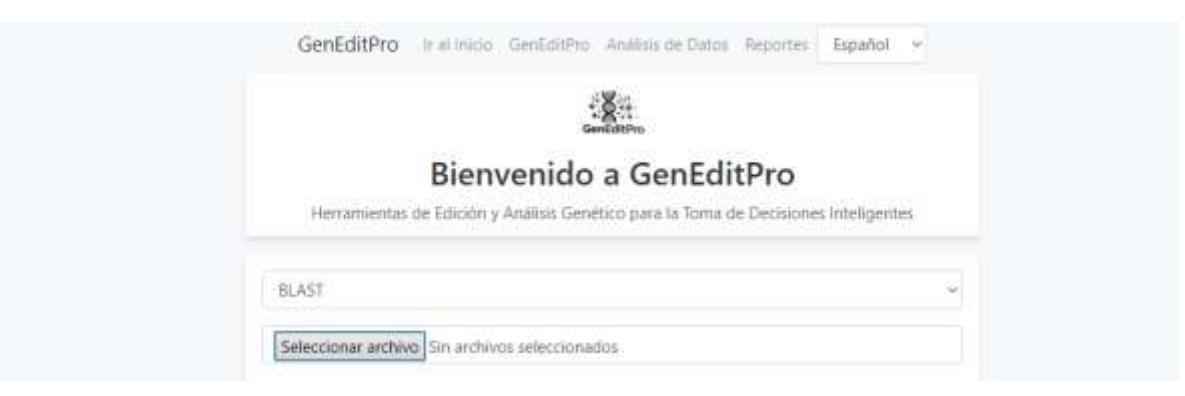

Figure 7. Selecting data stream source file.

• A dialog box will appear where you can select the file to upload. Supported formats are:

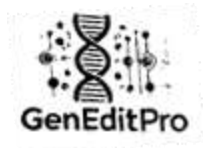

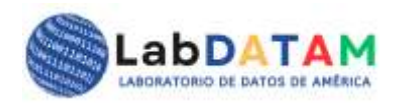

- Fasta ( . fasta )
- Blast ( .blast )
- JSON (. json)
- CSV ( .csv )
- **TXT** ( . txt )
- GAL ( .gal )
- Click **Open** to upload the selected file.

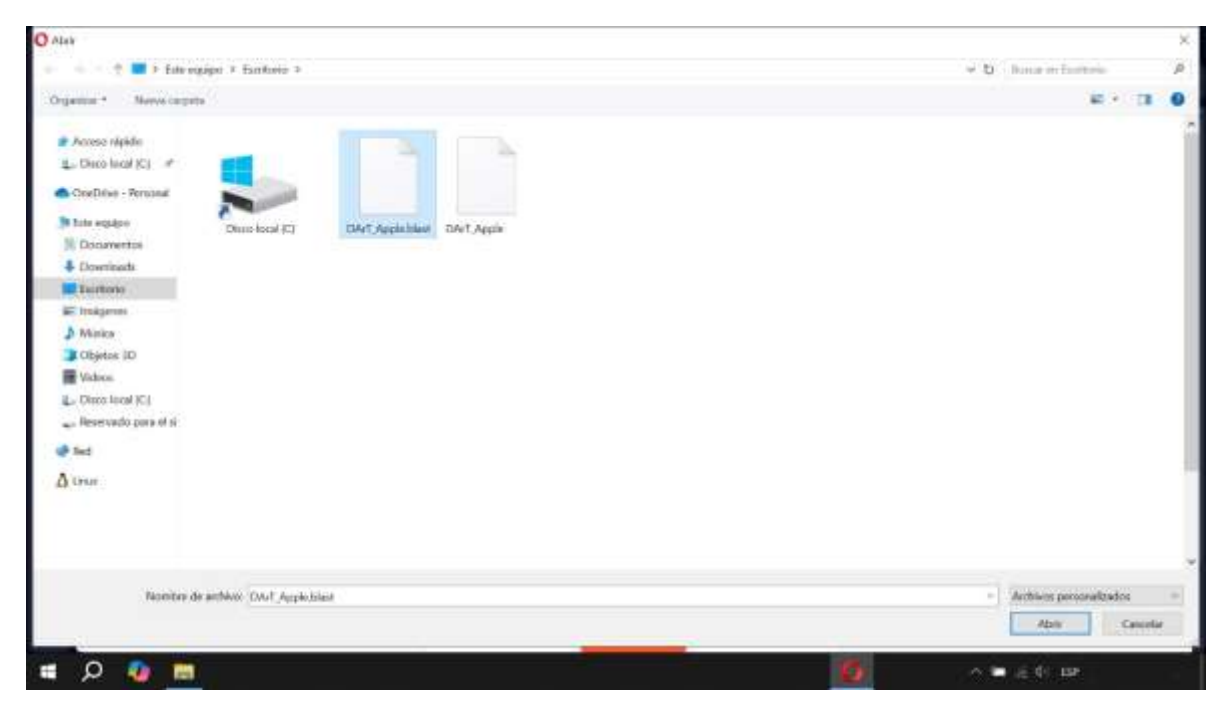

Figure 8. Open Windows dialog box and select sequence file.

# 3. Uploaded file verification:

 After uploading the file, the interface will display the file content in a display area. Please ensure that the nucleotide sequences are correct before proceeding with editing.

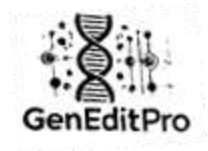

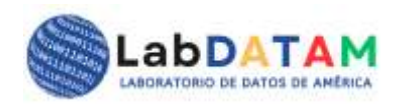

| GenEditPro                               | Ir al Inicio GenEditPr                            | o Análisis de Datos                         | Reportes                   | Español                     | ~ |
|------------------------------------------|---------------------------------------------------|---------------------------------------------|----------------------------|-----------------------------|---|
|                                          |                                                   | GenEditPro                                  |                            |                             |   |
|                                          | Bienvenid                                         | o a GenEdi                                  | tPro                       |                             |   |
| Herramientas                             | de Edición y Análisis Ge                          | nético para la Toma d                       | le Decisione               | es Inteligente              | s |
| BLAST                                    |                                                   |                                             |                            |                             | ~ |
| Seleccionar archive                      | DArT_Apple.blast                                  |                                             |                            |                             |   |
| С 0                                      | G 0 T                                             | 0 <mark>A</mark> 0                          | U O                        | N 0                         |   |
| > aDa_192400                             |                                                   |                                             |                            |                             | ^ |
| cggatccnctagtaacg                        | gccgccagtgtgctggaattc                             | gcccttcagtcaagttagatg                       | ggtgcagccct                | ttaaattgagt                 |   |
| ggtggaaaaaattgcta<br>tgacctcagcctttaattt | tgaacaagaacaaataataat<br>qacaaqtaqattatcaacaqc    | gatagaaaaaacatgcttat<br>qqaqtttqtqtqqqacqta | caatggatgtg<br>agcaaaatgg  | gaaatagagata<br>atgaacctCta |   |
| atcaacagggctttcaca                       | agcatgcaccatggtggatgt                             | ttgcccgttccaggcattcc                        | tagtataagag                | cgtagtcctt                  |   |
| ttagcctcaggatacag                        | attigtigaattagtaaatgtcc<br>actttctgtgggaagatcgaaa | atattcaatagataactgga<br>cgataagtcatCgtaggtC | agattagtgtc<br>Igtacccagtg | aaacaatt<br>cgcaagatcgaa    | а |
| acgataagtattatgga                        | aaaatggtagatgtatagaaa                             | accttaagaatggctCgaco                        | gctgatcatcat               | ttaaatttctC                 | v |
|                                          |                                                   |                                             |                            |                             | > |
| Deseleccionar Tode                       | D Limpiar                                         |                                             |                            |                             |   |
| C: 314154                                | G: 310737 T: 46                                   | 9255 A: 474594                              | U: 0                       | N: 1200                     | 8 |
| Exportar                                 |                                                   | rtar.como.FASTA                             | Exportar co                | omo TXT                     |   |
| Exporta                                  |                                                   |                                             | Exportar co                |                             |   |
|                                          | Exportar como JSC                                 | N Exportar com                              | o CSV                      |                             |   |
|                                          | Even                                              |                                             |                            |                             |   |
|                                          | Expor                                             | tar como .gep                               |                            |                             |   |

GenEditPro editor .

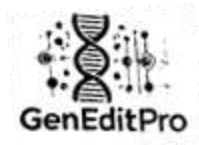

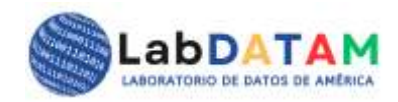

# **Section 2: Editing Sequences**

- 1. Selection of fragments:
  - To **select** fragments of the sequence, click and drag with the **mouse** from **right to left** (or vice versa).
  - While holding the click, you can select the nucleotide base fragments you want.

| 7 A 6                                                  | 6<br>gtcaagttagat<br>ssaactgctta<br>gtgtaggacgta                | 5 U. I<br>tagatggtocag<br>gottatcaatgga<br>jacgtaagciaaai | 0 N                                                                                                    | N 1                                                                                                    |
|--------------------------------------------------------|-----------------------------------------------------------------|-----------------------------------------------------------|----------------------------------------------------------------------------------------------------|----------------------------------------------------------------------------------------------------|
| 7 A 6                                                  | 6                                                               | 5 U. 4                                                    | o International International Internationae Internationae Internationae Internationae Internationae Internationae Internationae Internationae Internationae Internationae | N 1                                                                                                    |
| accetticag(cang)                                       | gicaagttagat<br>aanaa ggtaggacgta<br>gtgtaggacgta               | ttagatggtgcag<br>gcttatcaatgga<br>jacgtaagcaaaa           | tgcagccctttaa<br>atggatgtgaaat<br>caaaatggatgai                                                                                                    | maaatipagt                                                                                                    |
| accetticagic sagi<br>patagas sasa dat<br>pdagittetetes | gtcaagttagat<br>generalgetta<br>gtgtaggacgta<br>ttccaggcattee   | ttagatggtgcag<br>gcttatcaatgga<br>jacgtaagcaaaa           | tgcagccctttaa<br>atggatgtgaaat<br>caaaatggatgaa                                                                                                    | maaatigagt                                                                                                    |
| accentragicangi<br>palagananancal<br>popagittotgingon  | igtcaagttagat<br>aaaadatggctta<br>gtgtaggacgta<br>ttccaggcattco | ttagatggtgcag<br>gcttatcaatgga<br>jacgtaagcaaaa           | tgcagccctttaa<br>atggatgtgaaat<br>caaaatggatga                                                                                                    | maaattigagt                                                                                                    |
| patagaaaaaacat<br>ooaotttototooo                       | gtgtaggacgta<br>ttccagocatto                                    | gcttatcaatgga<br>jacgtaagcaaaa                            | atggatgtgaaat<br>caaautggatgaa                                                                                                    | nastanarata                                                                                                    |
| odautttgtgtagga                                        | gtgtaggacgta<br>ftccagocattco                                   | acgtaagcaaaa                                              | caaautggatgal                                                                                                    | and the second second second second second second second second second second second second second second second         |
|                                                        | ttccagocattco                                                   |                                                           |                                                                                                    | atgaacctCta                                                                                                    |
| ttoccottocagoo                                         |                                                                 | Cattoctagiataa                                            | gtataagagcgta                                                                                                    | ocgtagtoctt                                                                                                    |
| atattcaatagataa                                        | itagataactigga                                                  | ectogaagattag                                             | attagtgtcaaac                                                                                                    | aaacaatt                                                                                                    |
| cgataagtcatCgt                                         | tcatCgtaggti                                                    | taggtCgtaccca                                             | tacccagtgcgca                                                                                                    | cgcaagatcgaa                                                                                                    |
|                                                        |                                                                 |                                                           |                                                                                                    |                                                                                                    |
| reconsidentifides                                      | paatggctCgac                                                    | tCgacgctgatca                                             | tgatcatcatttaai                                                                                                    | maaamet                                                                                                    |
| eccrading dis                                          | aatggctCgac                                                     | tCgacgctgatca                                             | lgatcatcatttaai                                                                                                    | III.ooarimciiC >                                                                                                    |
| ttgo<br>atatt<br>cgat                                  | icai<br>aag                                                     | cogniccago<br>icaatagata<br>iaagtcatCg                    | cogiticcaggicattocta<br>iceatagataactggaag<br>aagtoatCgtaggtCgt                                                                                                    | nttigtigtaggacgtaagcaaaiitgg<br>cogttocaggcattoctagtataaga;<br>icaatagataactggaagattagtgto<br>iaagtoatCgtaggtCgtacccagtg |

Figure 10. Selecting sequence fragments in the editor. Selection direction with the mouse from right to left or vice versa.

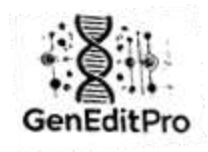

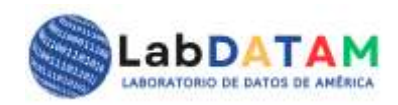

| GenEditPro Ir al Inicio GenEditPro Análisis de Datos Reportes Español ~                                                                                                    |
|----------------------------------------------------------------------------------------------------|
| GenEditPro                                                                                                    |
| Bienvenido a GenEditPro                                                                                                    |
| Herramientas de Edición y Análisis Genético para la Toma de Decisiones Inteligentes                                                                                                    |
| BLAST ~                                                                                                    |
| Seleccionar archivo DArT_Apple.blast                                                                                                    |
| C 15 G 10 T 12 A 24 U 0 N 1                                                                                                    |
| cggatccnctagtaacggccgccagtgtgctggaattcgcccttcagtcaagttagatggtgcagccctttaaattgagt<br>ggtggaaaaaattgctatgaacaagaacaataatagtagaaaaaacatgcttatcaatggatgtgaaatagagata<br>tgacctcagcctttaatttgacaagtagattatcaacagcggagtttgtgtaggacgtaagcaaaatggatgaacctCta<br>atcaacagggctttcacagcatgcaccatggtggatgcttgcccgttccaggcattcctagtataagagcgtagtcctt<br>tgctgtaagtatctggatatttgttgaattagtaaatgtccatattcaatagataactggaagattagtgcaacaatt<br>ttagcctcaggcattcctgtgggaagatcgaaacgataagtcatCgtaggtCgtacccagtgcgcaagatcgaa<br>acgataagtattatggaaaatggtagatgtatagaaaaccttaagaatggctCgacgctgatcatttaaatttctC |
| Deseleccionar Todo         Limpiar           C: 314154         G: 310737         T: 469255         A: 474594         U: 0         N: 12008                                                                                                    |
| Exportar como BLAST Exportar como FASTA Exportar como TXT                                                                                                    |
|                                                                                                    |
| Exportar como .gep                                                                                                    |

Figure 11. Selected fragment. The numbers are accumulated, all selection counters are updated.

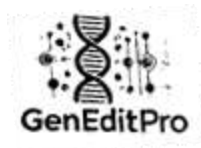

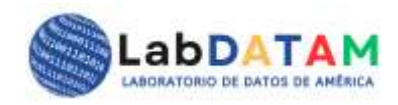

# 2. Deselecting Fragments:

• To **deselect** a previously selected portion of the sequence, click and drag with the **mouse** from **left to right**.

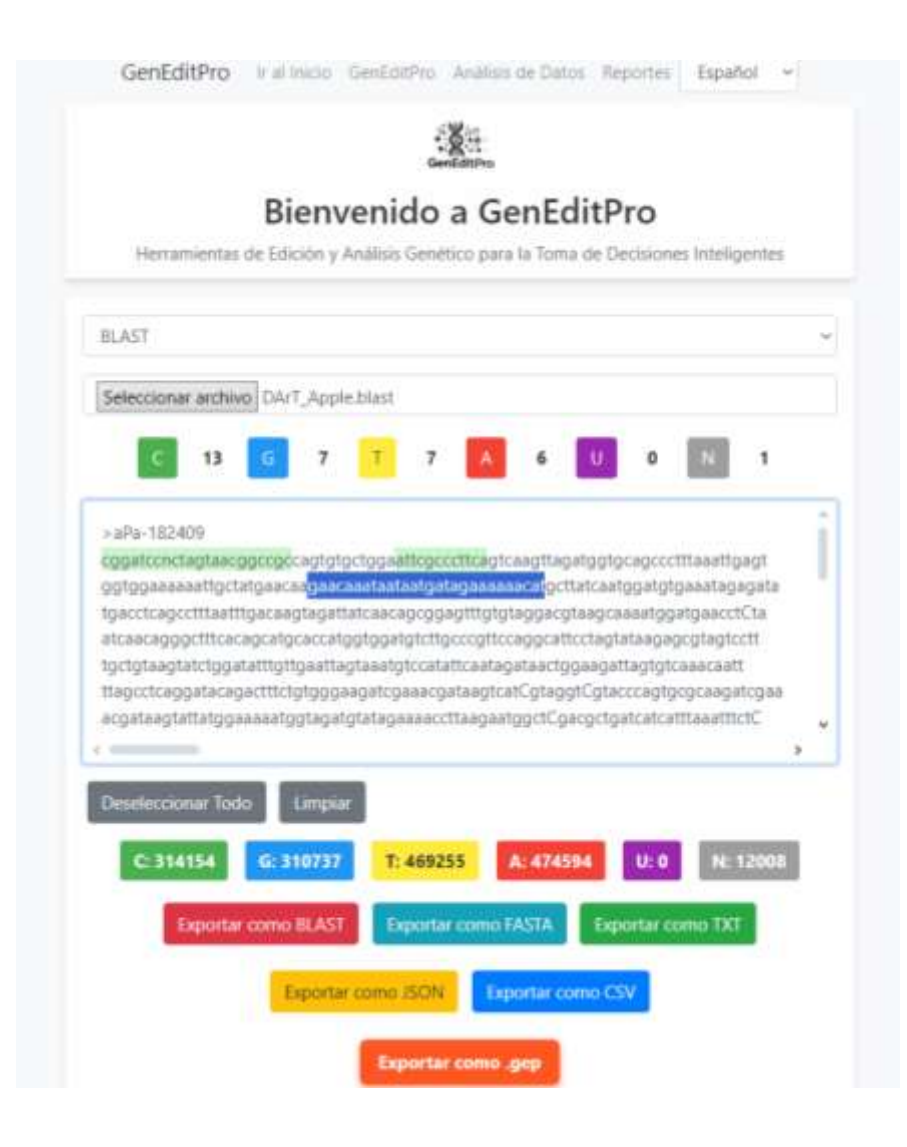

Figure 12. Marking for deselecting sequence fragments in the editor. Selection direction with the mouse from right to left or vice versa.

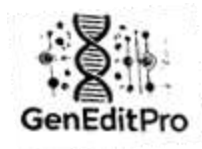

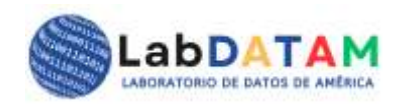

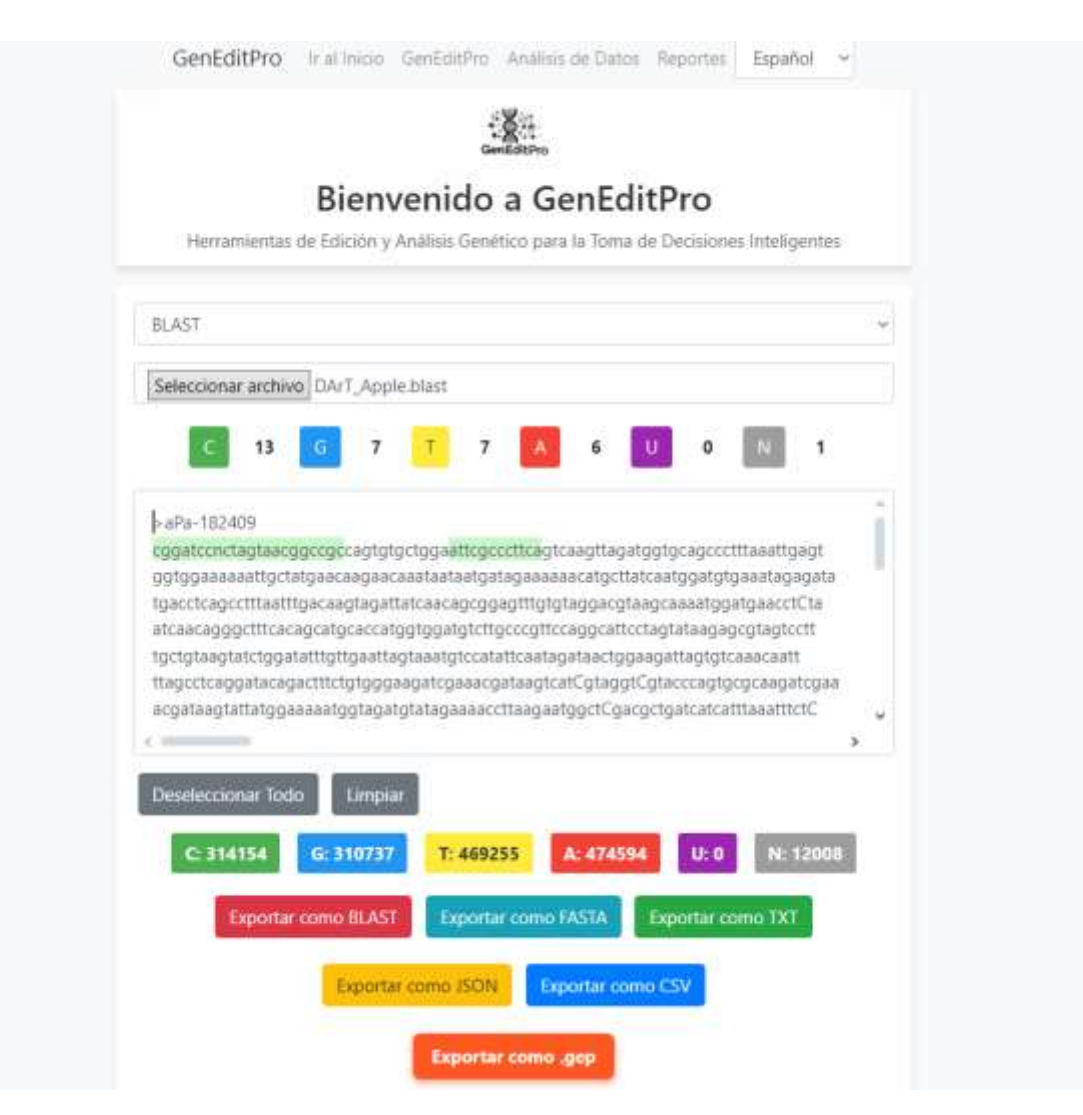

Figure 13. Deselected fragment and figures discounted from the bases by selection.

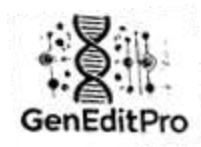

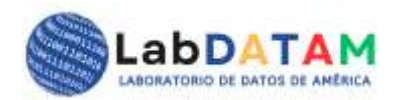

# 3. Quantitative Calculation:

- GenEditPro will display in real time the total number of nucleotide bases:
  - **Total Upload**: Total number of nucleotide bases in the uploaded file.
  - Total by nucleotide base: Breakdown by base type (C, G, T, A, U, N=Neutral).
  - **Total by selected nucleotide bases**: Quantitative breakdown of the nucleotide bases in the selected fragments.

These calculations will be performed automatically as the user selects and deselects sequences.

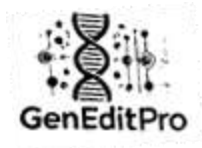

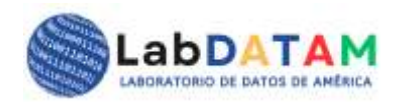

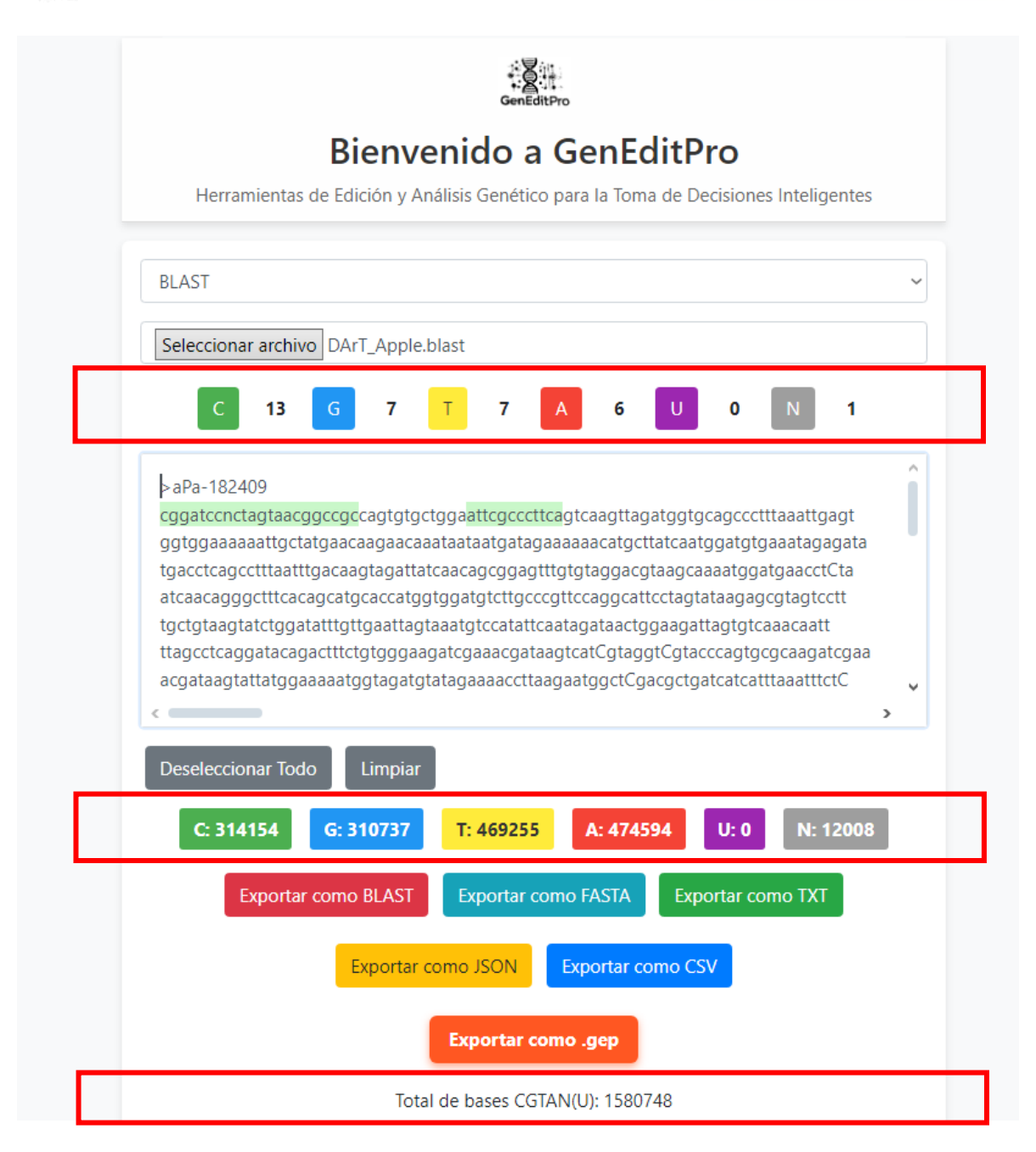

Figure 14. Total sequence counts after file upload, sequence totals per nucleotide base. And, totals per selected nucleotide bases.

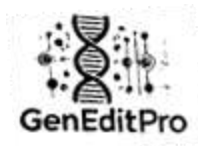

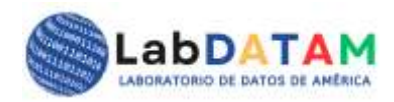

# **Section 3: Exporting Files**

Once you have edited and selected the desired sequences, you can proceed to export the modified data to the following formats:

- 1. Export to formats several:
  - From the export menu, click **Export**.
  - You will be asked to choose the format you want to export to:
    - BLAST ( .blast )
    - FASTA (.fasta)
    - JSON (.json)
    - CSV ( .csv )
    - **TXT** (.txt)
    - **GEP** (.gep ), for later use in the analysis phase.

| C 13 G 7 T 7 A 6 U 0 N 1                                                                                                    |
|----------------------------------------------------------------------------------------------------|
| > aPa-182409         cggatccnctagtaacggccgccagtgtgctggaattcgcccttcagtcaagttagatggtgcagccctttaaattgagt         ggtggaaaaaattgctatgaacaagaacaaataataatgatagaaaaaacatgcttatcaatggatgtgaaatagagata         tgacctcagcctttaatttgacaagtagattaccaacgggggtttgtgtaggacgtaagcaaaatggatgaacctCta         atcaacagggctttcacagcatgcaccatggtggatgtccttgcccgttccaggcattcctagtataagagcgtagtcctt         tgctgtaagtatctggatatttgtgaaatagtaaatgccatattcaatggatgg |
| Deseleccionar Todo Limpiar                                                                                                    |
| Exportar como BLAST Exportar como FASTA Exportar como TXT                                                                                                    |
| Exportar como JSON Exportar como CSV<br>Exportar como .gep                                                                                                    |
| Total de bases CGTAN(U): 1580748                                                                                                    |

Figure 15. Data export buttons in formats: BLAST, FASTA, TXT, JSON and CSV. In addition, JSON, CSV and **GEP** files contain the selected sequences and figures.

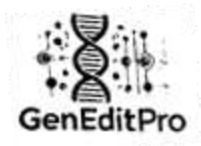

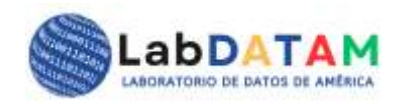

# 2. File Generation:

• After selecting the format, GenEditPro will generate the corresponding file and offer the option to **save** the file to your device.

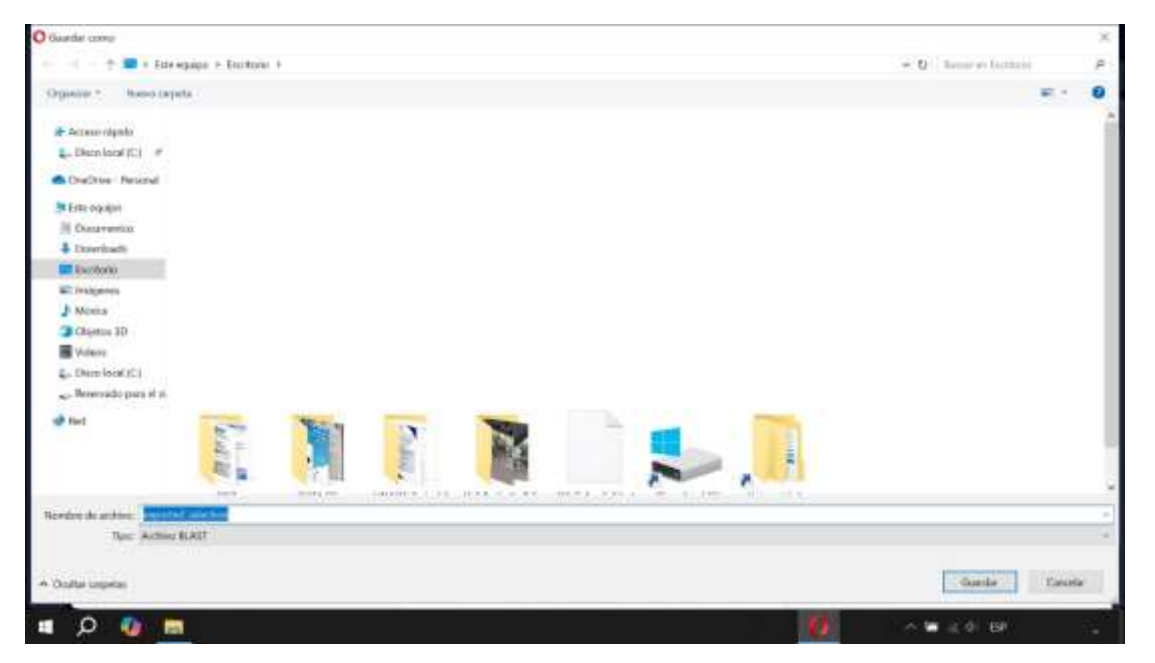

Figure 16. File to export in BLAST format.

| 🔐 exported selection blast. Soc de rester                                 |   |                        | – p × |
|---------------------------------------------------------------------------|---|------------------------|-------|
| Active Libber Furnato. Ve Ayada<br>cggatecnetagtaacggeege<br>attegreettea |   |                        |       |
|                                                                           |   |                        |       |
|                                                                           |   |                        |       |
|                                                                           |   |                        |       |
|                                                                           |   |                        |       |
|                                                                           |   |                        |       |
|                                                                           |   |                        |       |
|                                                                           |   |                        |       |
|                                                                           |   |                        |       |
|                                                                           |   |                        |       |
|                                                                           |   |                        |       |
|                                                                           |   |                        |       |
| 1                                                                         |   | Inter Contenent Conten | -     |
|                                                                           | D |                        |       |

Figure 17. Content of selected sequences. Remember that only JSON, CSV and **GEP** store figures, but the latter contains metadata.

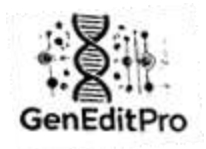

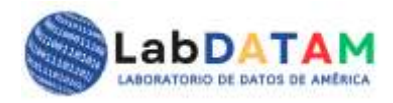

we not sket is for ear or A we have
been taken is former we have
been taken is former we have
been taken is former we have
been taken is former we have
been taken is former we have
been taken is former we have
been taken is former we have
been taken is former we have
been taken is former we have
been taken is former we have
been taken is former we have
been taken is former we have
been taken is former we have
been taken is former we have
been taken is former we have
been taken is former we have
been taken is former we have
been taken is former we have
been taken is former we have
been taken is former we have
been taken is former we have
been taken is former we have
been taken is former we have
been taken is former we have
been taken is former we have
been taken is former we have
been taken is former we have
been taken is former we have
been taken is former we have
been taken is former we have
been taken is former we have
been taken is former we have
been taken is former we have
been taken is former we have
been taken is former we have
been taken is former we have
been taken is former we have
been taken is former we have
been taken is former we have
been taken is former we have
been taken is former we have
been taken is former we have
been taken is former we have
been taken is former we have
been taken is former we have
been taken is former we have
been taken is former we have
been taken is former we have
been taken is former we have
been taken is former we have
been taken is former we have
been taken is former we have
been taken is former we have
been taken is former we have
been taken is former we have
been taken is former we have
been taken is former we have
been taken is former we have
been taken is former we have
been taken is former we have
been taken is former we have
been taken is former we have
been taken is former we have
been taken is former we have
been taken is former we have
been taken is former we have
been taken is former we have
been taken is former we have
been taken is former we have
been

Figure 18. CSV content, contains numbers just like JSON.

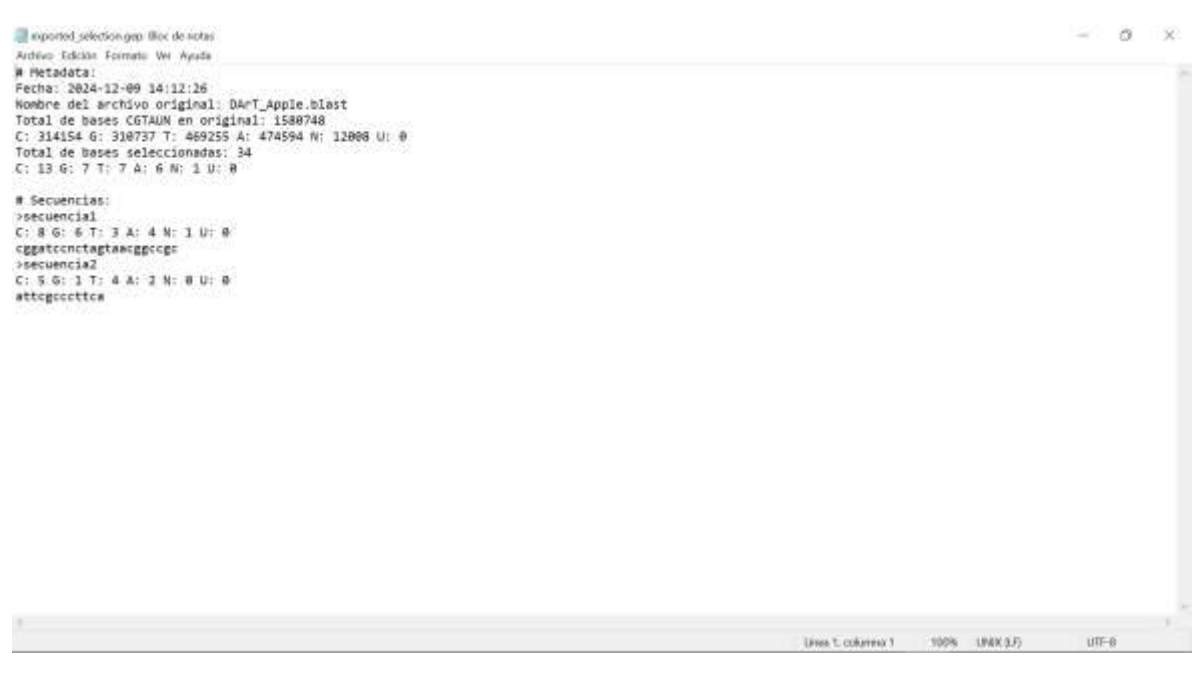

Figure 19. GEP content, contains figures and metadata.

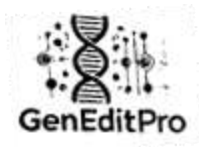

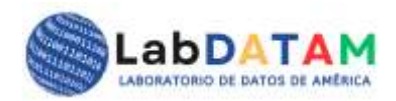

# 3. Verification and Confirmation:

• Check the exported file to ensure that the data has been exported correctly in the chosen format.

# **Important Considerations**

- File Format: Make sure the file you are uploading is one of the supported formats (FASTA, BLAST, JSON, CSV, TXT). If the file is not in the correct format, GenEditPro will notify you of an error.
- File Backup: It is recommended to backup files before making major changes to avoid data loss.
- **Selection Accuracy**: When selecting sequence fragments, make sure you are correctly marking regions of interest to obtain accurate calculations.
- Security : If your files contain sensitive information or important data, be sure to take appropriate security measures to protect the files and the information contained in them.

# Common Problems

- 1. **Error Loading File**: If GenEditPro is unable to load the file, make sure the file is in the proper format and is not corrupted.
- 2. Selecting Quantitative Calculations: Master the subject matter of the desired calculations to add value to your report, verify that the sequence selections are accurate and that the uploaded file contains the expected data.

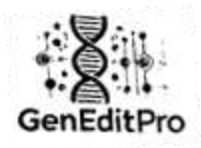

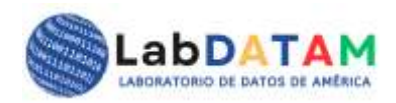

# 2. GEP File Analysis

# **General Description**

**GEP** (**Gene Edit Pro**) file is generated after editing the nucleotide sequences using **GenEditPro**. This **Analysis phase** aims to process the **GEP** file to obtain relevant insights about the sequences and perform more complex quantitative analysis.

# Procedure for manipulating a GEP file

- 1. Access to the Selection Module:
  - Enter the **GEP File Editing module** from the GenditPro main menu.

| And the second property formation of the second |                                                                                                    | 1000 P |
|-------------------------------------------------|----------------------------------------------------------------------------------------------------|--------|
|                                                 | Análisis de Datos                                                                                                    |        |
|                                                 | Construction of the Construction of the Constr                                                                                                    |        |
|                                                 | Metadotoc:                                                                                                    |        |
|                                                 | terminane company de las desa                                                                                                    |        |
|                                                 | <ul> <li>Operational (1994) to ensure the<br/>Strength that a requirement<br/>Strength that a requirement<br/>Strength that and<br/>Strength that and<br/>Str</li></ul> |        |
|                                                 |                                                                                                    |        |
|                                                 | Natadata dal artinen<br>Tuen di Castone di Interne III. Il 10 11 11.<br>Internetto di artico aggitto<br>Internetto di Unite aggitto                                                                                                    |        |
|                                                 |                                                                                                    |        |
|                                                 |                                                                                                    |        |
|                                                 | (Shown real.)                                                                                                    |        |
|                                                 |                                                                                                    |        |

Figure 20. Analysis module or section.

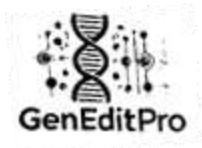

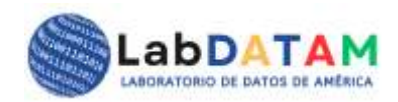

# 2. GEP File Upload:

- Click the **Upload button** and select the GEP file from your device.
- The system will display the content of the GEP file in the metadata interface.

| O Alas                                                                                                    | ×                                              |
|----------------------------------------------------------------------------------------------------|------------------------------------------------|
| 👳 🔅 🗉 🕈 📕 🕨 Eale equipe 🔻 Eanfanie                                                                                                    | ∀ 0 hour infantion                             |
| Organisa * Nerve carpite                                                                                                    | E • 13 0                                       |
| <ul> <li>Access régéde</li> <li>Corolleur (C)</li> <li>Corolleur Forman</li> <li>Interseques</li> <li>Dosanvertes</li> <li>Dosanvertes</li></ul> |                                                |
| Nombre de ambleo: espected selectorupsp                                                                                                    | • Active GP •                                  |
|                                                                                                    | Abry Cancela                                   |
| = o 💿 =                                                                                                    | <b>1</b> • • • • • • • • • • • • • • • • • • • |

Figure 21. Opening or loading the GEP file.

| réditro same mante man | binn Augusta                                                                                                    | kuutt - |
|------------------------|----------------------------------------------------------------------------------------------------|---------|
|                        | Análisis de Datos<br>Secondo entre app<br>Secondo entre app                                                                                                    |         |
|                        | Vita er prime pre<br>Metadatos:                                                                                                    |         |
|                        | Setercione categoria de los datos                                                                                                    |         |
|                        | Time de rivee COTarte en ongenet     Time de pare COTarte en ongenet     Time de pare selectemente     Secondant autointature     Secondant autointature     Secondant autointature |         |

Figure 22. Press the blue Load button, the GEP data will be displayed in the metadata panel.

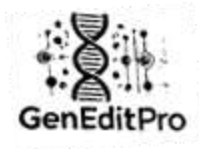

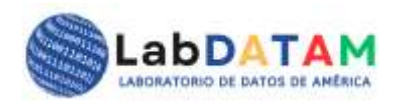

| GerEdtPip I is take the limit of hum in high the |                                                                                                    | light - |
|--------------------------------------------------|----------------------------------------------------------------------------------------------------|---------|
|                                                  | Análisis de Datos<br>Internet active pre<br>Telecolar active de constante                                                                                                    |         |
|                                                  | with the series of the                                                                                                    |         |
|                                                  | Metadatos:<br>* pisars:<br>trans.com/out.ac/com/<br>trans.com/out.ac/com/<br>trans.com/out.ac/com/<br>com/out.ac/com/<br>com/out.ac/com/<br>com/out.ac/com/<br>com/<br>c |         |
|                                                  | Seleccione categoria de los datos.                                                                                                    |         |
|                                                  | C Turial Int States (TITWIP) on original                                                                                                    |         |
|                                                  | © 2591 Juli Off All Totas in chemism reservation                                                                                                    |         |

Figure 23. GEP metadata loaded to the dashboard.

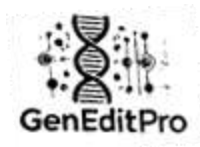

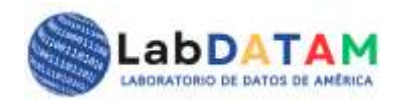

# 3. Data Selection:

- Once the file is loaded, the values can be seen, now the desired parameters must be selected.
- You can select data by categories after selecting with "check", Checklist, matching or list hooks.
- Press the Apply Selection button, the data from GEP will be loaded.

| Visia del archivol gep                        |  |
|-----------------------------------------------|--|
| Metadatos:                                    |  |
| # Metadata:                                   |  |
| Fecha: 2024-12-09 14:12:26                    |  |
| Nombre del archivo original: DArT_Apple.blast |  |
| rotal de Deles CUTAUN en driginal: 1568748    |  |
| Total de bases seleccionadas: 34              |  |
| C: 13 G: 7 T: 7 A: 8 N: 1 U: 0                |  |
| a Second and                                  |  |
| rsecuenciai                                   |  |
| C: 0 0: 0 T: 3 A: 4 N: 1 U: 0                 |  |
| cggetconctegtwecggoogt                        |  |
| >secuencia2                                   |  |
| CI 5 6I 1 TI 4 AI 2 NI 8 VI 8                 |  |
| attegeocttea                                  |  |
| Solorriano estadoria da lor dator             |  |
| seleccione categoria de los datos             |  |
| El Total de bases (CGTA) IN en original       |  |
| E Total de bases seleccionadas                |  |
| E Secuenciat individuales                     |  |
| D. Calculation Taking                         |  |

Figure 24. Selecting the data category using check, Checklist, matching or hooks.

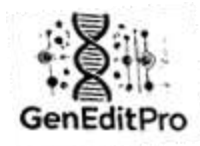

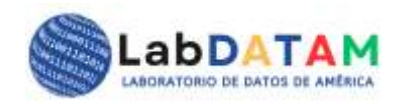

# 4. Apply Selection:

- o After making changes, click **Save** to update the GEP file.
- The modified file will be saved to its original location or a new location, depending on your selection.

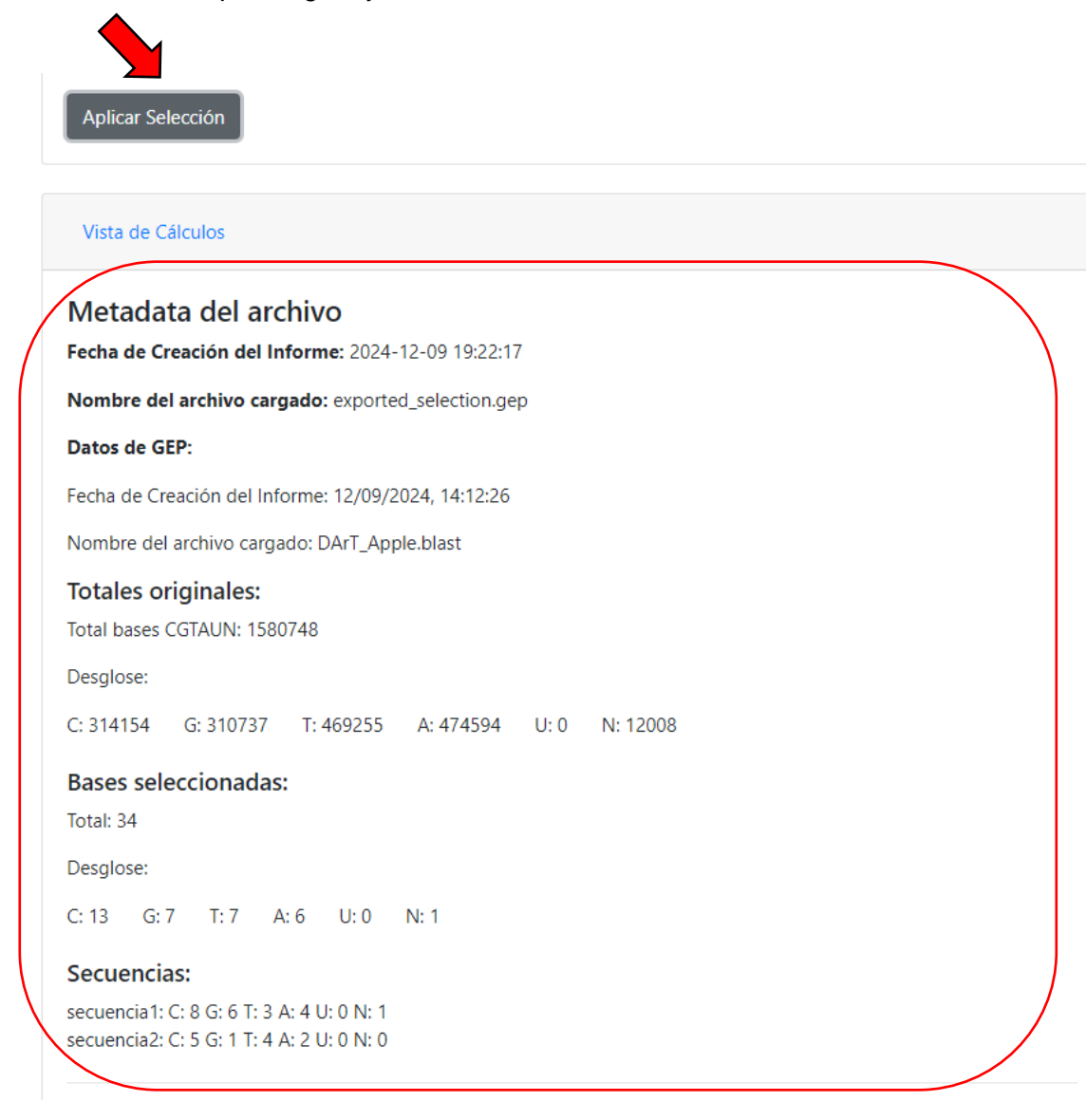

Figure 25. Press Apply Selection button to load the selected metadata.

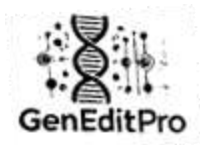

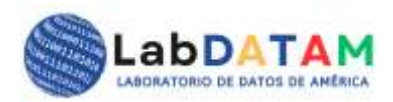

# **Additional Features**

- **Preview**: GenditPro allows you to see a preview in the calculations panel before generating the report, ensuring that the selected parameters are correct.
- **Data Validation**: The system validates the entries in the GEP file to avoid data errors. If any inconsistencies are detected, the system will alert the user.

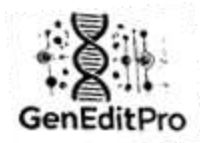

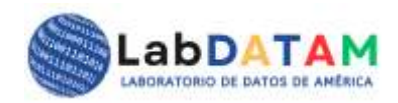

# Summary

# Section 1: GEP File Upload

# 1. Access the Analysis Section:

• In the main menu, click on the Analysis option.

# 2. Select the GEP File:

- You will be prompted to select the previously generated **GEP file**.
- From the selection dialog, locate and select the GEP file on your device and click **Open**.

# 3. File Verification:

 After uploading the file, the application will display the information contained in the GEP. Make sure that the data is correct and that there are no errors in the upload.

# Section 2: Processing of GEP File Data

# 1. Data Visualization:

- Once the GEP file is uploaded, the sequence data will be organized for analysis.
- The system will display the **nucleotide bases**, their **frequency**, and the **sequences selected** during the previous phase.

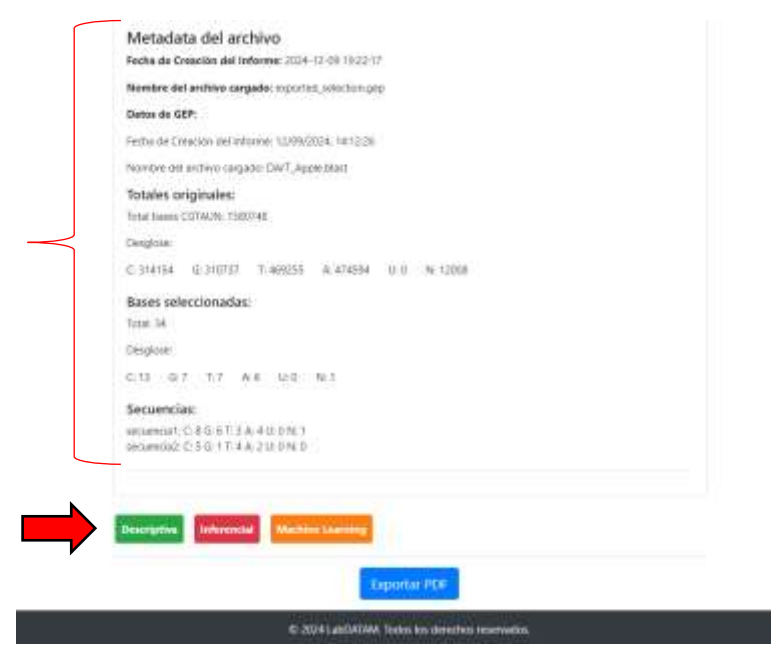

Figure 26. Metadata in the calculations panel, the Descriptive, Inferential and Machine Learning statistics buttons are available to apply the calculations. www.geneditpro.com + www.labdatam.com

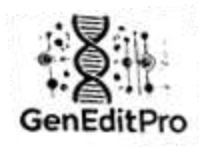

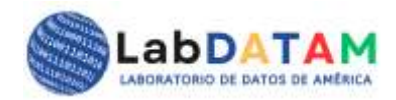

# 2. Quantitative Calculations:

- The data processed from the GEP will allow for more complex quantitative analyses, such as:
  - Nucleotide base distribution: Shows the amount of C, G, T, A, U, N in the sequences.
  - Selected Sequences Frequency: How many times a specific sequence or pattern appears in the file.
  - **Selected fragment analysis**: Quantification of the selected fragments in comparison to the total file.

| Desglose:                      | 31AUN: 1360746                                               |                       |          |  |
|--------------------------------|--------------------------------------------------------------|-----------------------|----------|--|
| C 314154                       | G: 310737 T: 469255                                          | A: 474594 U: 0        | N: 12008 |  |
| Bases sele                     | ccionadas:                                                   |                       |          |  |
| Total: 34                      |                                                              |                       |          |  |
| Desglose:                      |                                                              |                       |          |  |
| C: 13 G: 7                     | T:7 A:6 U:0                                                  | N: 1                  |          |  |
| Secuencia                      | 5.                                                           |                       |          |  |
| secuencia1: 0<br>secuencia2: 0 | : 8 G: 6 T: 3 A: 4 U: 0 N: 1<br>: 5 G: 1 T: 4 A: 2 U: 0 N: 0 |                       |          |  |
|                                |                                                              |                       |          |  |
|                                | Bernard Barres                                               | and the second second |          |  |

Figure 27. Selection of statistics (descriptive).

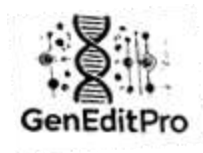

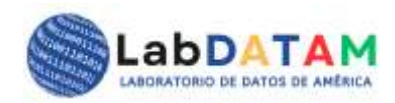

| Tota        | iles                              | Selec                   | cionados         | Secu        | encias |
|-------------|-----------------------------------|-------------------------|------------------|-------------|--------|
| Mi<br>26    | edia<br>3458:00                   | Med<br>5.67             | la               | Mec<br>2.83 | fia    |
| Base        | e Media                           | Base                    | Media            | Base        | Media  |
| с           | 314154.00                         | с                       | 13.00            | с           | 6.50   |
| G           | 310737.00                         | G                       | 7.00             | G           | 3,50   |
| т           | 469255.00                         | T                       | 7.00             | τ           | 3.50   |
| A           | 474594.00                         | A                       | 6.00             | A           | 3.00   |
| U           | 0.00                              | U                       | 0.00             | υ           | 0.00   |
| N           | 12008.00                          | N                       | 1.00             | N           | 0.50   |
| Descriptiva | nferencial Machine<br>Mediana Min | Learning<br>Max Quantii | e 25 Quantile 50 | Quantile 75 |        |

Figure 28. Application of the Statistical Mean to data categories: total sequence data, total sequence per nucleotide base. Total selected nucleotide bases, grand total selected bases.

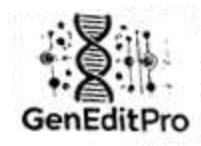

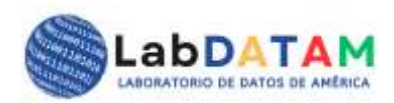

#### ESTADÍSTICA DESCRIPTIVA

| - <b>CENT</b> |                  | M      | oda                          | 0727 214154         | 460355          | 47450   | Med      | iana   | Min     | Max      | 04.00 |             |
|---------------|------------------|--------|------------------------------|---------------------|-----------------|---------|----------|--------|---------|----------|-------|-------------|
| 2004          | 58.00            | υ,     | 12008, 31                    | 10737, 314154       | , 409255        | , 47459 | 1 3124   | 45.50  | 0.00    | 4745     | 94.00 |             |
| Qua<br>1200   | ntile 2<br>)8.00 | 25 (   | <b>Quantile</b><br>314154.0( | 50 Quant<br>0 46925 | tile 75<br>5.00 |         |          |        |         |          |       |             |
|               |                  |        |                              |                     |                 |         |          |        |         |          |       |             |
| ase           | Med              | ia     | Moda                         | Mediana             | Min             | N       | lax      | Quan   | tile 25 | Quanti   | le 50 | Quantile 75 |
|               | 3141             | 54.00  | 314154                       | 314154.00           | 314154          | .00 3   | 14154.00 | 31419  | 54.00   | 314154   | .00   | 314154.00   |
|               | 3107             | 37.00  | 310737                       | 310737.00           | 310737          | .00 3   | 10737.00 | 31073  | \$7.00  | 310737   | .00   | 310737.00   |
|               | 4092             | 55.00  | 409255                       | 409255.00           | 409255          | .00 4   | 9255.00  | 40925  | 55.00   | 409255   | .00   | 409255.00   |
|               | 4/45             | 94.00  | 4/4594                       | 474594.00           | 4/4594          | 4       | 4594.00  | 4/455  | 4.00    | 4/4594   |       | 474594.00   |
|               | 0.00             | 0.00   | 10000                        | 0.00                | 1000            |         | 00       | 1000   |         | 12022    |       | 10000       |
|               | 1200             | 8.00   | 12008                        | 12008.00            | 12008.          | 0 1.    | 2008.00  | 12008  | 5.00    | 12008.0  | 00    | 12008.00    |
| S             | elecc            | ionac  | los                          |                     |                 |         |          |        |         |          |       |             |
|               | Medi             | ia N   | Noda                         | Mediana             | Min             | Max     | Quant    | ile 25 | Quar    | ntile 50 | Qui   | antile 75   |
|               | 5.67             | 7      | ·                            | 6.50                | 0.00            | 13.00   | 1.00     |        | 7.00    |          | 7.00  | D           |
| E             | Base             | Media  | a Mod                        | a Mediana           | Min             | Max     | Quant    | ile 25 | Quan    | tile 50  | Qua   | ntile 75    |
| (             |                  | 13.00  | 13                           | 13.00               | 13.00           | 13.00   | 13.00    |        | 13.00   |          | 13.00 | D           |
| (             | 5                | 7.00   | 7                            | 7.00                | 7.00            | 7.00    | 7.00     |        | 7.00    |          | 7.00  |             |
| 1             | г                | 7.00   | 7                            | 7.00                | 7.00            | 7.00    | 7.00     |        | 7.00    |          | 7.00  |             |
| 1             | A                | 6.00   | 6                            | 6.00                | 6.00            | 6.00    | 6.00     |        | 6.00    |          | 6.00  |             |
| ι             | J                | 0.00   | 0                            | 0.00                | 0.00            | 0.00    | 0.00     |        | 0.00    |          | 0.00  |             |
| 1             | N                | 1.00   | 1                            | 1.00                | 1.00            | 1.00    | 1.00     |        | 1.00    |          | 1.00  |             |
| S             | ecue             | encias |                              |                     |                 |         |          |        |         |          |       |             |
|               | Med              | ia I   | Moda                         | Mediana             | Min             | Max     | Quanti   | le 25  | Quan    | tile 50  | Qua   | antile 75   |
|               | 2.83             | C      | D                            | 2.50                | 0.00            | 8.00    | 1.00     |        | 3.00    |          | 5.00  | )           |
| 1             | Base             | Medi   | a Mod                        | la Mediana          | a Min           | Max     | Quantil  | e 25   | Quant   | ile 50   | Quar  | itile 75    |
| (             | c                | 6.50   | 5, 8                         | 6.50                | 5.00            | 8.00    | 5.00     |        | 8.00    |          | 8.00  |             |
|               | G                | 3.50   | 1, 6                         | 3.50                | 1.00            | 6.00    | 1.00     |        | 6.00    |          | 6.00  |             |
| 1             | г                | 3.50   | 3, 4                         | 3.50                | 3.00            | 4.00    | 3.00     |        | 4.00    |          | 4.00  |             |
|               | A                | 3.00   | 2, 4                         | 3.00                | 2.00            | 4.00    | 2.00     |        | 4.00    |          | 4.00  |             |
|               | U                | 0.00   | 0                            | 0.00                | 0.00            | 0.00    | 0.00     |        | 0.00    |          | 0.00  |             |
|               | N                | 0.50   | 0, 1                         | 0.50                | 0.00            | 1.00    | 0.00     |        | 1.00    |          | 1.00  |             |

Figure 29. Application of (descriptive) statistics to data categories: total sequence data, total sequence per nucleotide base. Total selected nucleotide bases, grand total selected bases.

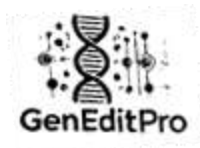

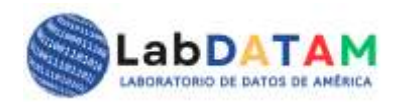

# 3. Graphics Generation:

- The results of the analysis can be represented graphically. For example:
  - **Bar graphs**: To show the distribution of nucleotides in the file.
  - Line graphs: To illustrate the frequency of occurrence of specific sequences.

| and a second second | <br>_ |  |
|---------------------|-------|--|
|                     |       |  |
|                     |       |  |
|                     |       |  |
|                     |       |  |
|                     |       |  |
|                     |       |  |
|                     |       |  |

Figure 30. Generate graphs: Bars, Lines, Pie, Scatter and Select all options.

| Descriptiva Infer    | encial  | Machine L | earning |           |             |             |
|----------------------|---------|-----------|---------|-----------|-------------|-------------|
| Media Moda I         | Mediana | Min       | Max Qua | intile 25 | Quantile 50 | Quantile 75 |
| Generar Gráfico      |         |           |         |           |             |             |
| Gráfico de Barras    |         |           |         |           |             |             |
| Gráfico de Líneas    |         |           |         |           |             |             |
| Gráfico de Dispersió | n       |           |         |           |             |             |
| Seleccionar Todos    |         |           |         |           |             |             |

Figure 31. Selecting Bar and Pie charts.

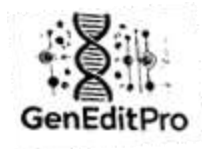

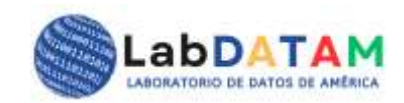

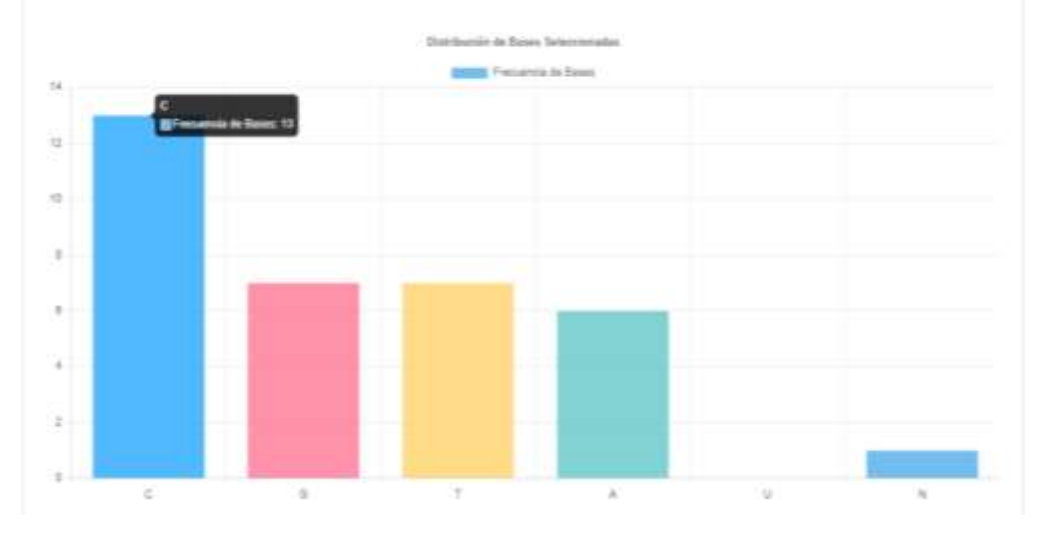

Figure 32. Sample bar chart (static or dynamic).

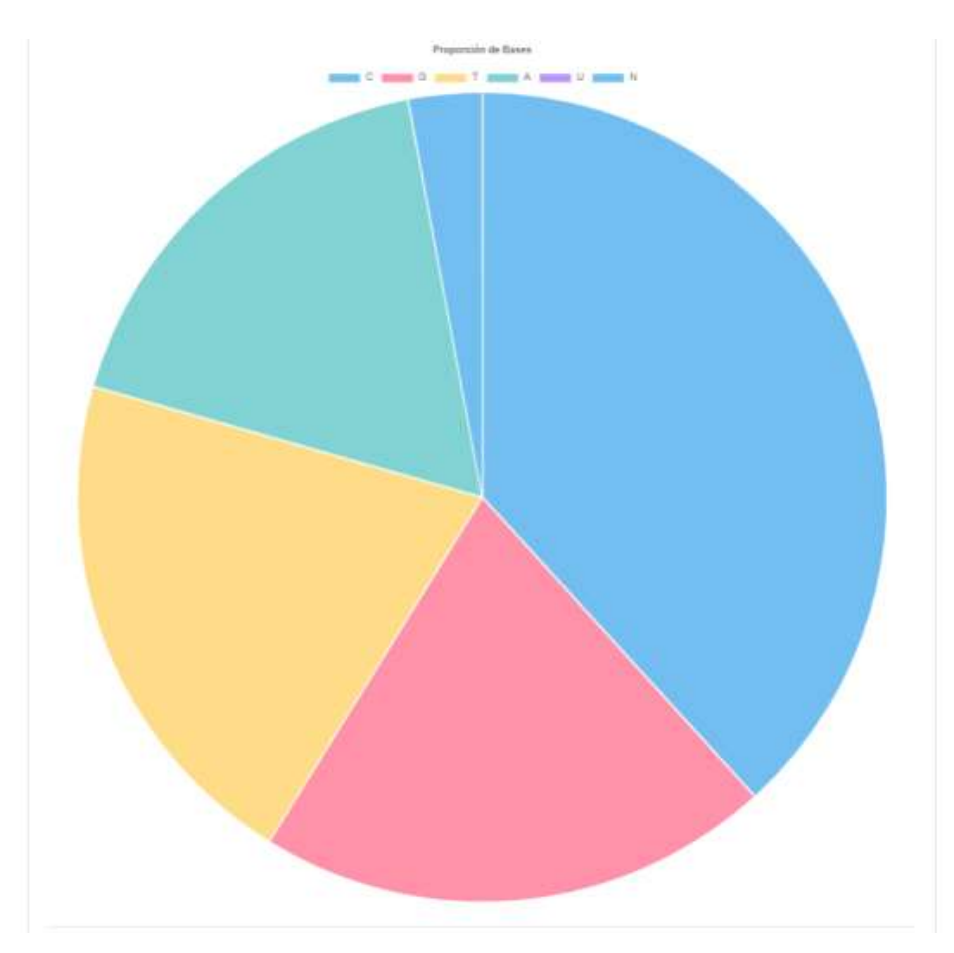

Figure 33. Sample pie chart.

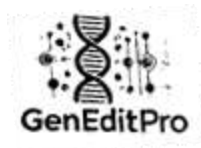

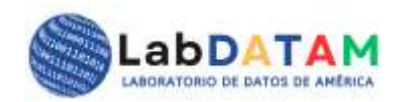

# 4. Comparative Analysis:

 GenEditPro will also allow a comparative analysis between different fragments or sequences of the GEP file, providing statistics such as mean, mode, median, min, max, Q25, Q50, Q75, complemented by the aforementioned graphs.

| Med<br>2.83 | lia Mo | oda M | <b>fediana</b><br>.50 | Min<br>0.00 | <b>Max</b><br>8.00 | Quantile 25                     | Quantile 50<br>3.00 | Quantile 75<br>5.00 |
|-------------|--------|-------|-----------------------|-------------|--------------------|---------------------------------|---------------------|---------------------|
| Base        | Media  | Moda  | Mediana               | Min         | Max                | Quantile 25                     | Quantile 50         | Quantile 75         |
| c           | 6.50   | 5, 8  | 6.50                  | 5.00        | 8.00               | 5.00                            | 8.00                | 8.00                |
| G           | 3.50   | 1, 6  | 3.50                  | 1.00        | 6.00               | 1.00                            | 6.00                | 6.00                |
| т           | 3.50   | 3, 4  | 3.50                  | 3.00        | 4.00               | 3.00                            | 4.00                | 4.00                |
| A           | 3.00   | 2, 4  | 3.00                  | 2.00        | 4.00               | 2.00                            | 4.00                | 4.00                |
| U           | 0.00   | 0     | 0.00                  | 0.00        | 0.00               | 0.00                            | 0.00                | 0.00                |
|             |        | 0.4   | 0.50                  | 0.00        | 1.00               | 0.00                            | 1.00                | 1.00                |
| N           | 0.50   | 0, 1  | 0.30                  | Datriave    | ión de Basi        | n Seleccionadas                 | 1.00                | 1.00                |
| N           | 0.50   | 0, 1  | 0.50                  | Datelloc    | 1.00               | is Seleccionadas<br>ua de Beses | 1.00                | 1.00                |
| N           | 0.50   | 0, 1  | 0.50                  | Datritice   | 1.00               | ns Seleccionadas                | 1.00                | 1.00                |
| N           | 0.50   | U, 1  | 0.50                  | Datritue    | 1.00               | ns Seleccionadas<br>ua te Sener |                     |                     |
| N           | 0.50   | U, 1  | 0.50                  | Datitive    | 1.00               | is Seleccionadas<br>ua de Tenes |                     |                     |
| N           | 0.50   | U, 1  | 0.50                  | Datitive    | 1.00               | is Selecciónadas                |                     |                     |

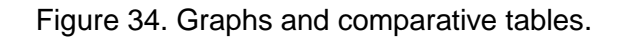
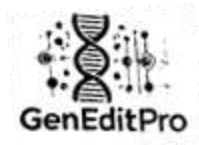

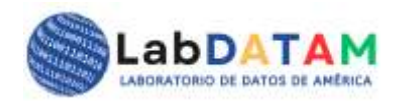

#### **Section 3: Exporting Results**

- 1. Report Generation:
  - After performing the analysis, the results can be exported in different formats.
  - From the **Export Results option**, press the only existing PDF button:
    - **PDF**: Generates a report with graphics and analysis in printable format.

#### 2. Export Results:

• After a dialog box opens, you will be asked to choose a location to save the exported file. Choose the desired location and click **Save**.

| Descriptiva                                                                  | Inferencial                                        | Machine Learn      | ing         |             |             |  |
|------------------------------------------------------------------------------|----------------------------------------------------|--------------------|-------------|-------------|-------------|--|
| Media Me                                                                     | oda Mediana                                        | Min Max            | Quantile 25 | Quantile 50 | Quantile 75 |  |
| Gráfico de l Gráfico de l Gráfico de l Gráfico Circ Gráfico de l Seleccionar | Barras<br>Líneas<br>cular<br>Dispersión<br>' Todos |                    |             |             |             |  |
| Test de hipót<br>Generar Gráf                                                | tesis Interval<br>fico                             | o de confianza     | ANOVA       |             |             |  |
| Clustering<br>Generar Graf                                                   | Regresión                                          | Árboles de decisio | bn .        |             |             |  |
|                                                                              |                                                    |                    | Exportar Pl | DF          |             |  |

Figure 35. Blue button to export calculations and graphs to a PDF file.

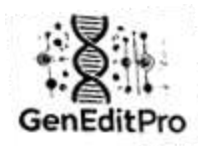

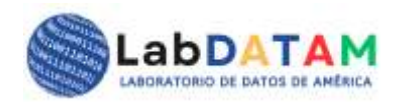

#### Section 4: Data Visualization

#### 1. Data Display Interface:

- In the Analysis section, after loading the GEP file, you will be able to view in a panel the metadata, the fragments selected by bases, global totals, etc.
- In the calculations panel you will be able to see the results of choosing the different types of calculations, whether descriptive, inferential or Machine Learning, to evaluate them with your objectives.

#### 2. Analysis of Mutations or Variants:

 From a quantitative and qualitative approach, you can check if the file contains mutations or variants in the sequences, GenEditPro will offer tools to identify these differences, calculate their frequencies, validate behaviors between each nucleotide or protein base.

#### Important Considerations

- **GEP File Format**: Make sure the **GEP** file is in the correct format before uploading it to the system, as improper handling may result in errors in the results. Incorrect file format may cause problems in editing and further processing of the data or accuracy for calculations.
- **GEP File Size**: This topic is actually about loading the sequence, very large files loaded into GenEditPro can disrupt regular behavior, large files may take a bit longer to load and process. Please note that the GEP file is a quantitative and metadata summary that will usually be small to medium-small, depending on the number of sequence fragments you have chosen.
- Calculation Accuracy: Analysis results are as accurate as the data in the GEP file. Please ensure that sequence editing has been performed correctly before proceeding.
- **GEP Backups**: Always make a backup of the original GEP file before editing it. This will ensure that no important data is lost if any errors occur during editing.
- **Saving Results**: Be sure to store the GEP file generated after the analysis as it contains important results.

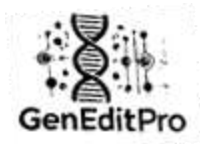

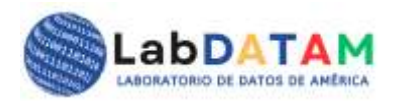

#### **Common Problems**

- 1. **Error Loading GEP File**: If you are unable to load the GEP file, please verify that the file is in the supported format (.gep) and is not corrupted.
  - If the file does not upload correctly, make sure the file is in the correct format and is not corrupted.
- 2. **Data Validation Errors**: If the system detects validation errors when saving changes, ensure that all required fields are completed and the values are valid.
- 3. Incorrect Results in Analysis:
  - If the results appear incorrect, verify that the selected sequences and quantitative calculations are accurate.

#### Tips

- **Final Review**: After making significant changes, carefully review all parameters before saving.
- **Regular Backup**: Backup GEP files to prevent data loss.

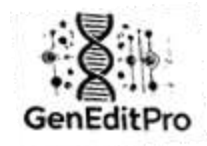

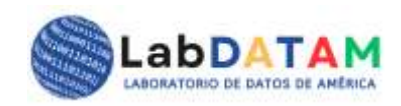

# Manual de Usuario GenEditPro v. 1.0

Versión Español

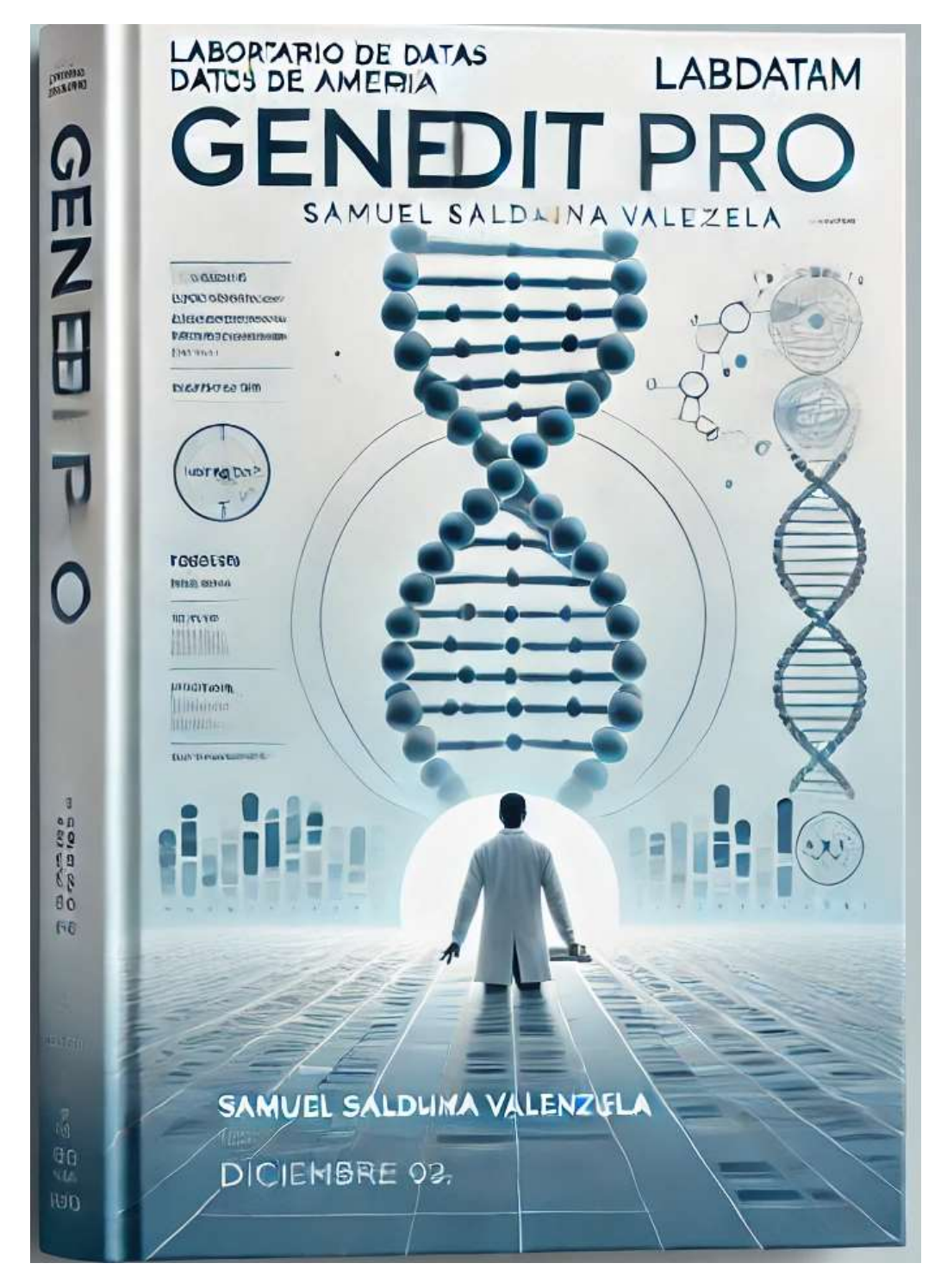

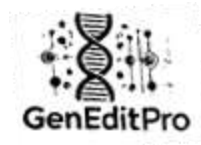

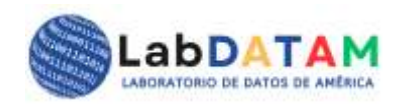

# GenEditPro

Editorial: Laboratorio de Datos de América, LabDATAM

#### Dirección de la Editorial: Panamá

#### Ciudad, País: Chiriquí, Panamá

Fecha de publicación: diciembre 09, 2024

#### Autores

• Autor Principal: Samuel Saldaña Valenzuela

#### Colaboradores o Equipos de Trabajo

- Editor: María Antonieta Villalobos Vindas
- Diseño de Portada: Samuel Saldaña Valenzuela
- · Equipo de Desarrollo: Samuel Saldaña Valenzuela y María Antonieta Villalobos

#### Fecha de Publicación

- Diciembre, 2024.
- Número de Edición
- No. de edición: Primera edición.

ISBN & ISSN: • ISSN: 2710-7701

#### Derechos de Autor

Copyright (2024): Samuel Saldaña Valenzuela. Laboratorio de Datos de América, LabDATAM. Todos los derechos reservados.

#### Información de Contacto

- Dirección de la Editorial o Institución: Panamá.
- Página Web: www.labdatam.com
- Correo Electrónico o Teléfono de contacto: director@labdatam.com; subdirector@labdatam.com
- +507 66315973

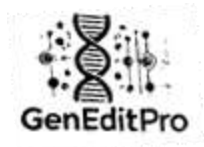

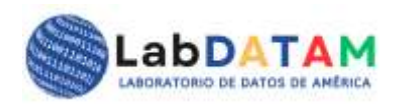

# Manual de usuario: GenEditPro v. 1.0

# Elaborado por el Laboratorio de Datos de América, LabDATAM.com

# Diciembre, 2024.

**GenEditPro** es una herramienta web avanzada para la edición, análisis y visualización de datos genómicos. Este manual está diseñado para guiar a usuarios de todos los niveles en el uso eficiente de cada sección de la plataforma.

#### Introducción

**GenEditPro** es una herramienta avanzada de edición y análisis genético, diseñada para facilitar la manipulación eficiente de secuencias genéticas, realizar análisis estadísticos y de machine learning sobre los datos, y generar reportes detallados para la toma de decisiones en investigaciones y proyectos científicos.

La aplicación se estructura en diversas áreas temáticas que cubren funcionalidades esenciales para los investigadores y profesionales en genética, incluyendo:

- 4. Edición Genética
- 5. Análisis de Datos
- 6. Generación de Reportes

**GenEditPro** proporciona una interfaz intuitiva y accesible para el usuario, en la que pueden subir archivos de secuencias genéticas, realizar diversas tareas de análisis, y visualizar gráficos interactivos que faciliten la interpretación de los resultados.

A lo largo de este manual, se detallarán las funcionalidades y procesos dentro de cada sección clave, comenzando con la configuración inicial, carga de archivos, y los análisis que se pueden realizar. Además, se guiará al usuario en cómo interpretar los resultados, generar reportes y exportarlos en varios formatos.

#### Estructura del Manual:

- Index (Introducción y navegación básica)
- GenEditPro (Edición de secuencias genéticas)
- Análisis de Datos (Estadísticas y Machine Learning)
- Reportes (Generación y exportación de reportes)

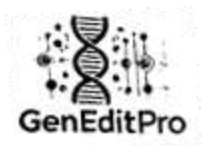

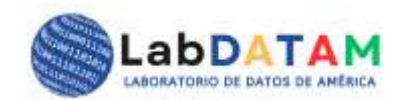

#### 1. Introducción a la herramienta GenEditPro

**GenEditPro** es una herramienta avanzada desarrollada para la edición y análisis de secuencias genéticas, que permite a los usuarios trabajar con diversos formatos de archivos como BLAST, FASTA, JSON, CSV, TXT y GAL o Gene-A-Line (o archivo de Aligment y Purified es un archivo propietario de GenEditPro). A través de esta aplicación, los usuarios pueden cargar sus archivos, realizar análisis estadísticos y de Machine Learning, y generar reportes en formato PDF de manera eficiente.

|                                                                                     | Bienve<br>Herramientas de Edición y                                                                             | nido a Gen<br>Análisis Genético pars la Torre                               | EditPro<br>a de Decisiones Inteligentes                                            |                                                                     |
|-------------------------------------------------------------------------------------|----------------------------------------------------------------------------------------------------|-----------------------------------------------------------------------------|------------------------------------------------------------------------------------|---------------------------------------------------------------------|
|                                                                                     | abDATAM Is a ConEdiPhy Analisis                                                                                 | de Nachedlikter, Servicies, Informació                                      | in Gerfühlen - Manut usaans - Idoe                                                 |                                                                     |
| Z                                                                                   | C                                                                                                    | <u>₩</u>                                                                    | <b>N</b>                                                                           | <u>.</u>                                                            |
| Gene-A-Line                                                                         | Ir a GenEditPro                                                                                                 | Análisis de Nucleótidos                                                     | GeneditProt-einas                                                                  | Analisis de Proteinas                                               |
| Herramienta avanzada para<br>alineamiento y comparación<br>de secuencias genéticas. | Accede a la herramienta para<br>editar seconcias bases<br>nucleotídicas.                                        | Realiza anàlisis estatilaticos<br>y de machine learning sobre<br>tos datos. | Herramientas especializadas<br>para análisis y edición de<br>socuencias proteicas. | Herramientas avanzadas<br>para análisis de secuencias<br>proteícas. |
| -                                                                                   | The second second second second second second second second second second second second second second second se | Ir a Arabian do                                                             | 10100-0-8020                                                                       | Ir a Analism de                                                     |

# Estructura de la aplicación:

La aplicación se organiza en diversas secciones temáticas, que incluyen:

- Carga de archivos con secuencias: El usuario dispone de una fuente de datos de secuencias el cual, tras la carga en un editor, puede elegir secciones o fragmentos de secuencia con el mouse en ambos sentidos. Tanto de derecha a izquierda como viceversa, en este mismo sentido puede emplear la función para deseleccionar lo marcado o resaltado.
- Edición de secuencias genéticas: Permite editar las secuencias genéticas de los archivos cargados.
- Análisis de datos: Proporciona herramientas estadísticas y de Machine Learning para interpretar los datos genéticos.
- Generación de reportes: Permite crear informes en formato PDF basados en los análisis realizados.

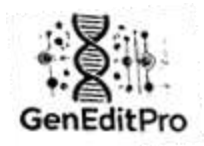

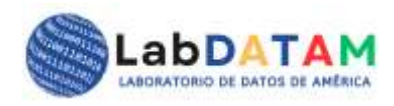

Flujo de trabajo:

5. Carga de archivos: El usuario puede cargar archivos en formatos BLAST, FASTA, JSON, CSV, TXT y GAL (Gene-A-Line o Gene Aligment).

| Herram      | Bi<br>iientas de Edi             | enven                    | ido a G                  | enEditF<br>a la Toma de D           | Pro<br>Decisiones Inte        | ligentes |   |
|-------------|----------------------------------|--------------------------|--------------------------|-------------------------------------|-------------------------------|----------|---|
| _           |                                  |                          |                          |                                     |                               | 2011     |   |
| BLAST       |                                  |                          |                          |                                     |                               |          | ~ |
| Seleccionar | archivo Sin                      | archivos sele            | sccionados               |                                     |                               |          |   |
| c           | 0 G                              | 0 T                      | 0 A                      | 0 U                                 | 0 N                           | 0        |   |
|             |                                  |                          | -                        |                                     |                               |          |   |
|             |                                  |                          |                          |                                     |                               |          |   |
|             |                                  |                          |                          |                                     |                               |          |   |
|             |                                  |                          |                          |                                     |                               |          |   |
|             |                                  |                          |                          |                                     |                               |          |   |
|             |                                  |                          |                          |                                     |                               |          |   |
|             |                                  |                          |                          |                                     |                               |          |   |
|             |                                  |                          |                          |                                     |                               |          |   |
| Deseleccion | ur Todó                          | Limplar                  |                          |                                     |                               |          |   |
| Deseleccion | wr Todó<br>C 0                   | Limplat                  | T:0 A:                   | 0 U; 0                              | N: 0                          |          |   |
| Deseleccion | nar Todo<br>C: 0                 | Limpiar<br>G: 0          | T: 0 A:                  | U: O                                | N: 0                          | XT       |   |
| Deseleccion | nar Todo<br>C 0<br>sportar como  | Limplar<br>G: 0<br>BLAST | T: 0 A:<br>Exportar como | D U: O<br>FASTA Exp                 | N <u>:</u> 0<br>portar como T | XT       |   |
| Deseleccion | nar Todo<br>C: 9<br>sportar como | Limplar<br>G:0<br>BLAST  | T: 0 A:<br>Exportar como | PU: 0<br>FASTA Exp<br>portar como C | N: 0<br>portar como T<br>SV   | XT       |   |

Figura 1. Carga de archivos según formato de secuencia.

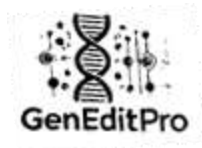

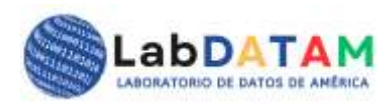

6. **Edición de secuencias**: Una vez cargado el archivo, se pueden realizar ediciones sobre las secuencias genéticas contenidas en el archivo.

|                                                                                                    | D                                                                                                    | lonvoni                                                                                                    | de a C                                                                                                    | on Edit                                                                                                    | Dro                                                                                                    |                                                                                               |
|----------------------------------------------------------------------------------------------------|----------------------------------------------------------------------------------------------------|----------------------------------------------------------------------------------------------------|----------------------------------------------------------------------------------------------------|----------------------------------------------------------------------------------------------------|----------------------------------------------------------------------------------------------------|-----------------------------------------------------------------------------------------------|
|                                                                                                    | D                                                                                                    | enveni                                                                                                    | uo a G                                                                                                    | encan                                                                                                    | PIO                                                                                                    |                                                                                               |
| Herrar                                                                                                    | nientas de Ed                                                                                                    | ición y Anàlisis                                                                                                    | s Genético para                                                                                                    | a la Toma de                                                                                                    | Decisiones In                                                                                                    | iteligentes                                                                                   |
| BLAST                                                                                                    |                                                                                                    |                                                                                                    |                                                                                                    |                                                                                                    |                                                                                                    |                                                                                               |
| Selecciona                                                                                                  | r archivo DAr                                                                                                    | rT_Apple.blast                                                                                                    |                                                                                                    |                                                                                                    |                                                                                                    |                                                                                               |
| C                                                                                                    | 0 G                                                                                                    | 0 T                                                                                                    | 0 A                                                                                                    | 0                                                                                                    | •                                                                                                    | N 0                                                                                           |
| DS - 1004                                                                                                   | 100                                                                                                    |                                                                                                    |                                                                                                    |                                                                                                    |                                                                                                    |                                                                                               |
| eggateenet<br>ggtggaaaa<br>tgaceteage<br>atcaacagg<br>loctotaagt                                            | tagtaacggccgo<br>aattgctatgaac<br>ctttaatttgacaa<br>gctttcacagcatg<br>alctnoatatttot                                                                                | ccagtgtgctgga<br>aagaacaaataal<br>igtagattatcaac<br>ycaccatggtgga<br>toaattactaaal                                                                          | attogcocttoagte<br>taatgatagaaaa<br>agoggagtttgtg<br>tgtottgooogtto                                                                                                    | caagttagatgg<br>aacatgcttatca<br>taggacgtaag<br>caggcattccta                                                                                              | tgcagcoctttaa<br>atggatgtgaa<br>caaaatggatga<br>gtataagagcgt<br>attaolotcaaa                                             | aattgagt<br>atagagata<br>aacctCta<br>lagtcctt                                                 |
| eggateenet<br>ggtggaaaa<br>tgaceteage<br>ateaacagg<br>tgetgtaagt<br>ttageeteag<br>acgataagta                | tagtaacggccgu<br>aattgctatgaac<br>ctttaatttgacaa<br>gctttcacagcats<br>atctggatatttgt<br>gatacagactttc<br>ittatggaaaaats                                             | ccagtgtgctgga<br>caagaacaaataal<br>igtagattatcaac<br>jcaccatggtgga<br>tgaattagtaaat<br>ggtgggaagatcg<br>jgtagatgtatag                                       | attogcosticagie<br>taatgatagaaaa<br>agoggagttigtg<br>itgtottgoccogtic<br>glocatattoaatas<br>gaaacgataagto<br>aaaaccttaagaa                                             | caagttagatigg<br>aacatgcttatce<br>taggacgtaag<br>caggcattccta<br>gataactggaag<br>atCgtaggtCg<br>tggctCgacgc                                               | tgcagcoctttaa<br>atggatgtgaaa<br>caaaatggatga<br>gtataagagcgt<br>attagtgtcaaa<br>acccagtgcgc<br>igatcatcatttaa           | sattgagt<br>atagagata<br>aacctCta<br>lagtoctt<br>icsatt<br>aagatogaa<br>aatttotC              |
| oggatocnot<br>ggtggaaaa<br>tgacotcago<br>atcaacagg<br>tgotgtaagt<br>ttagootcag<br>acgataagta<br>Deseleccio  | agtaacggccgr<br>aattgctatgaac<br>ctttaattgacaa<br>gcttcacagcatg<br>atctggatatttgt<br>gatacagactttci<br>ittatggaaaaatg                                               | ccagtgtgctgga<br>caagaacaaataal<br>igtagattatcaac<br>jcaccatggtgga<br>tgaattagtaaat<br>gtggggaagatcg<br>ggtagatgtatag                                       | attogcottoagi<br>taatgatagaaaa<br>agoggagttigtg<br>itgtottgocogtto<br>gtocatattoaatag<br>gaaacgataagto<br>aaaacottaagaa                                                | caagttagatgg<br>aacatgcttatcz<br>taggacgtaag<br>caggcattccta<br>jataactggaag<br>atCgtaggtCg<br>tggctCgacgc                                                | tgcagcoctttaa<br>atggatgtgaax<br>caaaatggatgs<br>gtataagagogt<br>attagtgtcaaa<br>acccagtgcgc<br>igatcatcatttaa           | sattgagt<br>atagagata<br>aacctCta<br>Wgtoctt<br>icaatt<br>aagatogaa<br>aatttotC               |
| cggatcenet<br>ggtggaaaa<br>tgacetcage<br>atcaacaggo<br>tgetgtaagt<br>ttageetcag<br>acgataagtz<br>Deseleccio | agtaacggccgu<br>aattgctatgaac<br>cetttaatttgacaa<br>gettteacagcatg<br>atctggatatttgt<br>gatacagactttc<br>sttatggaaaaatg<br>nar Todo                                 | ccagtgtgtgtgga<br>caagaacaaataal<br>agtagattatcaac<br>gcaccatggtgga<br>tgaattagtaaato<br>ggtagatgtatag<br>ggtagatgtatag<br>Limpiar                          | attogcoettoagte<br>taatgatagaaaaa<br>agoggagtttigtg<br>etgtottgoccogtto<br>glocatattoaatag<br>jaaaogataagto<br>aaaacottaagaa                                           | caagttagatgg<br>aacatgcttatca<br>taggacgtaag<br>caggcattccta<br>gataactggaag<br>atCgtaggtCg<br>tggctCgacgc<br>Ac 474594                                   | tgcagcoctttaa<br>atggatgtgaaa<br>caaaatggatga<br>gtataagagcgt<br>aattagtgtcaaa<br>cacccagtgcgc<br>igatcatcatttaa         | sattgagt<br>atagagata<br>aacctCta<br>lagtoctt<br>aagatogaa<br>aattictC<br>N: 12008            |
| oggatcenet<br>ggtggaaaa<br>tgaceteage<br>ateaacagg<br>tgetgtaagt<br>ttageeteag<br>acgataagta<br>Deseleccio  | aatigctatgaac<br>aatigctatgaac<br>cetttaattigacaa<br>getticacageati<br>atetggatattigt<br>gatacagaettee<br>ittatggaaaaati<br>nan Todio<br>154 G: 3<br>xportar como   | ccagtgtgctgga<br>caagaacaaataal<br>agtagattatcaac<br>gcaccatggtgga<br>tgaattagtagaat<br>ggggagatgtatag<br>Limpiar<br>10737 T<br>BLAST E                     | attogcotticagie<br>taatgatagaaaa<br>agoggagtttgg<br>igtottgocogtio<br>gtocatattoaatag<br>gaaaogataagto<br>aaaacottaagaa<br>: 469255                                    | caagttagatgg<br>aacatgcttatca<br>taggacgtaag<br>caggcattccta<br>jataactggaag<br>ntCgtaggtCg<br>tggctCgacgc<br>A: 474594<br>FASTA E                        | tgcagcoctttaa<br>atggatgtgaaa<br>caaaatggatga<br>gtataagagcgt<br>attagtgtcaaa<br>acccagtgcgc<br>igatcatcatttaa<br>U: 0   | sattgagt<br>atagagata<br>aacctCta<br>tagtoctt<br>icaatt<br>aagatogaa<br>aatttetC<br>N2 12008  |
| cggatcenet<br>ggtggaaaa<br>tgacetcage<br>atcaacagge<br>tgetgtaagt<br>ttageetcag<br>acgataagta<br>Cc: 314    | agtaacggccgu<br>aattgctatgaac<br>cetttaatttgacaa<br>gettteacageats<br>atctggatatttgt<br>gatacagacttte<br>mar Todo<br>154 G: 3<br>biportar.como                      | ccagtgtgctgga<br>caagaacaaataal<br>agtagattatcaac<br>gcaccatggtgga<br>tgaattagtaaato<br>gggtagatgtatag<br>Limpiar<br>Linpjar<br>BLAST E<br>Suportar como    | attogooottoagte<br>taatgatagaaaaa<br>agoggagtttigtg<br>etgtottgooogtto<br>glocatattoaatag<br>gaaaogataagto<br>aaaacottaagaa<br>: 469255<br>Xportar como                | caagttagatigg<br>aacatgcttatca<br>taggacgtaag<br>caggcattccta<br>gataactggaag<br>etCgtaggtCg<br>tggctCgacgc<br>A: 474594<br>FASTA E                       | tgcagcoctttaa<br>atggatgtgaaa<br>caaaatggatga<br>ptataggagcgt<br>iattagtgtcaaa<br>iacccagtgcgc<br>igatcatcatttaa<br>U: 0 | sattgagt<br>atagagata<br>aacctCta<br>lagtoctt<br>iccaatt<br>aagatogaa<br>aattictC<br>N: 12008 |
| cggatcenet<br>ggtggaaaa<br>tgaceteage<br>ateaacaggi<br>tgetgtaagt<br>tfageeteag<br>acgataagta<br>Deseleccio | iagtaacggccgu<br>iagtaacggccgu<br>iaattgctatgaac<br>cetttaatttgacaa<br>gettteaettgacatt<br>gatacagacttc<br>ittatggaaaaatg<br>nar Todio<br>154 G; 3<br>Cxportar como | ccagtgtgctgga<br>aagaacaaataal<br>agtagattatcaac<br>gcaccatggtgga<br>tgaattagtaaat<br>ggtagatgtatag<br>ggtagatgtatag<br>sto737 T<br>BLAST E<br>xportar como | attogoootticagte<br>taatgatagaaaaa<br>agoggagtttigtg<br>etgtottgoocogte<br>glocatattoaatao<br>gaaacgataagto<br>aaaacottaagaa<br>xportar.como<br>uSON En<br>portar.como | saagttagatigg<br>sacatgettatez<br>taggaegtaag<br>caggeetteeta<br>jataaetggaag<br>stCgtaggtCg<br>tggetCgaege<br>A: 474594<br>FASTA E<br>portar como<br>gep | tgcagcoctttaa<br>atggatgtgaaa<br>caaaatggatga<br>ptataagagcgt<br>attagtgtcaaa<br>acccagtgcgc<br>tgatcatcatttaa<br>U: 0   | eattgagt<br>atagagata<br>aacctCta<br>lagtoctt<br>caatt<br>aagatogaa<br>aatttotC<br>N: 12008   |

Figura 2. Edición de secuencias.

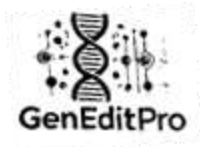

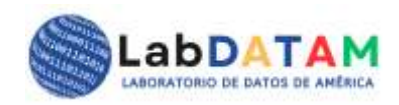

7. **Análisis de datos**: Los datos cargados y editados se pueden analizar utilizando herramientas estadísticas y de Machine Learning.

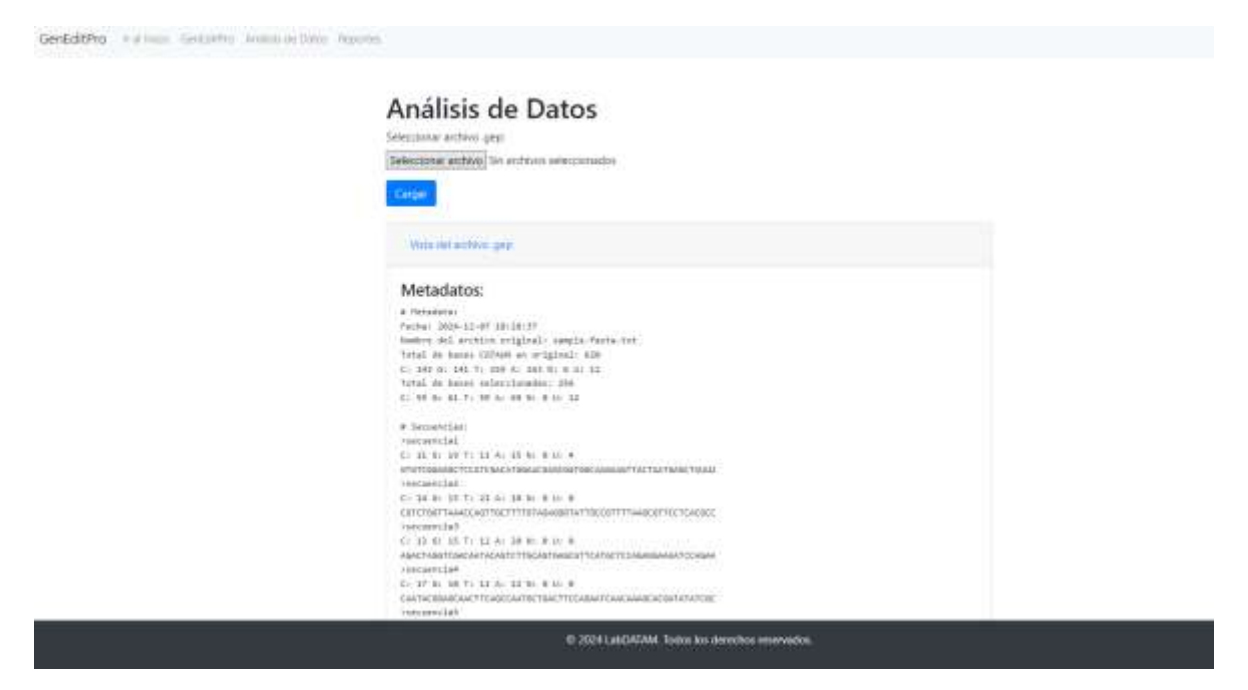

Figura 3. Carga de archivo GEP.

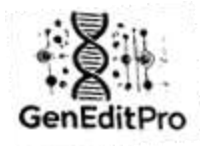

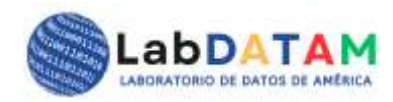

| Vista de Cálculos                                   |  |
|-----------------------------------------------------|--|
| Metadata del archivo                                |  |
| Fecha de Creación del Informe: 2024-12-09 18:32:51  |  |
| Nombre del archivo cargado: exported_selection.gep  |  |
| Datos de GEP:                                       |  |
| Fecha de Creación del Informe: 12/07/2024, 18:28:37 |  |
| Nombre del archivo cargado: sample.fasta.bit        |  |
| Totales originales:                                 |  |
| Total bases CGTAUN: 620                             |  |
| Desglose:                                           |  |
| C: 143 G: 141 T: 155 A: 163 U: 12 N: 6              |  |
| Bases seleccionadas:                                |  |
| Total: 256                                          |  |
| Desglose:                                           |  |
| C: 55 G: 61 T: 59 A: 69 U: 12 N: 0                  |  |
| Secuencias:                                         |  |
| secuencia1: C: 11 G: 19 T: 11 A: 15 U: 4 N: 0       |  |
| secuencia2: C: 14 G: 15 T: 21 A: 10 U: 0 N: 0       |  |
| secuencia4: C: 17 G: 10 T: 11 A: 22 U: 0 N: 0       |  |
| secuencia5: C: 0 G: 2 T: 0 A: 2 U: 0 N: 0           |  |
| secuencia6: C: 0 G: 0 T: 4 A: 0 U: 0 N: 0           |  |
| secuencia7: C: 0 G: 0 T: 0 A: 0 U: 8 N: 0           |  |

Figura 4. Metadatos y Cálculos estadísticos y Machine Learning

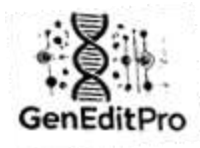

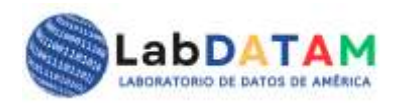

8. **Generación de Reportes**: El usuario puede exportar los resultados de los análisis a un archivo PDF.

| GenEdithro | Automotic Conduction                                                                          | the analog of beau | Aspertal. | mang * |
|------------|-----------------------------------------------------------------------------------------------|--------------------|-----------|--------|
|            | Reportes                                                                                      |                    |           |        |
|            | kitagen Filospenetika<br>Availan Silaemitan<br>Wei alkenita da Silaemi<br>Silaemita da Second |                    |           |        |
|            | © 2014 Lat/S404A. Nokia ko dostata murriaka.                                                  |                    |           |        |

Figura 5. Reportes por técnicas y herramientas bioinformáticas.

#### Consideraciones:

- No es necesario registrarse para usar GenEditPro.
- La versión de la aplicación es gratuita y se puede usar sin ningún tipo de autenticación.

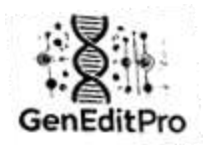

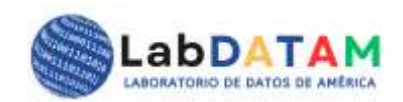

#### Carga y Edición de archivos en GenEditPro

# Descripción

GenditPro es una herramienta especializada en la **edición de secuencias genéticas y el manejo de archivos GEP** (Generación de Entradas de Proceso) para el análisis cuantitativo de las secuencias genéticas. Esta funcionalidad permite a los usuarios modificar fuentes de datos de secuencias y generar archivos GEP, ajustando las entradas del sistema según las necesidades de procesamiento específicas para su procesamiento y análisis matemático.

**GenEditPro** es una herramienta diseñada para trabajar con archivos que contienen secuencias de bases nucleotídicas, como **Fasta**, **Blast**, **JSON**, **CSV**, **TXT** y **GAL** o **Gene-A-Line** (o archivo de Aligment y Purified es un archivo propietario de GenEditPro). La aplicación permite cargar estos archivos, realizar selección y deselección de fragmentos de secuencias, y generar reportes cuantitativos sobre las bases nucleotídicas. Además, es posible exportar los datos modificados a diversos formatos de archivo, incluyendo GEP para su posterior análisis.

#### **Funcionalidad Principal**

• Edición de archivo de secuencia: Los usuarios pueden cargar y modificar la fuente de datos de archivos BLAST, FASTA, JSON, CSV, TXT y GAL facilitando la visualización y modificación de los datos contenidos dentro de ellos.

Desde el editor puede con el mouse (derecha-izquierda y viceversa) seleccionar/deseleccionar fragmentos de secuencia que se irán resaltando o remarcando para ser guardados en archivos tipo o extensión GEP (GenEditPro: \*.gep), con el objetivo de preparar datos para su posterior procesamiento o análisis. El sistema proporciona una interfaz intuitiva para editar las entradas con el mouse, sin la necesidad de manipular directamente los archivos fuentes cargados.

- Exportar de Archivos GEP: La herramienta permite exportar archivos GEP con los botones inferiores, aparece aislado el tipo GEP que es propietario. Este archivo podrá ser cargado en la sección de Análisis en la plataforma para realizar cálculos y generación de gráficos en Estadística Descriptiva, Inferencial y Machine Learning.
- Parámetros de GEP: Dentro de los archivos GEP, los usuarios podrán ver el metadato como fechas, valores numéricos como conteos totales del archivo, totales por base nucleótido, total de nucleótidos seleccionados y la suma total de estos. A estos datos, el usuario podrá emplear tras un solo click en botones de cálculos y gráficos en estadística y Machine Learning.

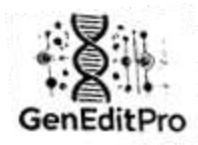

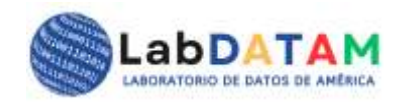

#### Sección 1: Carga de Archivos

- 4. Acceder a GenEditPro:
  - Inicie la aplicación y acceda a la interfaz principal.

|                                                                                     | Herramientas de Edición y                                               | Análisis Genético para la Torna                                            | de Decisiones Intelligentes                                                                                                    |                                                                     |
|-------------------------------------------------------------------------------------|-------------------------------------------------------------------------|----------------------------------------------------------------------------|----------------------------------------------------------------------------------------------------|---------------------------------------------------------------------|
|                                                                                     | abDATAM is a GenEidtPro Analisio                                        | de Naciedidas. Servicios. Informació                                       | n GatEdPor, Minurusianis, Idon                                                                                                    | e -                                                                 |
| Z                                                                                   | C .                                                                     | L~*                                                                        | <b>**</b>                                                                                                    | <u>b</u>                                                            |
| Gene-A-Line                                                                         | Ir a GenEditPro                                                         | Análisis de Nucleótidos                                                    | GeneditProt-einas                                                                                                    | Análisis de Proteinas                                               |
| Herramienta avanzada para<br>alineamiento y comparación<br>de secuencias genéticas. | Accede a la herramienta para<br>editar secondas bases<br>nucleotidicas. | Realiza anàlisis satatisticos<br>y de machine learning sobre<br>tue datos. | Herramientas espectalizadas<br>para análisis y edición de<br>socuencias proteícas.                                                                                                    | Herramientas avanzadas<br>para análisis de secuencias<br>proteícae. |
|                                                                                     |                                                                         | te a Arabian de                                                            | and the second second se | Ir ir Anklan de                                                     |

Figura 6. Portada principal (index)

- 5. Seleccionar archivo para cargar:
  - Desde el menú principal, haga clic en el botón Seleccionar archivo.

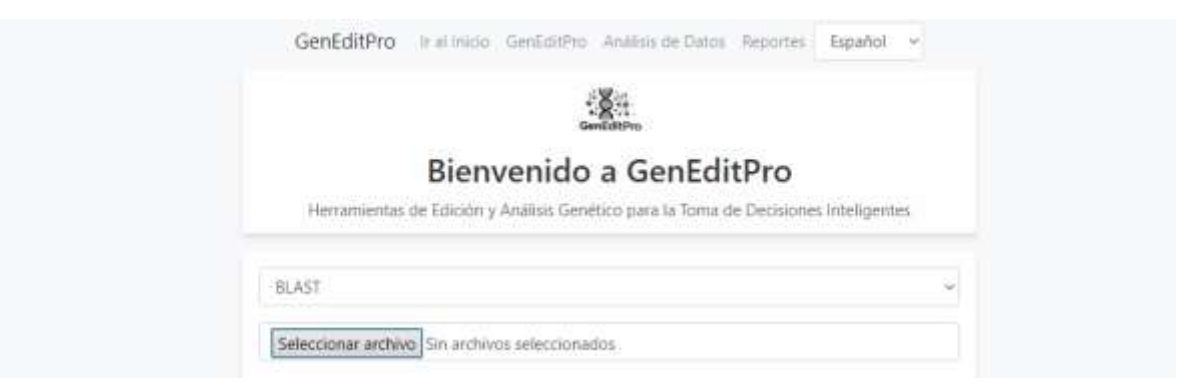

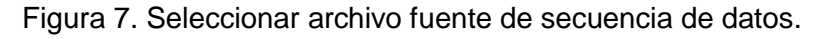

 Aparecerá un cuadro de diálogo donde podrá seleccionar el archivo a cargar. Los formatos compatibles son:

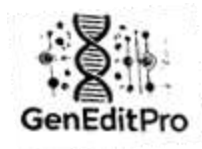

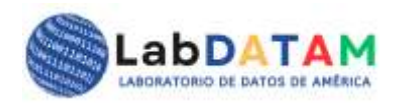

- Fasta ( .fasta )
- Blast ( .blast )
- JSON (.json)
- CSV ( .csv )
- **TXT** (.txt)
- GAL (.gal)
- Haga clic en **Abrir** para cargar el archivo seleccionado.

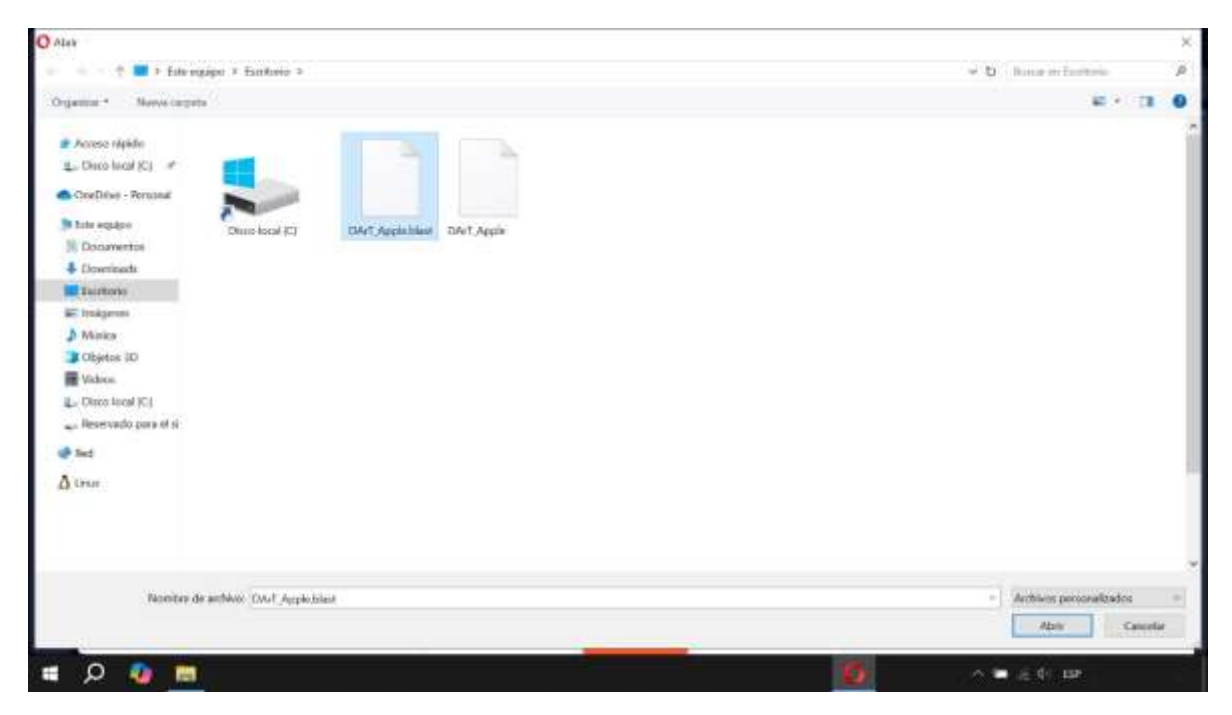

Figura 8. Abrir cuadro de diálogo Windows y seleccionar archivo de secuencias.

#### 6. Verificación de archivo cargado:

 Después de cargar el archivo, la interfaz mostrará el contenido del archivo en un área de visualización. Asegúrese de que las secuencias nucleotídicas sean las correctas antes de proceder con la edición.

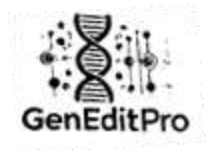

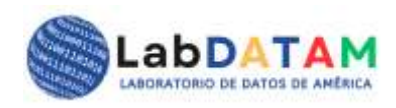

| GenEditPro                                                                                                    | Ir al Inicio GenEo                                                                                                    | litPro Anális                                                                                                    | is de Datos                                                                                               | Reportes                                                                                                    | Español                                                                                            | ~            |
|----------------------------------------------------------------------------------------------------|----------------------------------------------------------------------------------------------------|----------------------------------------------------------------------------------------------------|----------------------------------------------------------------------------------------------------|----------------------------------------------------------------------------------------------------|----------------------------------------------------------------------------------------------------|--------------|
|                                                                                                    |                                                                                                    | GenEditPro                                                                                                    |                                                                                                    |                                                                                                    |                                                                                                    |              |
|                                                                                                    | Bienven                                                                                                    | ido a G                                                                                                    | enEdi                                                                                                    | tPro                                                                                                    |                                                                                                    |              |
| Herramientas                                                                                                    | de Edición y Análisi                                                                                                    | s Genético pa                                                                                                    | ra la Toma de                                                                                             | e Decisione                                                                                                 | s Inteligente                                                                                      | es           |
| BLAST                                                                                                    |                                                                                                    |                                                                                                    |                                                                                                    |                                                                                                    |                                                                                                    | ~            |
| Seleccionar archiv                                                                                                    | o DArT_Apple.blast                                                                                                    |                                                                                                    |                                                                                                    |                                                                                                    |                                                                                                    |              |
| C 0                                                                                                    | G O T                                                                                                    | 0 A                                                                                                    | 0                                                                                                    | U O                                                                                                    | N 0                                                                                                |              |
| >aPa-182409<br>cggatccnctagtaaco<br>ggtggaaaaaattgcta<br>tgacctcagcctttaatt<br>atcaacagggctttcac<br>tgctgtaagtatctgga<br>ttagcctcaggatacag<br>acgataagtattatgga | ggccgccagtgtgtgctgga<br>atgaacaagaacaaataa<br>tgacaagtagattatcaac<br>agcatgcaccatggtgga<br>tatttgttgaattagtaaat<br>actttctgtgggaagatc<br>aaaatggtagatgtatag | attcgcccttcag<br>taatgatagaaaa<br>agcggagtttgt<br>atgtcttgcccgtt<br>gtccatattcaata<br>gaaacgataagto<br>aaaaccttaagaa | tcaagttagatg<br>aacatgcttato<br>gtaggacgtaa<br>ccaggcattcct<br>gataactggaa<br>catCgtaggtCg<br>atggctCgacg | igtgcagccct<br>caatggatgt <u>c</u><br>gcaaaatgga<br>agtataagag<br>agattagtgtc<br>gtacccagtgo<br>ctgatcatcat | ttaaattgagt<br>gaaatagagat<br>atgaacctCta<br>icgtagtcctt<br>aaacaatt<br>cgcaagatcga<br>ttaaatttctC | a<br>na<br>> |
| Deseleccionar Tod<br>C: 314154                                                                                                    | o Limpiar<br>G: 310737 T                                                                                                    | : 469255                                                                                                    | A: 474594                                                                                                 | U: 0                                                                                                    | N: 1200                                                                                            | )8           |
| Exportar                                                                                                    | como BLAST                                                                                                    | xportar como                                                                                                    | FASTA                                                                                                    | Exportar co                                                                                                 | omo TXT                                                                                            |              |
|                                                                                                    | Exportar como                                                                                                    | JSON                                                                                                    | cportar como                                                                                              | o CSV                                                                                                    |                                                                                                    |              |
|                                                                                                    | Б                                                                                                    | portar como                                                                                                    | .gep                                                                                                    |                                                                                                    |                                                                                                    |              |

Figura 9. Secuencias cargadas al editor de GenEditPro.

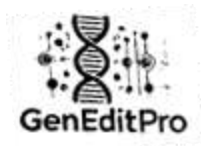

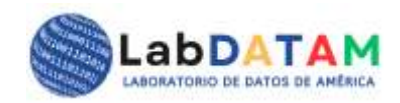

#### Sección 2: Edición de Secuencias

- 4. Selección de fragmentos:
  - Para seleccionar fragmentos de la secuencia, haga clic y arrastre con el mouse de derecha a izquierda (o viceversa).
  - Mientras mantiene el clic, puede seleccionar los fragmentos de bases nucleotídicas que desee.

| Selecciona | r archivo D     | ArT_Apple.blas                   | đ             |             |             |             |        |
|------------|-----------------|----------------------------------|---------------|-------------|-------------|-------------|--------|
| C          | 13 G            | 7 1                              | 7             | 6           | U. 0        | N           | 1      |
|            |                 |                                  |               |             |             |             |        |
| >aPa-1824  | 109             |                                  |               |             |             |             |        |
| cggatcenet | tagtaacggco     | ocagtgtgctgg                     | adflogccetto  | gtcaagttag  | atggtgcage  | comeasity   | rgeç   |
| 99199888   | saattigctatigaa | icaagaacaaata                    | ataalgatagaa  | sasacalget  | tatcaatggat | gtgaaatag   | agata  |
| tgacctcago | octiteacaoca    | lagtagattatcaa<br>tocaccatoritor | kagcggagttt   | gtgtaggacg  | taagcaaaut  | ggatgaactt  | 5C.1.8 |
| igctotaagt | atciggatatti    | attagtaaa                        | itgtccatattca | stagataactg | gaagattagt  | gtcaaacaat  | π      |
| ttagoctcag | gatacagactti    | ctgtggggaagate                   | cgaaacgataa   | gtcatCgtagg | Cgtacccag   | ptgcgcaaga  | rtcgaa |
| acgataagti | ettatggaaaaa    | tggtagatgtata                    | gaaaaccttaag  | paatogetCgr | regetgateat | cattlaaatti | ctC    |
|            |                 |                                  |               |             |             |             | >      |
|            |                 |                                  |               |             |             |             |        |

Figura 10. Selección de fragmentos de secuencias en el editor. Sentido de selección con el mouse de derecha a izquierda o viceversa.

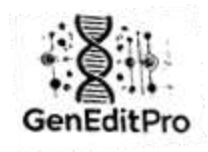

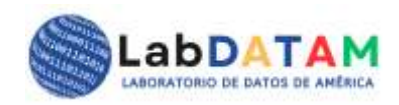

| GenEditPro Ir al Inicio GenEditPro Análisis de Datos Reportes Español ~                                                                                                    |    |
|----------------------------------------------------------------------------------------------------|----|
| GenEditPro                                                                                                    |    |
| Bienvenido a GenEditPro                                                                                                    |    |
| Herramientas de Edición y Análisis Genético para la Toma de Decisiones Inteligentes                                                                                                    |    |
| BLAST                                                                                                    | ~] |
| Seleccionar archivo DArT_Apple.blast                                                                                                    |    |
| C 15 G 10 T 12 A 24 U 0 N 1                                                                                                    |    |
| aPa-182409 cggatccnctagtaacggccgccagtgtgctggaattcgcccttcagtcaagttagatggtgcagccctttaaattgagt ggtggaaaaaattgctatgaacaagaacaataatagtagaaaaaacatgcttatcaatggatgtgaaatagagata tgacctcagcctttaatttgacaagtagattatcaacagcggagtttgtgtaggacgtaagcaaaatggatgaacctCta atcaacagggctttccacgccatggtggatgtcttgcccgttccaggcattcctagtatagaggcgtagtcctt tgctgtaagtatctggatatttgttgaattagtaaatgtcaatgtagataga | ~  |
| Deseleccionar Todo         Limpiar           C: 314154         G: 310737         T: 469255         A: 474594         U: 0         N: 12008                                                                                                    |    |
| Exportar como BLAST         Exportar como FASTA         Exportar como TXT                                                                                                    |    |
| Exportar como JSON Exportar como CSV                                                                                                    |    |
| Exportar como .gep                                                                                                    |    |

Figura 11. Fragmento seleccionado. Las cifras se acumulan, se actualizan todos los contadores de selección.

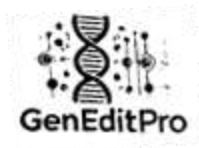

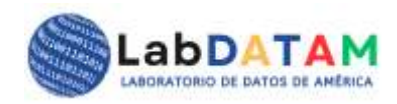

#### 5. Deselección de Fragmentos:

 Para deseleccionar una parte de la secuencia previamente seleccionada, haga clic y arrastre con el mouse de izquierda a derecha.

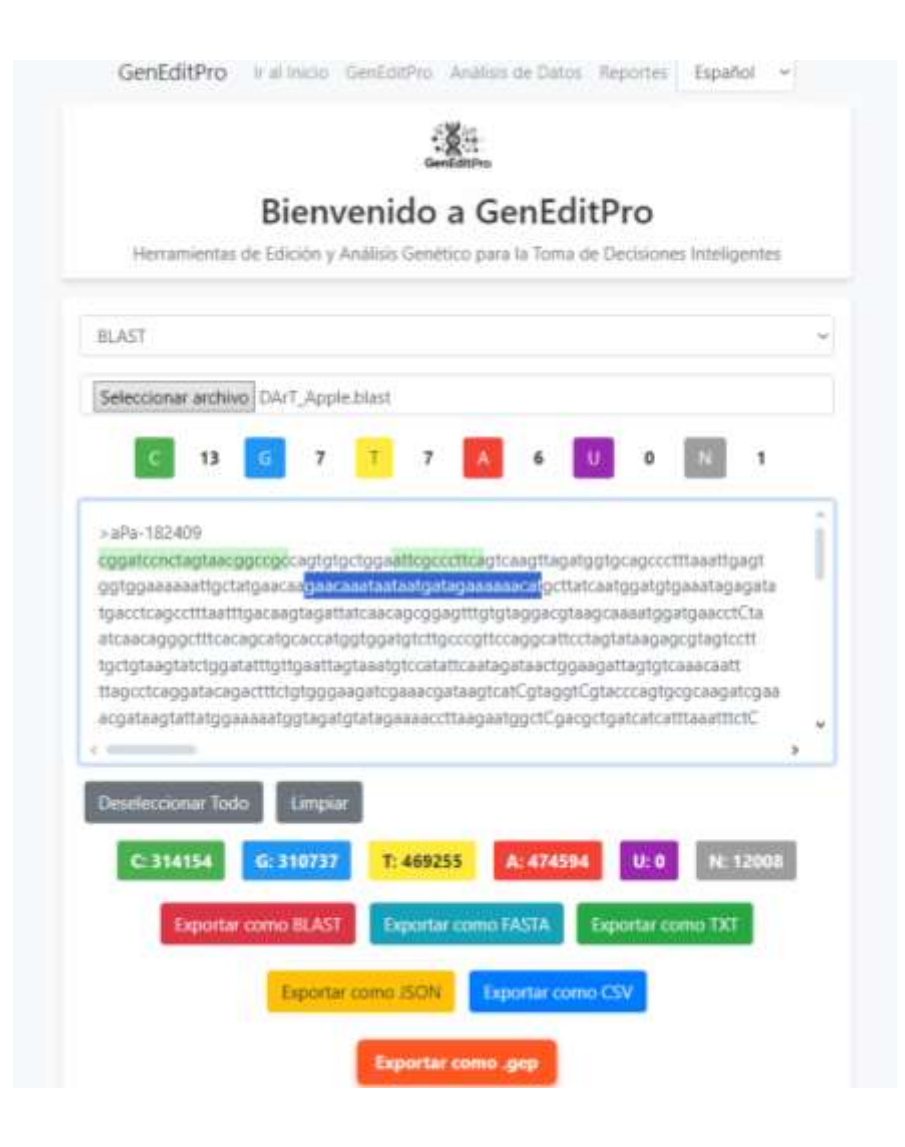

Figura 12. Marcado para deseleccionar fragmentos de secuencias en el editor. Sentido de selección con el mouse de derecha a izquierda o viceversa.

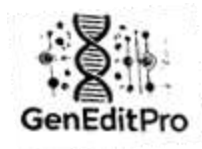

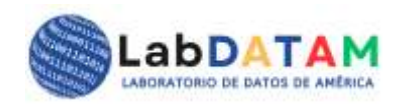

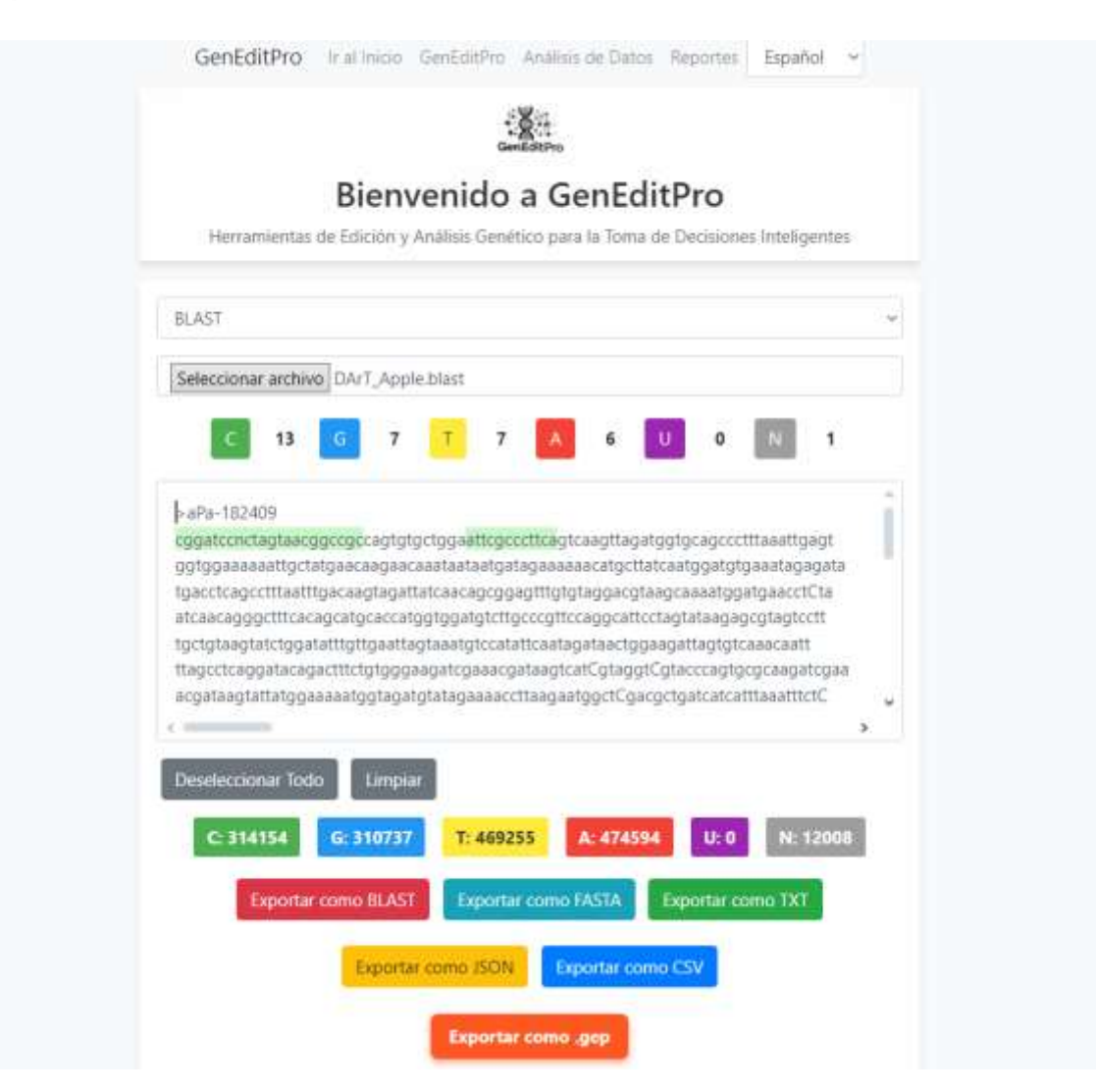

Figura 13. Fragmento deseleccionado y cifras descontadas de las bases por selección.

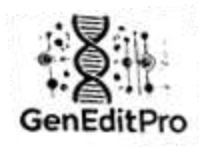

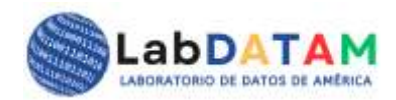

#### 6. Cálculo Cuantitativo:

- GenEditPro mostrará en tiempo real el total de bases nucleotídicas:
  - **Total de carga**: Número total de bases nucleotídicas en el archivo cargado.
  - Total por base de nucleótido: Desglose por tipo de base (A, T, C, G, U y N=Neutral).
  - Total por bases nucleotídicas seleccionadas: Desglose cuantitativo de las bases nucleotídicas en los fragmentos seleccionados.

Estos cálculos se realizarán automáticamente a medida que el usuario realiza la selección y deselección de las secuencias.

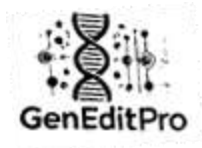

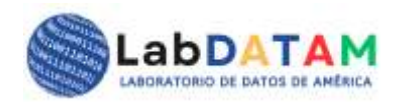

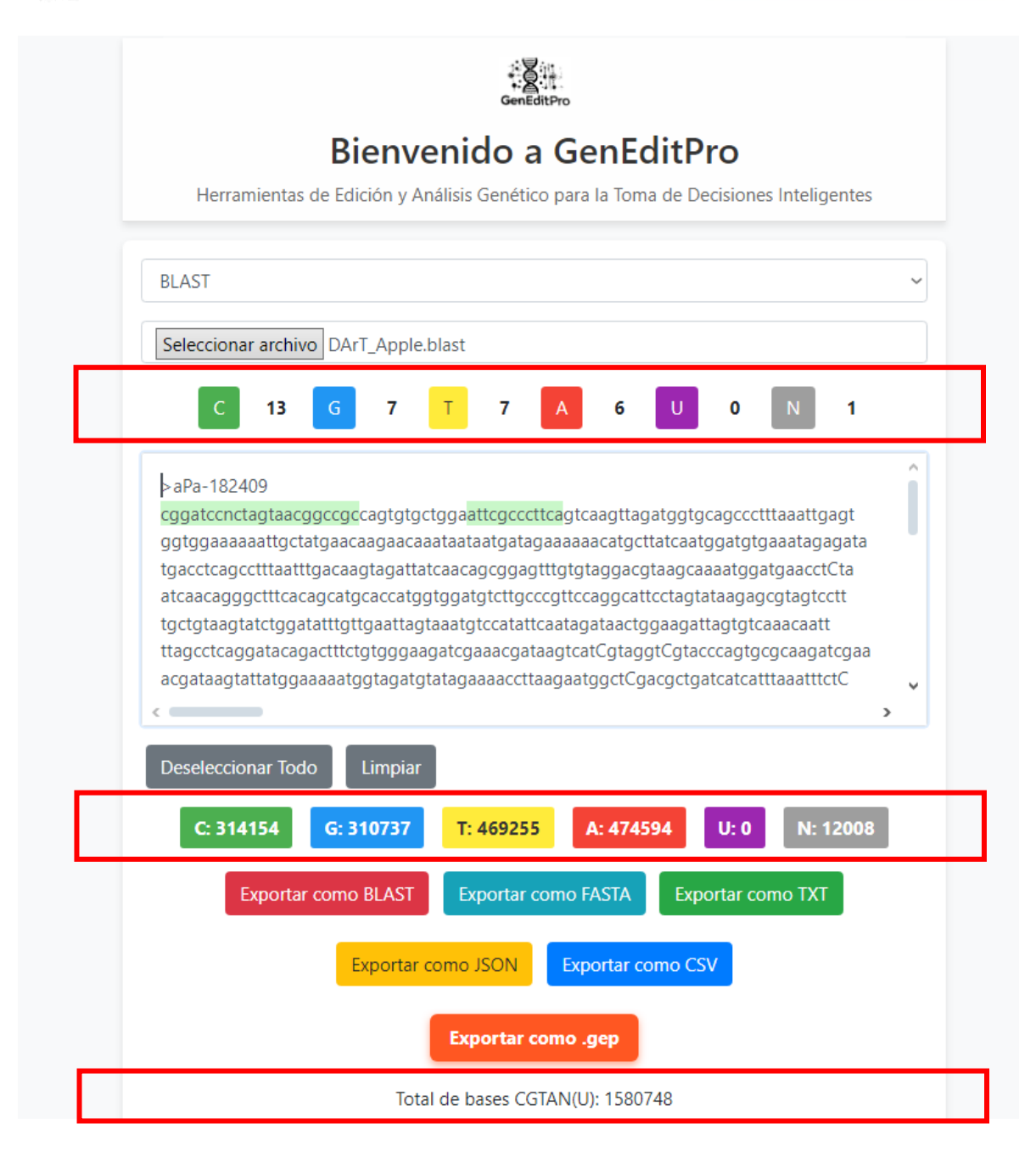

Figura 14. Conteos totales de la secuencia tras la carga de archivo, totales de secuencia por base de nucleótidos. Y, total por bases de nucleicos seleccionados.

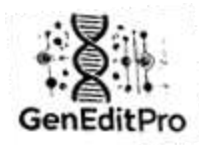

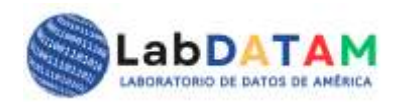

#### Sección 3: Exportación de Archivos

Una vez que haya editado y seleccionado las secuencias deseadas, puede proceder a exportar los datos modificados a los siguientes formatos:

#### 4. Exportación a formatos varios:

- Desde el menú de exportación, haga clic en Exportar.
- Se le pedirá elegir el formato en el que desea exportar:
  - Blast ( .blast )
  - Fasta (.fasta)
  - JSON (.json)
  - CSV ( .csv )
  - **TXT** (.txt)
  - **GEP** (.gep ), para su posterior uso en la fase de análisis.

|   | C 13 G 7 T 7 A 6 U 0 N 1                                                                                                    |
|---|----------------------------------------------------------------------------------------------------|
|   | ▷ aPa-182409 cggatccnctagtaacggccgccagtgtgctggaattcgcccttcagtcaagttagatggtgcagccctttaaattgagt ggtggaaaaaattgctatgaacaagaacaaataatagatgatagaaaaaacatgcttatcaatggatgtgaaatagagata tgactccagcctttaatttgacaagtagattatcaacagcggagtttgtgtaggacgtaagcaaaatggatgaactCta atcaacagggctttcacagcatgcaccatggtggatgtctgcccgttccaggcattcctagtataagagcgtagtcctt tgctgtaagtactggatattgtgaatagtaaatgtccatattcaatagatag |
|   | Ceseleccionar Todo                                                                                                    |
|   | C: 314154       G: 310737       T: 469255       A: 474594       U: 0       N: 12008         Exportar como BLAST       Exportar como FASTA       Exportar como TXT                                                                                                    |
| L | Exportar como JSON Exportar como CSV                                                                                                    |
|   | Exportar como .gep                                                                                                    |
|   | Total de bases CGTAN(U): 1580748                                                                                                    |

Figura 15. Botones de exportación de datos en formatos: BLAST, FASTA, TXT, JSON y CSV. Además, los archivos JSON, CSV y GEP contienen las secuencias seleccionadas y cifras.

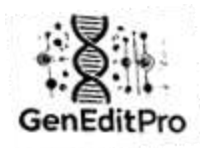

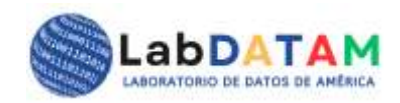

#### 5. Generación del Archivo:

• Después de seleccionar el formato, GenEditPro generará el archivo correspondiente y ofrecerá la opción de **guardar** el archivo en su dispositivo.

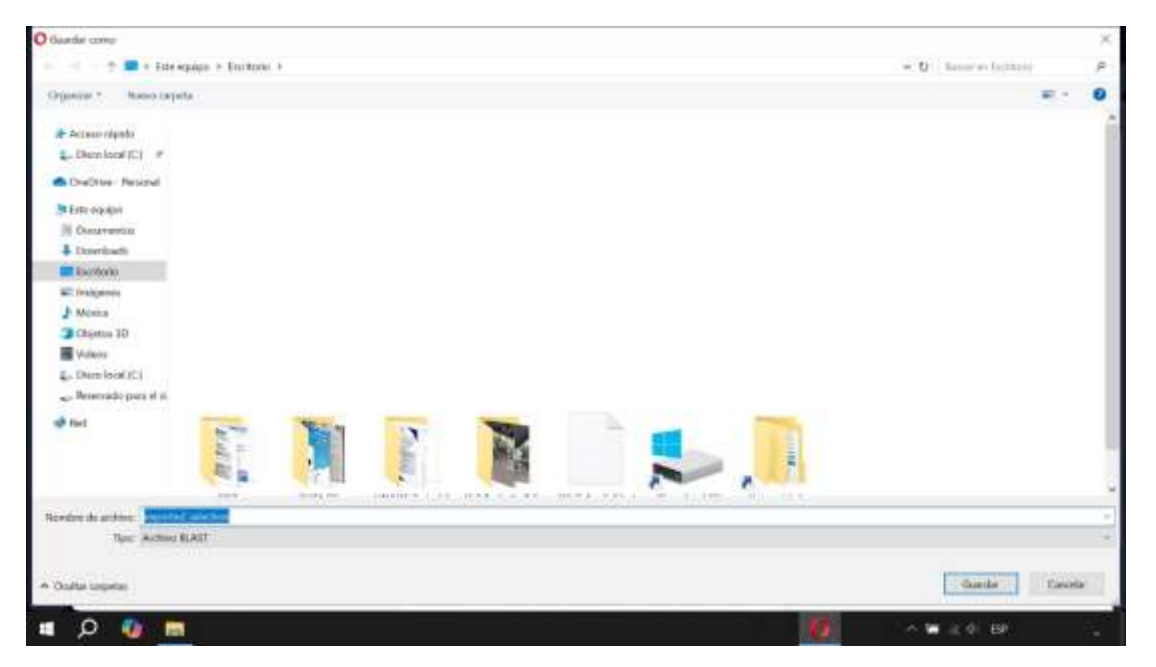

Figura 16. Archivo a exportar formato BLAST.

| appided pointion biart Soc de rotas    |                    | - 5 ×                    |
|----------------------------------------|--------------------|--------------------------|
| cggatecnetagtaacggcogc<br>attegreettea |                    |                          |
|                                        |                    |                          |
|                                        |                    |                          |
|                                        |                    |                          |
|                                        |                    |                          |
|                                        |                    |                          |
|                                        |                    |                          |
|                                        |                    |                          |
|                                        |                    |                          |
|                                        |                    |                          |
|                                        |                    |                          |
|                                        |                    |                          |
| 1                                      | Lines 7, columns 1 | 100% Windows 20121 UTF 8 |
| uro 17 Contonido do oco                | doo Dooordor quo o |                          |

Figura 17. Contenido de secuencias seleccionadas. Recordar que solo JSON, CSV y GEP guardan cifras, pero este último contiene metadata.

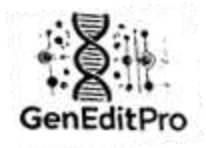

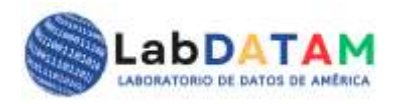

Control Section Rock and Section Section Section Status Formation Androi Section Status Formation Original", 314154, 318737, 469255, 474594, 0, 12008 "Total Sectionson", 317, 75, 69, 1. "Section Classification Section Section S

Figura 18. Contenido CSV, contiene cifras al igual que JSON.

| apported selection gep Illoc de notas                                                                                                    | - 0 ×                                     |
|----------------------------------------------------------------------------------------------------|-------------------------------------------|
| Ardie Iskia Format Ve Apala<br># Netadat<br>Fecha: 2024-12-09 14:12:26<br>Nombre del archivo original: DArT_Apple.blast<br>Total de bases CGTAUN en original: 1580748<br>C: 314154 G: 310737 T: 469255 A: 474594 N: 12008 U: 0<br>Total de bases seleccionadas: 34<br>C: 13 G: 7 T: 7 A: 6 N: 1 U: 0 |                                           |
| # Secuencia:<br>>secuencia1<br>C: 8 G: 6 T: 3 A: 4 N: 1 U: 0<br>cggatcentagtameggeogs<br>>secuencia2<br>c: 5 G: 1 T: 4 A: 2 N: 8 U: 0<br>atteggeottem                                                                                                    |                                           |
|                                                                                                    |                                           |
|                                                                                                    | Lanue T. columnus 1 190% UNIX (3.F) UTE-8 |

Figura 19. Contenido de GEP, contiene cifras y metadatos.

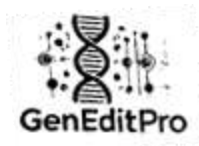

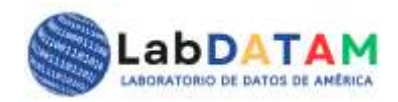

#### 6. Verificación y Confirmación:

 Verifique el archivo exportado para asegurarse de que los datos se hayan exportado correctamente en el formato elegido.

#### **Consideraciones Importantes**

- Formato del Archivo: Asegúrese de que el archivo que está cargando sea uno de los formatos compatibles (BLAST, FASTA, JSON, CSV, TXT, GEP). Si el archivo no está en el formato correcto, GenEditPro le notificará un error.
- **Respaldo de Archivos**: Se recomienda hacer copias de seguridad de los archivos antes de realizar modificaciones importantes para evitar la pérdida de datos.
- Precisión de la Selección: Al seleccionar fragmentos de secuencias, asegúrese de que está marcando correctamente las regiones de interés para obtener cálculos precisos.
- **Seguridad**: Si los archivos contienen información sensible o datos importantes, asegúrese de tomar medidas adecuadas de seguridad para proteger los archivos y la información contenida en ellos.

#### **Problemas Comunes**

- 3. Error al Cargar el Archivo: Si GenEditPro no puede cargar el archivo, asegúrese de que el archivo esté en el formato adecuado y no esté dañado.
- 4. Selección de los Cálculos Cuantitativos: Domine la temática sobre los cálculos deseados para que aporte valor a su reporte, verifique que las selecciones de las secuencias sean precisas y que el archivo cargado contenga datos esperados.

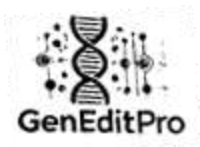

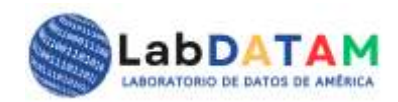

#### 2. Análisis de Archivos GEP

#### **Descripción General**

El archivo **GEP** (Gene Edit Pro) se genera tras la edición de las secuencias de nucleótidos utilizando **GenEditPro**. Esta fase de **Análisis** tiene como objetivo procesar el archivo **GEP** para obtener insights relevantes sobre las secuencias y realizar análisis cuantitativos más complejos.

#### Procedimiento para manipular un Archivo GEP

#### 5. Acceso al Módulo de selección:

 Ingrese al módulo de Edición de Archivos GEP desde el menú principal de GenditPro.

| and the second second second second |                                                                                                    |  |
|-------------------------------------|----------------------------------------------------------------------------------------------------|--|
|                                     | Análisis de Datos                                                                                                    |  |
|                                     | and the second second sec |  |
|                                     | Metadatas                                                                                                    |  |
|                                     | subsidiare proprior di las fermi                                                                                                    |  |
|                                     | Operations(2004) Environment     Operations(2004) Environment     Operations(2004) Environment     Operations(2004) Environment     Operations(2004) Environment                                                                                                    |  |
|                                     | Concession of the second second second second second second second second second second second second second se                                                                                                    |  |
|                                     |                                                                                                    |  |
|                                     | Manadata dal antifiviti<br>Pres di Generale al Informazione di una di una                                                                                                    |  |
|                                     | Constant of and an angular<br>Same de 189                                                                                                    |  |
|                                     |                                                                                                    |  |
|                                     | Taxena UK                                                                                                    |  |
|                                     |                                                                                                    |  |
|                                     |                                                                                                    |  |
|                                     | 4 (01 i al 104) fans ei annen dar ser                                                                                                    |  |

Figura 20. Módulo o sección de Análisis.

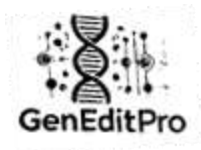

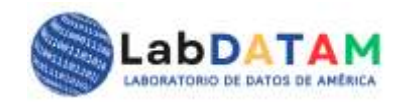

# 6. Carga del Archivo GEP:

- Haga clic en el botón **Cargar** y seleccione el archivo GEP desde su dispositivo.
- El sistema mostrará el contenido del archivo GEP en la interfaz de metadatos.

| O Alax                                                                                                    |                                   | × |
|----------------------------------------------------------------------------------------------------|-----------------------------------|---|
| 🐵 👋 👘 🕈 Eduroppipe 🗵 Europipe                                                                                                    | ✓ O Inna mEntres.                 | p |
| Organisa * Norve capito                                                                                                    | # · 11                            | 0 |
| <ul> <li>Process relative</li> <li>Conclusion (C) →</li> <li>Conclusion + Pernotant</li> <li>Inter sequese</li> <li>Documentors</li> <li>Documentors</li> &lt;</ul> |                                   |   |
| Nombre de activité exported jedector gep                                                                                                    | Archive GEP     Abov     Cancelar |   |
|                                                                                                    |                                   |   |

Figura 21. Apertura o carga del archivo GEP.

| rEditPro 3 a reas localmente 4 | nalistan Dana Augusta                                                                                                    | lautz - |
|--------------------------------|----------------------------------------------------------------------------------------------------|---------|
|                                | Análisis de Datos<br>Descritor inter app<br>Setucions attendi insperse, setucion gep                                                                                                    |         |
|                                | Vita er prines ave<br>Metadiatos:                                                                                                    |         |
|                                | Seleccione categoria de los datos                                                                                                    |         |
|                                | Time doe naves CV/NETH en organal     Time to have a selectromain     Time to have a selectromain     Time to have a selectromain     Time to have a selectromain     Time to have a selectromain |         |
|                                | Aprear forecore                                                                                                    |         |

Figura 22. Presionar el botón azul de Cargar, los datos de GEP se verán en el panel de metadatos.

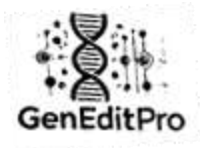

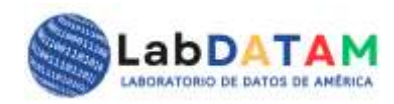

| GerEdtPig Distance Codaries instancement lagrent |                                                                                                    | lipste - |
|--------------------------------------------------|----------------------------------------------------------------------------------------------------|----------|
|                                                  | Análisis de Datos<br>Internet antes par<br>Intercour article De articles antes<br>Com                                                                                                    |          |
|                                                  | with our active gas                                                                                                    |          |
|                                                  | Metadatos:<br>* estadatos:<br>instense: Malantina da la la la la la la la la la la la la la                                                                                                    |          |
|                                                  | * Postantilizi           Visitantilizi           Visitantilizi           Visitantilizi           Postantilizi           Postantilizi           Postantilizi           Postantilizi           Postantilizi           Postantilizi           Postantilizi |          |
|                                                  | Selezziare categoria de los datos                                                                                                    |          |
|                                                  | C Turind init: Turing CITINUPL and congrinued                                                                                                    |          |
|                                                  | D (2011) add/affed from the denotes represented                                                                                                    |          |

Figura 23. Metadatos de GEP cargados al panel.

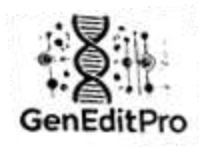

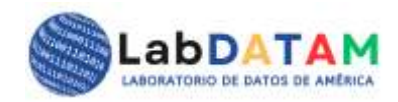

#### 7. Selección de Datos:

- Una vez cargado el archivo, pueden verse los valores, ahora deben seleccionarse los parámetros deseados.
- Puede seleccionar datos por categorías tras seleccionar con "check", Checklist, cotejo o ganchos de la lista.
- Apretar el botón Aplicar selección, se cargarán los datos provenientes de GEP.

| Vista del archivo gep                                                                     |  |
|-------------------------------------------------------------------------------------------|--|
| Metadatos:                                                                                |  |
| # Metadata:                                                                               |  |
| Fecha: 2024-12-09 14:12:26                                                                |  |
| Nombre del archivo original: DArT_Apple-blast                                             |  |
| Total de beses COTAUN en original: 1580740                                                |  |
| C: 314154 G: 518757 T: 469255 A: 474594 R: 12808 U: 8<br>Total de bases seleccionadas: 35 |  |
| C: 11 G: 7 T: 7 A: 8 N: 1 U: 8                                                            |  |
|                                                                                           |  |
| # Secondian:                                                                              |  |
| >secuencial                                                                               |  |
| C: 0 0: 0 T: 3 A: 4 N: 1 U: 0                                                             |  |
| cggatconctagtwacggooge                                                                    |  |
| Ci 5 6i 1 Ti 4 At 2 Ni 8 Ul 8                                                             |  |
| attegecettea                                                                              |  |
|                                                                                           |  |
| Seleccione categoria de los datos                                                         |  |
| E Total de bases CGTAUN en original                                                       |  |
| E Total de bases seleccionadas                                                            |  |
| Secuencias individuales                                                                   |  |
| P. Salassionar Todor                                                                      |  |

Figura 24. Seleccionar la categoría de datos por medio de check, Checklist, cotejo o ganchos.

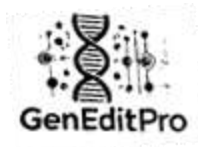

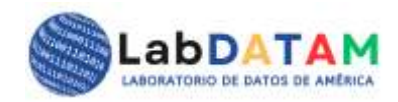

# 8. Aplicar Selección:

- Después de realizar las modificaciones, haga clic en Guardar para actualizar el archivo GEP.
- El archivo modificado se guardará en su ubicación original o en una nueva ubicación, dependiendo de su selección.

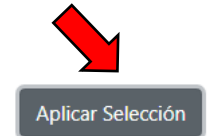

| Metadata del archivo                                  |  |
|-------------------------------------------------------|--|
| Fecha de Creación del Informe: 2024-12-09 19:22:17    |  |
| Nombre del archivo cargado: exported_selection.gep    |  |
| Datos de GEP:                                         |  |
| Fecha de Creación del Informe: 12/09/2024, 14:12:26   |  |
| Nombre del archivo cargado: DArT_Apple.blast          |  |
| Totales originales:<br>Total bases CGTAUN: 1580748    |  |
| Desglose:                                             |  |
| C: 314154 G: 310737 T: 469255 A: 474594 U: 0 N: 12008 |  |
| Bases seleccionadas:                                  |  |
| Desglose:                                             |  |
| C: 13 G: 7 T: 7 A: 6 U: 0 N: 1                        |  |
| Secuencias:                                           |  |

Figura 25. Presionar botón de Aplicar Selección para cargar la metadata seleccionada.

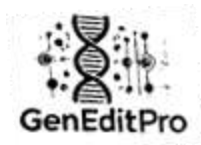

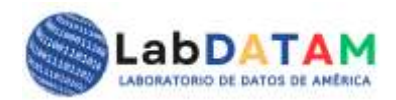

#### **Funcionalidades Adicionales**

- Vista Previa: GenditPro permite ver una vista previa en el panel de cálculos antes de generar el reporte, asegurando que los parámetros seleccionados sean los correctos.
- Validación de Datos: El sistema valida las entradas del archivo GEP para evitar errores en los datos. Si se detecta alguna inconsistencia, el sistema alertará al usuario.

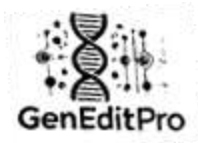

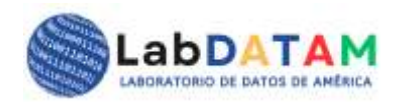

#### Resumen

#### Sección 1: Carga del Archivo GEP

#### 4. Acceder a la Sección de Análisis:

• En el menú principal, haga clic en la opción Análisis.

#### 5. Seleccionar el Archivo GEP:

- Se le pedirá seleccionar el archivo **GEP** generado previamente.
- Desde el cuadro de diálogo de selección, ubique y seleccione el archivo GEP en su dispositivo y haga clic en Abrir.

#### 6. Verificación del Archivo:

 Después de cargar el archivo, la aplicación mostrará la información contenida en el GEP. Asegúrese de que los datos sean correctos y que no haya errores en la carga.

#### Sección 2: Procesamiento de Datos del Archivo GEP

#### 5. Visualización de Datos:

- Una vez cargado el archivo GEP, los datos de las secuencias se organizarán para su análisis.
- El sistema mostrará las bases nucleotídicas, su frecuencia, y las secuencias seleccionadas durante la fase anterior.

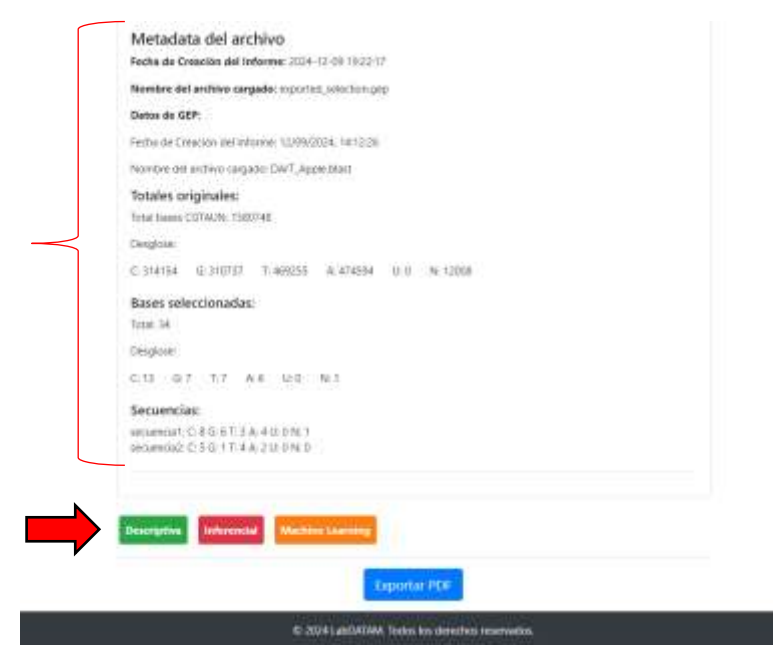

Figura 26. Metadata en el panel de cálculos, los botones de estadística Descriptiva, Inferencial y Machine Learning está a disposición para aplicar los cálculos. www.geneditpro.com + www.labdatam.com

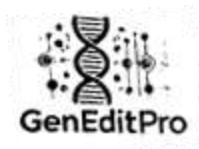

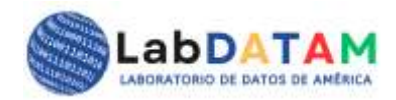

#### 6. Cálculos Cuantitativos:

- Los datos procesados desde el GEP permitirán realizar análisis cuantitativos más complejos, como:
  - **Distribución de bases nucleotídicas**: Muestra la cantidad de C, G, T, A, U, N en las secuencias.
  - Frecuencia de secuencias seleccionadas: Cuántas veces aparece una secuencia específica o patrón en el archivo.
  - Análisis de fragmentos seleccionados: Cuantificación de los fragmentos seleccionados en comparación con el total del archivo.

| Desglose:                        | - 310737 T- 46025                                      | A- 474504 | ere in | 12000 |  |
|----------------------------------|--------------------------------------------------------|-----------|--------|-------|--|
| Paras salas                      | danadari                                               |           | 0.0    | 12000 |  |
| Totak 34                         | lonadas:                                               |           |        |       |  |
| Desglose:                        |                                                        |           |        |       |  |
| C: 13 G: 7                       | T:7 A:6 U:0                                            | N: 1      |        |       |  |
| Secuencias:                      |                                                        |           |        |       |  |
| secuencia1: C:<br>secuencia2: C: | 8 G: 6 T: 3 A: 4 U: 0 N:<br>5 G: 1 T: 4 A: 2 U: 0 N: ( | 1         |        |       |  |
|                                  |                                                        |           |        |       |  |
| _                                |                                                        |           |        |       |  |

Figura 27. Selección de estadísticos (descriptivos).

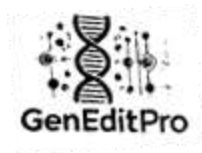

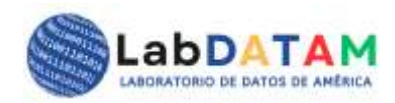

| Το                       | tales                                       | Selec               | cionados         | Secu                 | encias |  |
|--------------------------|---------------------------------------------|---------------------|------------------|----------------------|--------|--|
|                          | Media<br>263458.00                          | Med<br>5.67         | ia               | <b>Media</b><br>2.83 |        |  |
| B                        | ase Media                                   | Base                | Media            | Base                 | Media  |  |
| с                        | 314154.00                                   | с                   | 13.00            | с                    | 6.50   |  |
| G                        | 310737.00                                   | G                   | 7.00             | G                    | 3.50   |  |
| т                        | 469255.00                                   | т                   | 7.00             | т                    | 3.50   |  |
| A                        | 474594.00                                   | A                   | 6.00             | A                    | 3.00   |  |
| U                        | 0.00                                        | U                   | 0.00             | υ                    | 0.00   |  |
| N                        | 12008.00                                    | N                   | 1.00             | N                    | 0.50   |  |
| Descriptiva<br>Media Mod | Inferencial Machine Lea<br>da Mediana Min M | aming<br>ax Quantik | e 25 Quantile 50 | Quantile 75          |        |  |

Figura 28. Aplicación de la Media estadística a las categorías de datos: total de datos de la secuencia, total de la secuencia por base de nucleótidos. Total de bases nucleotídicas seleccionadas, gran total de bases seleccionadas.

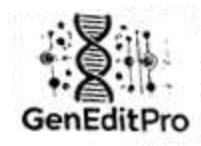

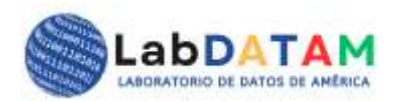

#### ESTADÍSTICA DESCRIPTIVA

| 2054        | lia              | M     | oda                     | 777 214154        | 460355          | 47450    | Med     | iana   | Min     | Max      | 04.00  |             |
|-------------|------------------|-------|-------------------------|-------------------|-----------------|----------|---------|--------|---------|----------|--------|-------------|
|             | 158.00           | υ,    | 12008, 31               | J/S/, S14154      | , 409255        | , 474594 | 5124    | 45.50  | 0.00    | 4745     | 94.00  |             |
| Qua<br>1200 | ntile 2<br>08.00 | 25 (  | Quantile !<br>314154.00 | 50 Quant<br>46925 | tile 75<br>5.00 |          |         |        |         |          |        |             |
| ase         | Med              | ia    | Moda                    | Mediana           | Min             | M        | ax      | Quan   | tile 25 | Quanti   | ile 50 | Quantile 75 |
|             | 3141             | 54.00 | 314154                  | 314154.00         | 314154          | LOO 31   | 4154.00 | 31419  | 54.00   | 314154   | .00    | 314154.00   |
|             | 3107             | 37.00 | 310737                  | 310737.00         | 310737          | .00 31   | 0737.00 | 31073  | 37.00   | 310737   | .00    | 310737.00   |
|             | 4692             | 55.00 | 469255                  | 469255.00         | 469259          | .00 46   | 9255.00 | 46925  | 5.00    | 469255   | .00    | 469255.00   |
|             | 4745             | 94.00 | 474594                  | 474594.00         | 474594          | .00 47   | 4594.00 | 47459  | 4.00    | 474594   | .00    | 474594.00   |
|             | 0.00             |       | 0                       | 0.00              | 0.00            | 0.       | 00      | 0.00   |         | 0.00     |        | 0.00        |
|             | 1200             | 8.00  | 12008                   | 12008.00          | 12008.          | 00 12    | 2008.00 | 12008  | 8.00    | 12008.0  | 00     | 12008.00    |
| S           | elecc            | ionad | los                     |                   |                 |          |         |        |         |          |        |             |
|             | Medi             | a N   | Aoda                    | Mediana           | Min             | Max      | Quant   | ile 25 | Quar    | tile 50  | Out    | antile 75   |
|             | 5.67             | 7     |                         | 6.50              | 0.00            | 13.00    | 1.00    |        | 7.00    | icite 50 | 7.00   | )           |
|             | 2250             | Madi  | Moda                    | Mediana           | Min             | May      | Quant   | ilo 25 | 0       | tilo 50  | 0      | ntilo 75    |
|             | -                | 13.00 | 13                      | 13.00             | 13.00           | 13.00    | 13.00   | ile 25 | 13.00   | ule 50   | 13.0   | nule / 5    |
|             | 5                | 7.00  | 7                       | 7.00              | 7.00            | 7.00     | 7.00    |        | 7.00    |          | 7.00   | -           |
| T           |                  | 7.00  | 7                       | 7.00              | 7.00            | 7.00     | 7.00    | 7.00   |         | 7.00     |        |             |
| 1           | A                | 6.00  | 6                       | 6.00              | 6.00            | 6.00     | 6.00    |        | 6.00    |          | 6.00   |             |
| t           | J                | 0.00  | 0                       | 0.00              | 0.00            | 0.00     | 0.00    |        | 0.00    |          | 0.00   |             |
| 1           | N                | 1.00  | 1                       | 1.00              | 1.00            | 1.00     | 1.00    |        | 1.00    |          | 1.00   |             |
| S           | ecue             | ncias |                         |                   |                 |          |         |        |         |          |        |             |
|             | Med              | ia l  | Moda                    | Mediana           | Min             | Max      | Quanti  | le 25  | Quan    | tile 50  | Qua    | antile 75   |
|             | 2.83             | C     | 0                       | 2.50              | 0.00            | 8.00     | 1.00    |        | 3.00    |          | 5.00   | )           |
| 1           | Base             | Medi  | a Moda                  | a Mediana         | Min             | Max      | Quantil | e 25   | Quant   | ile 50   | Quar   | itile 75    |
|             | с                | 6.50  | 5, 8                    | 6.50              | 5.00            | 8.00     | 5.00    |        | 8.00    |          | 8.00   |             |
|             | G                | 3.50  | 1, 6                    | 3.50              | 1.00            | 6.00     | 1.00    |        | 6.00    |          | 6.00   |             |
| 1           | т                | 3.50  | 3, 4                    | 3.50              | 3.00            | 4.00     | 3.00    |        | 4.00    |          | 4.00   |             |
|             | A                | 3.00  | 2, 4                    | 3.00              | 2.00            | 4.00     | 2.00    |        | 4.00    |          | 4.00   |             |
| - I.        | U                | 0.00  | 0                       | 0.00              | 0.00            | 0.00     | 0.00    |        | 0.00    |          | 0.00   |             |
| -           | N                | 0.50  | 0.1                     | 0.50              | 0.00            | 1.00     | 0.00    |        | 1.00    |          | 1.00   |             |

Figura 29. Aplicación de estadísticos (descriptivos) a las categorías de datos: total de datos de la secuencia, total de la secuencia por base de nucleótidos. Total de bases nucleotídicas seleccionadas, gran total de bases seleccionadas.
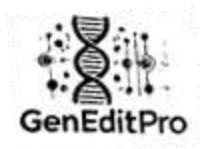

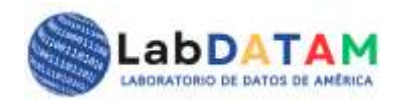

#### 7. Generación de Gráficos:

- Los resultados del análisis pueden ser representados gráficamente. Por ejemplo:
  - Gráficos de barras: Para mostrar la distribución de nucleótidos en el archivo.
  - **Gráficos de líneas**: Para ilustrar la frecuencia de aparición de secuencias específicas.

Figura 30. Generar gráficos: Barras, Líneas, Circular, Dispersión y Seleccionar todas las opciones.

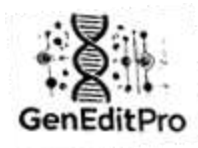

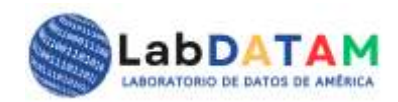

| Media Moda Mediar     | a Min | Max Qu | antile 25 | Quantile 50 | Quantile 75 |
|-----------------------|-------|--------|-----------|-------------|-------------|
| ienerar Gráfico       |       |        |           |             |             |
| ráfico de Barras      |       |        |           |             |             |
| Gráfico de Líneas     |       |        |           |             |             |
| Gráfico Circular      |       |        |           |             |             |
| Gráfico de Dispersión |       |        |           |             |             |

Figura 31. Selección de gráficos de Barras y Circular o Pie.

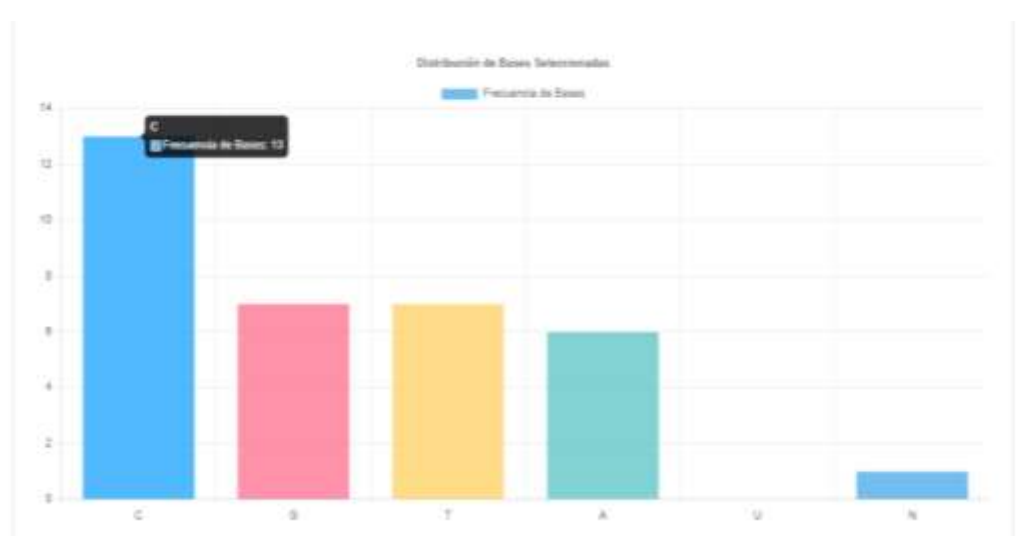

Figura 32. Muestra del gráfico de barras (estáticas o dinámica).

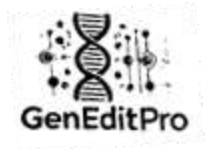

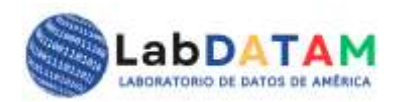

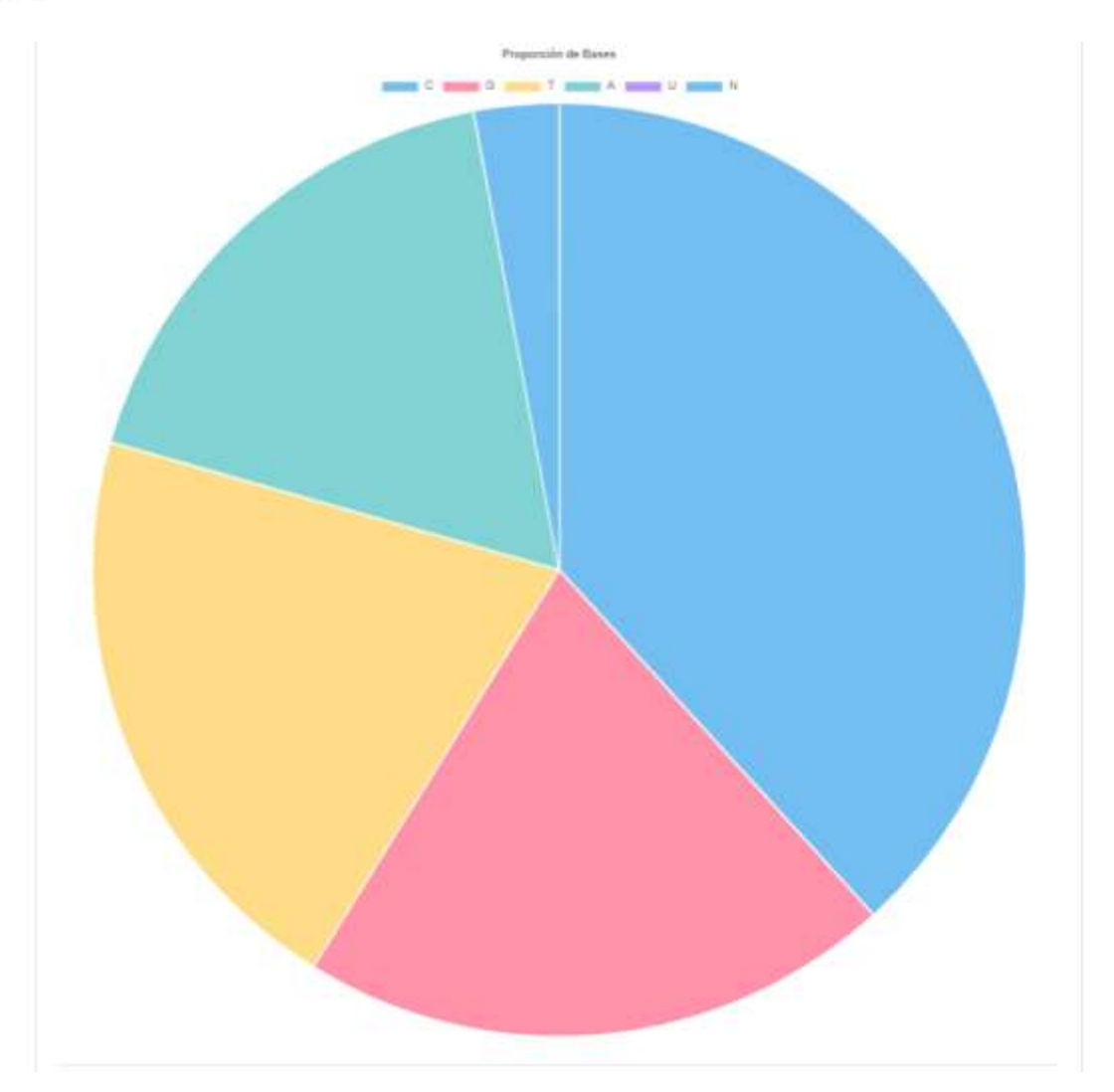

Figura 33. Muestra del gráfico de pastel, circular o pie.

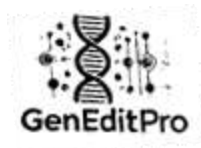

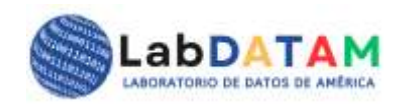

## 8. Análisis Comparativo:

 GenEditPro también permitirá realizar un análisis comparativo entre diferentes fragmentos o secuencias del archivo GEP, proporcionando estadísticas como la media, moda, mediana, min, max, Q25, Q50, Q75, complementados con los gráficos antes mencionados.

| Med<br>2.83 | ia Mo<br>0 | oda N<br>2 | <b>fediana</b><br>.50 | Min<br>0.00 | <b>Max</b><br>8.00              | Quantile 25                                | Quantile 50<br>3.00 | Quantile 75<br>5.00 |
|-------------|------------|------------|-----------------------|-------------|---------------------------------|--------------------------------------------|---------------------|---------------------|
| Base        | Media      | Moda       | Mediana               | Min         | Max                             | Quantile 25                                | Quantile 50         | Quantile 75         |
| с           | 6.50       | 5, 8       | 6.50                  | 5.00        | 8.00                            | 5.00                                       | 8.00                | 8.00                |
| G           | 3.50       | 1, 6       | 3.50                  | 1.00        | 6.00                            | 1.00                                       | 6.00                | 6.00                |
| т           | 3.50       | 3, 4       | 3.50                  | 3.00        | 4.00                            | 3.00                                       | 4.00                | 4.00                |
| A           | 3.00       | 2, 4       | 3.00                  | 2.00        | 4.00                            | 2.00                                       | 4.00                | 4.00                |
| U           | 0.00       | 0          | 0.00                  | 0.00        | 0.00                            | 0.00                                       | 0.00                | 0.00                |
|             |            |            |                       |             |                                 |                                            |                     |                     |
| N           | 0.50       | 0, 1       | 0.50                  | 0.00        | 1.00<br>Non de Base             | 0.00<br>is Seleccionadas<br>ias de Seves   | 1.00                | 1.00                |
| N           | 0.50       | 0, 1       | 0.50                  | 0.00        | 1.00                            | 0.00<br>s Seleccionadas                    | 1.00                | 1.00                |
| N           | 0.50       | 0, 1       | 0.50                  | 0.00        | 1.00<br>Non de Base<br>Friscuer | 0.00<br>is Seleccionadas<br>ine de lleves  | 1.00                | 1.00                |
| N           | 0.50       | 0, 1       | 0.50                  | 0.00        | 1.00                            | 0.00<br>is Seleccionatas<br>na de Beses    | 1.00                | 1.00                |
| N           | 0.50       | 0, 1       | 0.50                  | 0.00        | 1.00                            | 0.00<br>is Seleccionatas<br>na de Beses    | 1.00                | 1.00                |
| N           | 0.50       | 0, 1       | 0.50                  | 0.00        | 1.00                            | 0.00<br>ns Seleccionadas<br>ma te lleure   | 1.00                | 1.00                |
| N           | 0.50       | 0, 1       | 0.50                  | 0.00        | 1.00<br>Non de Base<br>Presuen  | 0.00<br>rs Selecciónadas<br>mar de Senes   | 1.00                | 1.00                |
| N           | 0.50       | 0, 1       | 0.50                  | 0.00        | 1.00                            | 0.00<br>ns Seleccioradas<br>una tie lieure | 1.00                | 1.00                |
| N           | 0.50       | 0, 1       | 0.50                  | 0.00        | 1.00<br>Not de Base             | 0.00<br>is Seleccionadas<br>ino de Renes   | 1.00                | 1.00                |

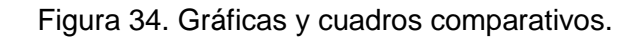

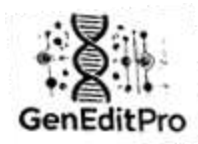

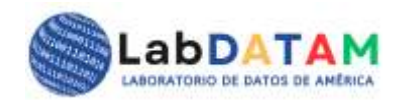

#### Sección 3: Exportación de Resultados

- 3. Generación de Reportes:
  - Después de realizar el análisis, los resultados pueden ser exportados en diferentes formatos.
  - Desde la opción Exportar Resultados, presione el único botón existente PDF:
    - **PDF**: Genera un reporte con los gráficos y análisis en formato imprimible.

#### 4. Exportar Resultados:

 Tras la apertura de una ventana de diálogo, se le pedirá que elija una ubicación para guardar el archivo exportado. Elija la ubicación deseada y haga clic en Guardar.

| Descriptiva                                                                     | Inferencial                             | Machine Learni     | ing          |             |             |  |
|---------------------------------------------------------------------------------|-----------------------------------------|--------------------|--------------|-------------|-------------|--|
| Media Mo                                                                        | oda Mediana                             | Min Max            | Quantile 25  | Quantile 50 | Quantile 75 |  |
| Generar Graf                                                                    | Ratras                                  |                    |              |             |             |  |
| Gráfico de l     Gráfico Circ     Gráfico Circ     Gráfico de l     Seleccionar | Líneas<br>:ular<br>Dispersión<br>'Todos |                    |              |             |             |  |
| Test de hipót<br>Generar Gráf                                                   | tesis Intervak                          | o de confianza     | ANOVA        |             |             |  |
| Oustering                                                                       | Regresión                               | Árboles de decisió | in           |             |             |  |
| Generar Gräf                                                                    | lico                                    |                    | Turner the D | DE:         |             |  |

Figura 35. Botón azul para exportar los cálculos y gráficos a un archivo PDF.

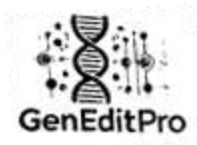

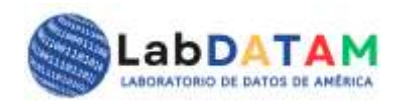

#### Sección 4: Visualización de los datos

- 3. Interfaz de Visualización de datos:
  - En la sección de Análisis, tras la carga del archivo GEP, usted podrá visualizar en un panel la metadata, los fragmentos seleccionados por bases, totales globales, etc.
  - En el panel de cálculos podrá ver los resultados de la elección de los distintos tipos los cálculos sean descriptivos, inferenciales o Machine Learning, para valorarlos con sus objetivos.

# 4. Análisis de Mutaciones o Variantes:

 Desde un enfoque cuantitativo y cualitativo, puede comprobar si el archivo contiene mutaciones o variantes en las secuencias, GenEditPro ofrecerá herramientas para identificar esas diferencias, calcular sus frecuencias, validar comportamientos entre cada base de nucleótidos o proteicos.

#### **Consideraciones Importantes**

- Formato del Archivo GEP: Asegúrese de que el archivo GEP esté en el formato correcto antes de cargarlo en el sistema, su manipulación inapropiada puede generar error en los resultados. El formato de archivo incorrecto puede causar problemas en la edición y el procesamiento posterior de los datos o exactitud para los cálculos.
- Tamaño del Archivo GEP: En realidad este tópico corresponde a la carga de la secuencia, archivos muy grandes cargado en GenEditPro pueden alterar el comportamiento regular, grandes pueden tardar un poco más en cargarse y procesarse. Tenga en cuenta que el archivo GEP es un resumen cuantitativo y de metadatos que generalmente será pequeño o medianamente pequeño, dependerá de la cantidad de fragmentos de secuencias que haya elegido.
- **Precisión de los Cálculos**: Los resultados del análisis son tan precisos como los datos del archivo **GEP**. Asegúrese de que la edición de las secuencias se haya realizado correctamente antes de proceder.
- Copias de seguridad GEP: Siempre realice un respaldo del archivo GEP original antes de editarlo. Esto asegurará que no se pierdan datos importantes si ocurre algún error durante la edición.
- Almacenamiento de Resultados: Asegúrese de almacenar el archivo GEP generado tras el análisis, ya que contienen resultados importantes.

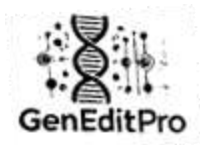

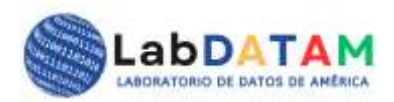

#### **Problemas Comunes**

- 4. **Error al Cargar el Archivo GEP**: Si no puede cargar el archivo GEP, verifique que el archivo esté en el formato compatible (.gep) y que no esté dañado.
  - Si el archivo no se carga correctamente, asegúrese de que el archivo esté en el formato adecuado y no esté dañado.
- Errores de Validación de Datos: Si el sistema detecta errores de validación al guardar los cambios, asegúrese de que todos los campos requeridos estén completos y que los valores sean válidos.
- 6. Resultados Incorrectos en el Análisis:
  - Si los resultados parecen incorrectos, verifique que las secuencias seleccionadas y los cálculos cuantitativos sean precisos.

#### Consejos

- **Revisión Final**: Después de realizar cambios significativos, revise cuidadosamente todos los parámetros antes de guardar.
- **Backup Regular**: Realice copias de seguridad de los archivos GEP para evitar la pérdida de información.

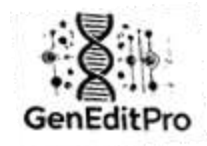

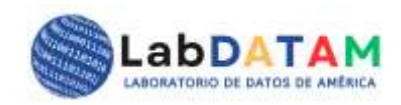

# Manual do usuário do GenEditPro v. 1.0

Versão em português

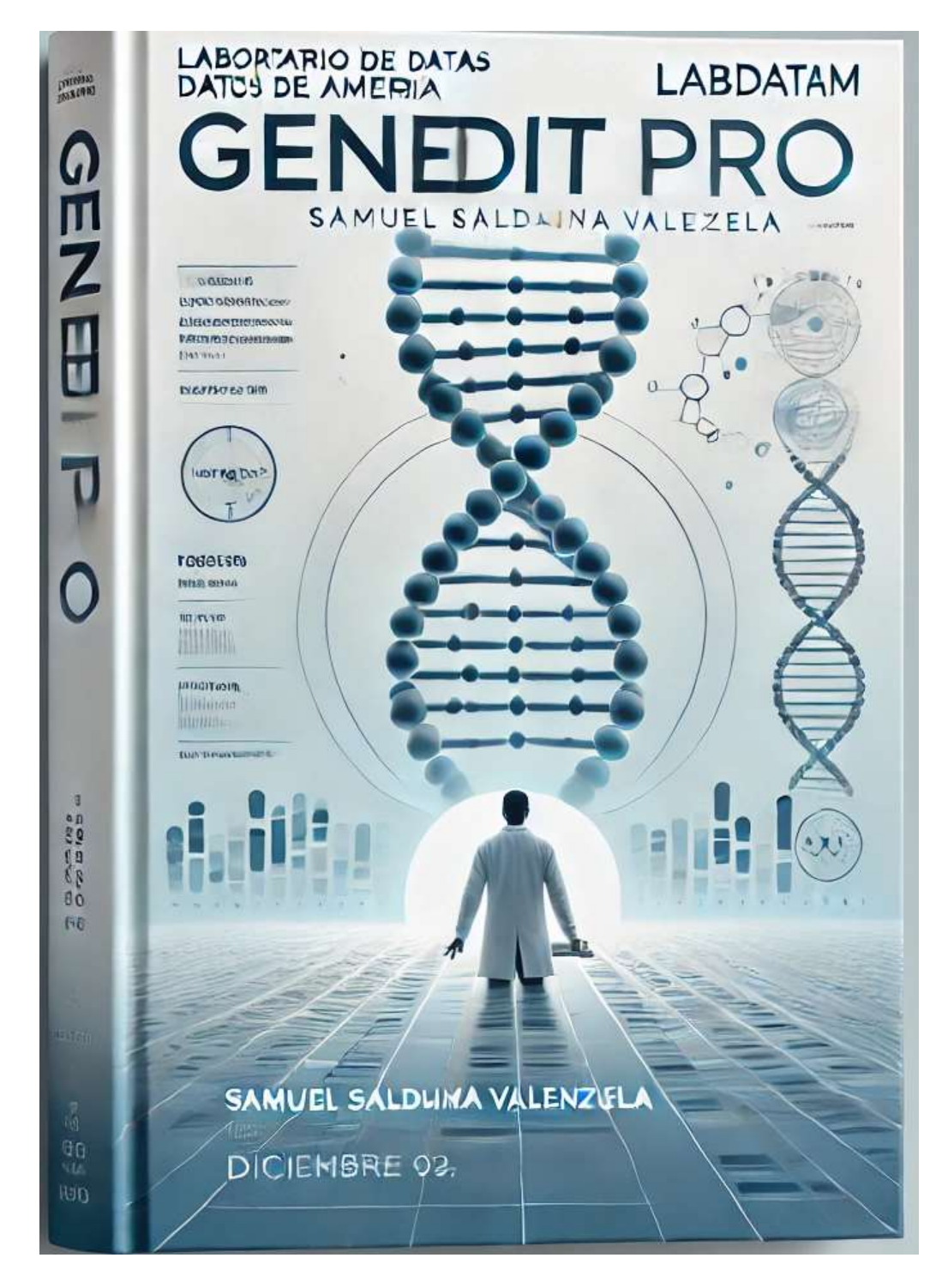

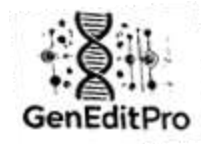

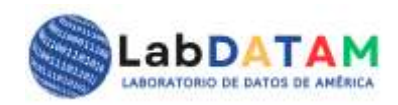

# GenEditPro

Editor: Laboratório de Dados da América, LabDATAM

#### Endereço Editorial: Panamá

Cidade, País: Chiriquí, Panamá

#### Data de publicação: 09 de dezembro de 2024

#### Autores

· Autor principal: Samuel Saldaña Valenzuela

#### Colaboradores ou equipes de trabalho

- Editora: María Antonieta Villalobos Vindas
- Design da capa: Samuel Saldaña Valenzuela
- Equipe de Desenvolvimento: Samuel Saldaña Valenzuela e María Antonieta Villalobos

#### Data de publicação

- Dezembro de 2024.
- Número da edição
- Número da edição: Primeira edição.

ISBN e ISSN: • ISSN: 2710-7701

#### **Direitos autorais**

Direitos autorais (2024): Samuel Saldaña Valenzuela. Laboratório de Dados da América, LabDATAM. Todos os direitos reservados.

#### Informações de contato

- Endereço da Editora ou Instituição: Panamá.
- Site: www.labdatam.com
- E-mail ou Telefone de Contato: director@labdatam.com; vice-diretor@labdatam.com
- +507 66315973

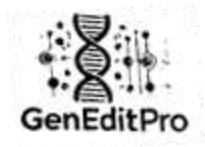

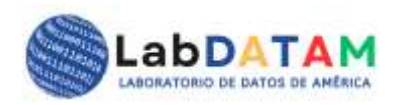

# Manual do usuário: GenEditPro v. 1.0

# Preparado pelo Laboratório de Dados da América, LabDATAM.com

# Dezembro de 2024.

**GenEditPro** é uma ferramenta web avançada para edição, análise e visualização de dados genômicos. Este manual foi elaborado para orientar usuários de todos os níveis no uso eficiente de cada seção da plataforma.

# Introdução

**GenEditPro** é uma ferramenta avançada de edição e análise genética, projetada para facilitar a manipulação eficiente de sequências genéticas, realizar análises estatísticas e de aprendizado de máquina nos dados e gerar relatórios detalhados para tomada de decisões em pesquisas e projetos científicos.

A aplicação está estruturada em diversas áreas temáticas que abrangem funcionalidades essenciais para investigadores e profissionais de genética, nomeadamente:

- 7. Edição Genética
- 8. Análise de dados
- 9. Geração de Relatório

**GenEditPro** fornece uma interface intuitiva e acessível ao usuário, na qual ele pode fazer upload de arquivos de sequências genéticas, realizar diversas tarefas de análise e visualizar gráficos interativos que facilitam a interpretação dos resultados.

Ao longo deste manual serão detalhadas as funcionalidades e processos dentro de cada seção principal, começando pela configuração inicial, uploads de arquivos e as análises que podem ser realizadas. Além disso, o usuário será orientado sobre como interpretar os resultados, gerar relatórios e exportá-los em diversos formatos.

# Estrutura manual:

- Índice (Introdução e navegação básica)
- GenEditPro (edição de sequência genética)
- Análise de Dados (Estatísticas e Aprendizado de Máquina)
- Relatórios (Geração e exportação de relatórios)

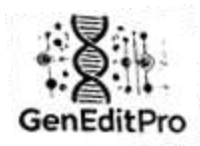

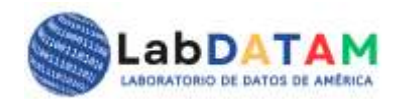

# 1. Introdução à ferramenta GenEditPro

**GenEditPro** é uma ferramenta avançada desenvolvida para edição e análise de sequências genéticas, que permite aos usuários trabalhar com diversos formatos de arquivo como **BLAST, FASTA, JSON, CSV, TXT** e **GAL, é um arquivo proprietário do GEP.** Através deste aplicativo, os usuários podem fazer upload de seus arquivos, realizar análises estatísticas e de Machine Learning e gerar relatórios em formato PDF de forma eficiente.

| Bem-vindo ao GenEditPro<br>Ferramentas para Edição e Análise Eficiente de Sequências Genéticas |                                                                 |                                                                         |                                                                                |                                                                  |  |  |  |
|------------------------------------------------------------------------------------------------|-----------------------------------------------------------------|-------------------------------------------------------------------------|--------------------------------------------------------------------------------|------------------------------------------------------------------|--|--|--|
| List                                                                                           | DATAM Ir para GenEdtPro Anal                                    | se de Nucleofideos - Serviços - Informaç                                | obes: GenErktPro - Manual usuario - Ide                                        | ima =                                                            |  |  |  |
| Z                                                                                              | C                                                               | <u>⊷</u>                                                                | ÷.                                                                             | Ь                                                                |  |  |  |
| Gene-A-Line                                                                                    | Ir para GenEditPro                                              | Anàlise de<br>Nucleotideos                                              | GeneditProt-einas                                                              | Análise de Proteinas                                             |  |  |  |
| Ferramenta avançada para<br>alinhamento e comparação<br>de seçuências genéticas.               | Acessae a ferramenta para<br>oditar soquências<br>nucleotideos. | Realize análises estatisticas<br>e de machine learning em<br>seue dedos | Fernamentas especializadas<br>para anárise o edição de<br>seguências proteicas | Ferramentas avançadas paca<br>análise de sequências<br>proteicas |  |  |  |
| Ir para Gane.A.Lina                                                                            | k para GanEdifYo                                                | it para Antilan da<br>Naciantation                                      | Ir para GeneditProt                                                            | ir para Antálise de<br>Proleitues                                |  |  |  |
|                                                                                                | 02                                                              | 024 LabDATAM. Todes los denichos rese                                   | rvados.                                                                        |                                                                  |  |  |  |

# Estrutura do aplicativo:

O aplicativo está organizado em várias seções temáticas, incluindo:

- Carregando arquivos com sequências: O usuário possui uma fonte de dados de sequência que, após carregar em um editor, pode escolher seções ou fragmentos de sequência com o mouse em ambas as direções. Tanto da direita para a esquerda quanto vice-versa, neste mesmo sentido você pode utilizar a função para desmarcar o que está marcado ou destacado.
- Edição de sequências genéticas : Permite editar as sequências genéticas dos arquivos carregados.
- Análise de dados : Fornece ferramentas estatísticas e de aprendizado de máquina para interpretar dados genéticos.
- Geração de relatórios : Permite criar relatórios em formato PDF com base nas análises realizadas.

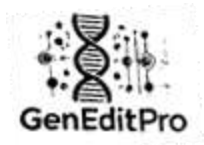

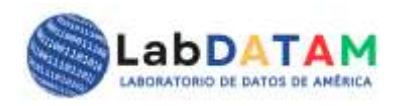

Fluxo de trabalho:

 Upload de arquivo: O usuário pode fazer upload de arquivos nos formatos BLAST, FASTA, JSON, CSV, TXT e GAL formatos. GAL or Gene-A-Line (Gene-Aligment and Purified e GAL, é um arquivo proprietário do GEP).

| ्यू हो।<br>* व्यू रे<br>Gentation                                                   |   |
|-------------------------------------------------------------------------------------|---|
| Bienvenido a GenEditPro                                                             |   |
| Herramientas de Edición y Análisis Genético para la Toma de Decisiones Inteligentes |   |
| BLAST                                                                               | ~ |
| Seleccionar archivo Sin archivos seleccionados                                      |   |
| C 0 C 0 T 0 A 0 U 0 N 0                                                             |   |
|                                                                                     |   |
|                                                                                     |   |
|                                                                                     |   |
|                                                                                     |   |
|                                                                                     |   |
| Deseleccionar Todo Limpiar                                                          |   |
| C:0                                                                                 |   |
| Exportar como BLAST Exportar como FASTA Exportar como TXT                           |   |
| Support of California (SON)                                                         |   |
| Expertance come asket                                                               |   |
| Exportar como .gep                                                                  |   |
| Total de bases CGTAN(U); 0                                                          |   |

Figura 1. Upload de arquivos conforme formato de sequência.

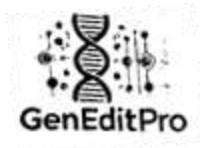

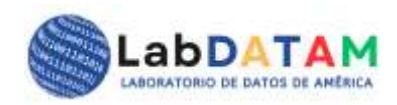

10. Edição de sequência: Após o upload do arquivo, podem ser feitas edições nas sequências genéticas contidas no arquivo.

|                                                                                                    | R                                                                                                    | ionvoni                                                                                                    | do a G                                                                                                    | onEdit                                                                                                    | Dro                                                                                               |                                                                                                |                         |
|----------------------------------------------------------------------------------------------------|----------------------------------------------------------------------------------------------------|----------------------------------------------------------------------------------------------------|----------------------------------------------------------------------------------------------------|----------------------------------------------------------------------------------------------------|---------------------------------------------------------------------------------------------------|------------------------------------------------------------------------------------------------|-------------------------|
|                                                                                                    | DI                                                                                                    | enven                                                                                                    | uoaG                                                                                                    | encun                                                                                                    | FIO                                                                                               |                                                                                                |                         |
| Herran                                                                                                    | ventas de Ed                                                                                                    | icion y Analise                                                                                                    | s Genetico par                                                                                                    | a la Toma de                                                                                                    | Decisione                                                                                         | is inteligent                                                                                  | es.                     |
| BLAST                                                                                                    |                                                                                                    |                                                                                                    |                                                                                                    |                                                                                                    |                                                                                                   |                                                                                                |                         |
| Seleccionar                                                                                                   | archivo DAr                                                                                                    | T_Apple.blast                                                                                                    |                                                                                                    |                                                                                                    |                                                                                                   |                                                                                                |                         |
| ¢                                                                                                    | 0 G                                                                                                    | 0 T                                                                                                    | 0 🔺                                                                                                    | 0                                                                                                    | 0                                                                                                 | N O                                                                                            |                         |
|                                                                                                    |                                                                                                    |                                                                                                    |                                                                                                    |                                                                                                    |                                                                                                   |                                                                                                |                         |
| constcoreta                                                                                                   | agtaacogeeee                                                                                                    | reatotorioa                                                                                                    | atteneertteant                                                                                                    | reactionatio                                                                                                    | ntocancert                                                                                        | ttaaattriant                                                                                   |                         |
| Cigigare contract                                                                                             | id maned decide                                                                                                    | Control (1) State of the Control of the State of the State of the S |                                                                                                    | L-141031.4 1. L-14 L-147 L-1.4                                                                                                | 14 - E. Y. H. M. M. M. M. M. M. M. M. M. M. M. M. M.                                              | I STATUTE CONTRACTOR                                                                           |                         |
| 0010033333                                                                                                    | attoctatoaac                                                                                                    | aacaacaataat                                                                                                    | taatgatagaaaa                                                                                                    | aaratocttato                                                                                                    | aatonatoto                                                                                        | asatananat                                                                                     | ta l                    |
| ggtggaaaaa                                                                                                    | sattgctatgaac<br>tttaatttnacaa                                                                                                    | aagaacaaataal<br>mtanattatcaac                                                                                                    | taatgatagaaaa<br>anconanttintr                                                                                                    | aacatgcttato                                                                                                    | aatggatgtg                                                                                        | gasatagagat<br>atnaacctCta                                                                     | ta                      |
| ggtggaaaaa<br>tgacctcagco<br>Atcaacagog                                                                       | sattgctatgaac<br>tttaatttgacaa<br>ctttcacaocatr                                                                                                    | aagaacaaataa<br>Igtagattatcaac<br>ocaccatootooa                                                                                                    | taatgatagaaaa<br>agcggagtttgtg<br>totcttocccotto                                                                                   | aacatgcttato<br>taggacgtaa<br>caggcattcct                                                                                     | aatggatgtg<br>gcaaaatgga<br>iotataagag                                                            | gaaatagagat<br>atgaacctCta<br>icotaotoctt                                                      | ta                      |
| ggtggaaaaa<br>tgacctcagco<br>atcaacaggg<br>toctotaagta                                                        | attgctatgaac<br>tttaatttgacaa<br>ctttcacagcatg<br>tctooatatttot                                                                                    | aagaacaaataa<br>igtagattatcaac<br>gcaccatggtgga<br>tgaattagtagat                                                                                                    | taatgatagaaaa<br>agcggagtttgtg<br>tgtcttgcccgttc<br>otccatattcaata                                                                 | aacatgcttato<br>taggacgtaa<br>caggcattcct<br>gataactogaa                                                                      | aatggatgtg<br>gcaaaatgga<br>igtataagag<br>gattagtgtc                                              | gaaatagagat<br>atgaacctCta<br>ogtagtoott<br>aaacaatt                                           | ta                      |
| ggtggaaaaa<br>tgacctcagco<br>atcaacaggg<br>tgctgtaagta<br>ttagcctcagg                                         | sattgctatgaac<br>tttaatttgacaa<br>ctttcacagcatç<br>tctggatatttgt<br>jatacagactttci                                                                 | aagaacaaataal<br>gtagattatcaac<br>gcaccatggtgga<br>tgaattagtaaat<br>tgtgggaagatcg                                                                                                    | taatgatagaaaa<br>agcggagtttgtg<br>tgtcttgcccgttc<br>gtccatattcaata<br>gaaacgataagtc                                                | aacatgcttato<br>taggacgtaa<br>caggcattoct<br>gataactggaa<br>atCgtaggtCo                                                       | aatggatgtg<br>gcaaaatgga<br>igtataagag<br>gattagtgtc<br>jtacccagtgi                               | gaaatagagat<br>atgaacctCta<br>acgtagtoctt<br>aaacaatt<br>cgcaagatcga                           | ta<br>Ba                |
| ggtggaaaaa<br>tgacctcagco<br>atcaacaggg<br>tgctgtaagta<br>ttagcctcagg<br>acgataagtat                          | attgctatgaac<br>:tttaatttgacaa<br>ctttcacagcatg<br>tctggatatttgt<br>jatacagactttci<br>ttatggaaaaatj                                                | aagaacaaataal<br>igtagattatcaac<br>gcaccatggtgga<br>tgaattagtaaat<br>gggggaagatcg<br>ggtagatgtatag                                                                                                    | taatgatagaaaa<br>agoggagtttgto<br>igtottgccogtto<br>gtccatattcaata<br>gaaacgataagto<br>aaaaccttaagaa                               | aacatgcttatc<br>taggacgtaa<br>caggcattcct<br>gataactggaa<br>atCgtaggtCg<br>tggctCgacg                                         | aatggatgtg<br>gcaaaatgga<br>igtataagag<br>gattagtgtc<br>gatcagtgi<br>ctgatcatcat                  | gaaatagagat<br>atgaacctCta<br>icgtagtoctt<br>aaacaatt<br>cgcaagatcga<br>ttaaatttctC            | ta<br>aa                |
| ggtggaaaaa<br>tgacctcagco<br>atcaacaggg<br>tgctgtaagta<br>ttagcctcagg<br>acgataagtat                          | attgctatgaac<br>tttaatttgacaa<br>ctttcacagcatr<br>tctggatatttgt<br>atacagactttct<br>ttatggaaaaatr                                                  | aagaacaaataa<br>igtagattatcaac<br>jooccatggtgga<br>tgaattagtaaat<br>igtgggaagatog<br>ggtagatgtatag                                                                                                    | taatgatagaaaa<br>agcggagtttgtg<br>tgtcttgcccgttc<br>gtccatattcaata<br>jaaacgataagtc<br>aaaaccttaagaa                               | aacatgottato<br>taggaogtaa<br>caggoattoot<br>gataactggaa<br>atOgtaggtCo<br>tggotCgaog                                         | aatggatgtg<br>gcaaaatgga<br>igtataagag<br>gattagtgtc<br>stacccagtgi<br>ctgatcatcat                | gaaatagagat<br>atgaacctCta<br>xcgtagtoctt<br>aaacaatt<br>cgcaagatcga<br>ttaaatttctC            | ta<br>aa<br>>           |
| ggtggaaaaa<br>tgacctcagco<br>atcaacaggg<br>tgctgtaagta<br>ttagcctcagg<br>acgataagtat                          | satigctatgaac<br>tittaattigacaa<br>ctttcacagcatr<br>tctggatattigt<br>satacagactttci<br>ttatggaaaaatr                                               | aagaacaaataa<br>gtagattatcaac<br>gcaccatggtgga<br>tgaattagtaaat<br>gtggggaagatcg<br>ggtagatgtatag                                                                                                    | taatgatagaaaa<br>agcggagtttgt<br>tgtcttgcccgttc<br>gtccatattcaata<br>jaaacgataagtc<br>aaaaccttaagaa                                | aacatgottato<br>taggaogtaa<br>caggotottoot<br>gataactggaa<br>atCgtaggtCg<br>tggotCgaog                                        | aatggatgtg<br>gcaaaatgga<br>igtataagag<br>gattagtgtc<br>gatcagtgt<br>ctgatcatcat                  | gaaatagagat<br>atgaacctCta<br>ooglagtoctt<br>aaacaatt<br>ogcaagatogi<br>ttaaatttotC            | ta<br>aa<br>>           |
| ggtggaaaaa<br>tgacctcagco<br>atcaacaggg<br>tgctgtaagta<br>ttagcctcagg<br>acgataagtat<br>C<br>Deseleccion      | aatigctatgaac<br>tttaatttgacaa<br>ctttcacagcatg<br>tctggatattigt<br>iatacagactttci<br>ttatggaaaaatg<br>ian Todio                                   | aagaacaaataa<br>ggagattatcaac<br>gcaccatggtgga<br>tgaattagtaaato<br>ggtagaagato<br>ggtagatgtatag                                                                                                    | taatgatagaaaa<br>agcggagtttgt<br>tgtcttgcccgttc<br>gtccatattcaata<br>jaaacgataagtc<br>aaaaccttaagaa                                | aacatgcttatic<br>taggacgtaa<br>caggcattcct<br>gataactggaa<br>atCgtaggtCg<br>tggctCgacg                                        | aatggatgtg<br>gcaaaatgga<br>ggtataagag<br>gattagtgtc<br>gatcagtgt<br>ctgatcatcat                  | qaaatagagat<br>atgaacctCta<br>xcgtagtoctt<br>aaacaatt<br>cgcaagatcga<br>ttaaatttctC            | ta<br>aa<br>>           |
| ggtggaaaa<br>tgacctcagco<br>atcaacaggg<br>tgctgtaagta<br>tfagcctcagg<br>acgataagtat<br>Deseleccion            | aatigctatgaac<br>tttaatttgacaa<br>ctttcacagcatg<br>tccggatattigt<br>tatggaaaaatg<br>tatggaaaaatg                                                   | aagaacaaataa<br>gtagattatcaac<br>gcaccatggtgga<br>tgaattagtaaat<br>ggggggaggatg<br>ggtagatgtatag                                                                                                    | taatgatagaaaa<br>agcggagtttgtg<br>tgtcttgcccgttc<br>gtccatattcaata<br>gaaacgataagtc<br>aaaaccttaagaa                               | aacatgottatic<br>taggaogtaa<br>caggoattoot<br>gataactggaa<br>atCgtaggtCg<br>tggotCgaog                                        | aatggatgtg<br>gcaaaatgga<br>igtataagag<br>gattagtgtc<br>itacccagtgi<br>ctgatcatcat                | qaaatagagat<br>atgaacctCta<br>xcgtagtoctt<br>aaacaatt<br>cgcaagàtoga<br>ttaaatttotC            | ta<br>aa<br>>           |
| ggtggaaaa<br>tgacctcagco<br>atcaacaggg<br>tgctgtaagta<br>tfagcctcagg<br>acgataagtat<br>Deseleccion            | aatigctatgaac<br>tttaatttgacaa<br>ctttcacagcatg<br>tctggatatttgt<br>ratacagactttct<br>rataggaaaaatg<br>nar Todio                                   | aagaacaaataa<br>gtagattatcaac<br>gcaccatggtgga<br>tgaattagtaaato<br>ggtagaagatog<br>ggtagatgtatag                                                                                                    | taatgatagaaaa<br>agcggagttigtg<br>tgtcttgcccgttc<br>gtccatattcaata<br>gaaacgataagtc<br>aaaaccttaagaa                               | aacatgcttatic<br>taggacgtaa<br>caggcattcct<br>jatäactggaa<br>atCgtaggtCg<br>tggctCgacg<br>A: 474594                           | aatggatgtg<br>gcaaaatgga<br>igtataagag<br>gattagtgtc<br>itacccagtgi<br>ctgatcatcat                | qaaatagagat<br>atgaacctCta<br>icgtagtoctt<br>aaacaatt<br>cgcaagatogi<br>ttaaatttotC<br>N: 120  | ta<br>aa<br>>           |
| ggtggaaaaa<br>tgacctcagco<br>atcaacaggg<br>tgctgtaagta<br>tfagcctcagg<br>acgataagtat<br>Deseleccion           | eatigctatgaac<br>ctttaatttgacaa<br>ctttcacagcatg<br>tctggatatttgt<br>iatacagactttci<br>tatggaaaaatg<br>ian Todo                                    | aagaacaaataa<br>agtagattatcaac<br>gcaccatggtgga<br>tgaattagtaaato<br>ggtagaatgtatag<br>Limpiar                                                                                                    | taatgatagaaaa<br>agcggagttigtg<br>tgtcttgcccgttc<br>gtccatattcaata<br>gaaacgataagtc<br>aaaaccttaagaa                               | aacatgcttatic<br>taggacgtaa<br>caggcattcet<br>gataactggaa<br>atCgtaggtCg<br>tggctCgacg<br>A: 474594                           | aatggatgtg<br>gcaaaatgga<br>igtataagag<br>gattagtgtc<br>tacccagtgi<br>ctgatcatcat                 | gaaatagagat<br>atgaacctCta<br>icgtagtoctt<br>aaacaatt<br>cgcaagatcgi<br>ttaaatttotC<br>N: 120  | ta<br>aa<br><b>&gt;</b> |
| ggtggaaaaa<br>tgacctcagco<br>atcaacaggg<br>tgctgtaagta<br>tfagcctcagg<br>acgataagtat<br>Deseleccion           | eatigctaigeac<br>citicacagcaig<br>citicacagcaig<br>ictiggatailigt<br>iatacagactitic<br>itatggaaaaaag<br>ian Todo                                   | aagaacaaataa<br>agtagattatcaac<br>gcaccatggtgga<br>tgaattagtaaato<br>ggggagaagato<br>gggtagatgtatag<br>Limpiar                                                                                                    | taatgatagaaaa<br>agcggagttigtg<br>tgtcttgcccgttc<br>gtccatattcaata<br>jaaacgataagtc<br>aaaaccttaagaa                               | aacatgottato<br>taggaogtaa<br>caggoottoot<br>gataactggaa<br>atCgtaggtCg<br>tggotCgaogg<br>A: 474594                           | aatggatgtg<br>gcaaaatgga<br>igtataagag<br>gattagtgtc<br>tacccagtgi<br>ctgatcatcat                 | gaaatagagat<br>atgaacctCta<br>icgtagtoctt<br>aaacaatt<br>cgcaagatogi<br>ttaaattictC<br>N: 120  | ta<br>aa<br>><br>08     |
| ggtggaaaaa<br>tgacctcagco<br>atcaacaggg<br>tgctgtaagta<br>tfagcctcagg<br>acgataagtat<br>Deseleccion<br>C:3141 | aatigctatgaac<br>tttaatttgacaa<br>ctttcacagcatg<br>tctggatattigt<br>iatacagactttct<br>tatggaaaaaatg<br>ian Todio<br>154 G; 3<br>xportar como       | aagaacaaataa<br>agtagattatcaac<br>gcaccatggtgga<br>tgaattagtaaat<br>tgggggaagatcg<br>ggtagatgatgtatag<br>Limplar<br>110737 T<br>BLAST E                                                                                                    | taatgatagaaaa<br>agcggagtttgt<br>tgtcttgcccgttc<br>gtccatattcaata<br>jaaacgataagtc<br>aaaaccttaagaa<br>: 469255                    | aacatgcttatc<br>taggacgtaa<br>caggcattcct<br>gataactggaa<br>atCgtaggtCg<br>tggctCgacg<br>A: 474594<br>FASTA                   | aatggatgtg<br>gcaaaatgga<br>ggtataagag<br>gattagtgtc<br>tacccagtg<br>ctgatcatcat                  | gaaatagagat<br>atgaacctCta<br>icgtagtoctt<br>adacaatt<br>cgcaagatogi<br>ttaaattictC<br>N: 120  | ta<br>aa<br>><br>08     |
| ggtggaaaa<br>tgacctcagc<br>atcaacaggg<br>tgctgtaagta<br>ttagcctcagg<br>acgataagtat<br>C: 314                  | attigctatgaac<br>tttaatttgacaa<br>ctttcacagcatg<br>tctggatattigt<br>iatacagactttc<br>ttatggaaaaatg<br>ian Todio<br>154 G: 3<br>xportar como        | aagaacaaataal<br>agtagattatcaac<br>gcaccatggtgga<br>tgaattagtaaat<br>gtggggaagatcg<br>ggtagatgtatag<br>Limpiar<br>110737 T.<br>BLAST E                                                                                                    | taatgatagaaaa<br>agcggagtttgt<br>tgtcttgcccgtto<br>gtccatattcaata<br>jaaacgataagto<br>aaaaccttaagaa<br>: 469255                    | aacatgcttatc<br>taggacgtaa<br>caggcattcct<br>gataactggaa<br>atCgtaggtCg<br>tggctCgacg<br>A: 474594<br>FASTA                   | aatggatgtg<br>gcaaaatgga<br>ggtataagag<br>gattagtgtc<br>tacccagtg<br>ctgatcatcat                  | gaaatagagat<br>atgaacctCta<br>icgtagtoctt<br>aaacaatt<br>cgcaagatogi<br>ttaaatttictC<br>N: 120 | ta<br>aa<br>><br>08     |
| ggtggaaaa<br>tgacctcagc<br>atcaacaggg<br>tgctgtaagta<br>ttagcctcagg<br>acgataagtat<br>C:3141                  | attigctatgaac<br>tttaatttgacaa<br>ctttcacagcatg<br>tctggatattigt<br>iatacagactttc<br>ttatggaaaaatg<br>154 G; 3<br>kportar.como                     | aagaacaaataal<br>agtagattatcaac<br>gcaccatggtgga<br>tggaattagtaaat<br>tgtgggaagatc<br>ggtagatgtatag<br>Limpiar<br>10737 T<br>BLAST E<br>Exportar como                                                                                                    | taatgatagaaa<br>agcggagtttigt<br>tigtettigecegitte<br>giceatatteaata<br>gaaacgataagte<br>aaaacettaagaa<br>: 469255<br>Xportar como | aacatgcttatc<br>taggacgtaa<br>caggcattcct<br>gataactggaa<br>atCgtaggtCq<br>tggctCgacg<br>A: 474594<br>FASTA                   | aatggatgtg<br>gcaaaatgga<br>igtataagag<br>gattagtgtc<br>ttacccagtgi<br>ctgatcatcat<br>U: 0        | gaaatagagat<br>atgaacctCta<br>cogtagtoctt<br>aaacaatt<br>cgcaagatogi<br>ttaaatttoctC           | ta<br>Ba<br>D8          |
| ggtggaaaa<br>tgacttagct<br>atcaacaggg<br>tgctgtaagta<br>ttagcctcagg<br>acgataagtat<br>Cc 3141                 | attigctatgaac<br>tttaatttgacaa<br>ctttcacagcatg<br>tctggatattigt<br>tatacagactttc<br>ttatggaaaaatg<br>154 G: 3<br>sportar.como                     | aagaacaaataa<br>agtagattatcaac<br>gcaccatggtgga<br>tggattagtaaat<br>gtggggaagatc<br>ggtagatgtatag<br>Limpiar<br>10737 T<br>BLAST E<br>Sportar como                                                                                                    | taatgatagaaa<br>agcggagttigtr<br>itgtettgecegtte<br>gtecatatteaata<br>gaaacgataagte<br>aaaacettaagaa<br>: 469255<br>Xportar come   | aacatgottato<br>taggaogtaa<br>caggoattooti<br>gataactggaa<br>atOgtaggtCg<br>tggotCgaogg<br>A: 474594<br>FASTA                 | aatggatgtg<br>gcaaaatgga<br>igtataagag<br>gattagtgtc<br>itacccagtgi<br>tgatcatcat                 | gaaatagagat<br>atgaacctCta<br>cogtagtoctt<br>aaacaatt<br>cgcaagatogi<br>ttaaatttoctC           | a<br>3a<br>>            |
| ggtggaaaaa<br>tgacctcagco<br>atcaacaggg<br>tgctgtaagta<br>tfagcctcagg<br>acgataagtat<br>C: 3141               | attigetatgaae<br>tttaatttgacaa<br>ettteaetttgacaa<br>tetggatattigt<br>tetggatattigt<br>tatacagaetttee<br>ttatggaaaaatg<br>154 G: 3<br>sportar.como | aagaacaaataal<br>agtagattatcaac<br>gcaccatggtgga<br>tgaattagtaaat<br>gtggggaagatc<br>ggtagatgtatag<br>Limpiar<br>10737 T<br>BLAST E<br>Exportar como                                                                                                    | taatgatagaaaa<br>agcggagttigt<br>tgtcttgcccgtto<br>gtccatattcaata<br>gaaacgataagto<br>aaaaccttaagaa<br>xportar como                | aacatgottato<br>taggaogtaa<br>caggoattooti<br>gataactggaa<br>atCgtaggitCg<br>tggotCgaogi<br>A: 474594<br>FASTA<br>portar como | aatggatgtg<br>gcaaaatgga<br>igtataagag<br>gattagtgtc<br>itacccagtgi<br>tgatcatcat<br>U: 0<br>C: 0 | qaaatagagat<br>atgaacctCta<br>icgtagtoctt<br>aaacaatt<br>cgcaagatogi<br>ttaaatttotC<br>N: 120  | aa<br>>                 |

Figura 2. Edição de sequência.

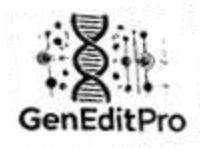

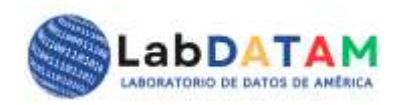

11. **Análise de dados**: os dados carregados e editados podem ser analisados usando ferramentas estatísticas e de aprendizado de máquina.

| Análisis de Datos<br>Selectanar activo gen                                                                                                    |
|----------------------------------------------------------------------------------------------------|
| Bekennen anthög lär erfran sergernados                                                                                                    |
| Wein and another gap                                                                                                    |
| Metadatos:                                                                                                    |
| # Terminations           Product 2006-12-07         100.101.20           Homology 402 erroritim trilgErd1-1 sample.fmtrtu.tot.           Tatala 6 homoi (2016) erroritim vol = rigitand. 600           C1 400 ni 1401 to 200 40. not 10 ni 13.2           Tatala 6 homoi (2016) reample.fmtrtu.tot.           Tatala 6 homoi (2016) rigitand. 610           C1 400 ni 1401 to 200 40. not 10 ni 13.2           Tatala 6 homoi (2016) rigitant.tomedia: 130           C2 40 ni 40.7, 130 Ac 400 ni 0.12                                                                                                    |
| <ul> <li>Because tian</li> <li>Supervisitat</li> <li>Supervisitat</li> <li>Supervisitat</li> <li>Supervisitation to the supervisitation of the supervisitation of t</li></ul> |
| C - 14 K (KT, KK K) LK (K K K K)<br>C (KT CHATTALANC, CAST CHATTATIS MAND UNITATIS TO CONTINUE ACCOUNTS CASA (C)<br>(C) TA O (S) T, T (LK A) LA K (K K K K) K<br>AGAC MARK TASCARTACABET TROAT THE AND ANY TO ANY TELEMAN ANY COUNTS<br>AGAC MARK TASCARTACABET TROAT THE ANY TO ANY TELEMAN ANY COUNTS<br>ANY CAST (LK K K) LK (K K LK K K K K)<br>C) T T K (LK K K) LK (K K LK K K K K K)                                                                                                    |
| Cash tao Bhand Sace Treadobh the TBACTTO ABAR TO ANG MARK BOB AT A TOBOR                                                                                                    |

Figura 3. Upload do arquivo GEP.

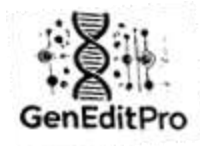

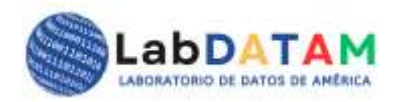

| Vista de Cálculos                                                                              |  |
|------------------------------------------------------------------------------------------------|--|
| Metadata del archivo                                                                           |  |
| Fecha de Creación del Informe: 2024-12-09 18:32:51                                             |  |
| Nombre del archivo cargado: exported_selection.gep                                             |  |
| Datos de GEP:                                                                                  |  |
| Fecha de Creación del Informe: 12/07/2024, 18:28:37                                            |  |
| Nombre del archivo cargado: sample.fasta.bct                                                   |  |
| Totales originales:                                                                            |  |
| Total bases CGTAUN: 620                                                                        |  |
| Desglose:                                                                                      |  |
| C: 143 G: 141 T: 155 A: 163 U: 12 N: 6                                                         |  |
| Bases seleccionadas:                                                                           |  |
| Total: 256                                                                                     |  |
| Desglose:                                                                                      |  |
| C: 55 G: 61 T: 59 A: 69 U: 12 N: 0                                                             |  |
| Secuencias:                                                                                    |  |
| secuencia1: C: 11 G: 19 T: 11 A: 15 U: 4 N: 0                                                  |  |
| secuencia2: C: 14 G: 15 1: 21 A: 10 U: 0 N: 0<br>secuencia3: C: 13 G: 15 T: 12 A: 20 U: 0 N: 0 |  |
| secuencia4: C: 17 G: 10 T: 11 A: 22 U: 0 N: 0                                                  |  |
| secuencia5: C: 0 G: 2 T: 0 A: 2 U: 0 N: 0                                                      |  |
| secuencia6: C: 0 G: 0 T: 4 A: 0 U: 0 N: 0                                                      |  |
| secuencia7: C: 0 G: 0 T: 0 A: 0 U: 8 N: 0                                                      |  |

Figura 4. Metadados e cálculos estatísticos e aprendizado de máquina

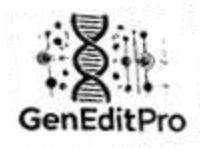

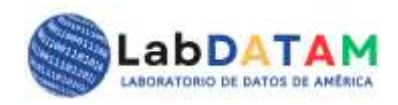

12. Geração de Relatório: O usuário pode exportar os resultados da análise para um arquivo PDF.

| GeriEditIho | a strain Gerbarts, manu e bass lapores manu -                                                          |  |
|-------------|----------------------------------------------------------------------------------------------------|--|
|             | Reportes<br>Deres records dealers a partir de las antinas                                              |  |
|             | Antagene Filingeneenkaal<br>Avenue Astageneenkaal<br>Visaa Astageneenkaal<br>Astageneenkaal Regionerka |  |
|             | © 2514 LatCHTNA. Toolo to desisten reservatos.                                                         |  |

Figura 5. Relatórios por técnicas e ferramentas de bioinformática.

# Considerações:

- Nenhum registro é necessário para usar o GenEditPro.
- A versão do aplicativo é gratuita e pode ser usada sem qualquer autenticação.

# Carregando e editando arquivos no GenEditPro

# Descrição

GenditPro é uma ferramenta especializada em **edição de sequências genéticas e gerenciamento** de arquivos GEP (Generation Process Entry) para análise quantitativa de sequências genéticas. Essa funcionalidade permite aos usuários modificar fontes de dados sequenciais e gerar arquivos GEP, ajustando as entradas do sistema com base nas necessidades específicas de processamento para processamento e análise matemática.

**GenEditPro** é uma ferramenta projetada para trabalhar com arquivos contendo sequências de bases de nucleotídeos, como **Fasta**, **Blast**, **JSON**, **CSV**, **TXT** e **GAL ou Gene-A-Line** (o arquivo Aligment e Purified é o arquivo do proprietário do GenEditPro). O aplicativo permite carregar esses arquivos, selecionar e desmarcar fragmentos de sequência e gerar relatórios quantitativos em bases de nucleotídeos. Além disso, é possível exportar os dados modificados para vários formatos de arquivo, incluindo **GEP** para análise posterior.

# Funcionalidade Principal

• Edição de arquivo de fluxo: os usuários podem carregar e modificar dados de origem de arquivos BLAST, FASTA, JSON, CSV, TXT e GAL, facilitando a visualização e modificação dos dados contidos neles.

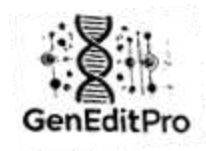

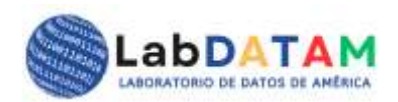

A partir do editor você pode usar o mouse (direita-esquerda e vice-versa) para selecionar/desmarcar fragmentos da sequência que serão destacados ou destacados para serem salvos em arquivos do tipo ou extensão **GEP** (GenEditPro: \*.gep), com o objetivo de preparar dados para seu posterior processamento ou análise. O sistema oferece uma interface intuitiva para edição de entradas com o mouse, sem a necessidade de manipular diretamente os arquivos fonte carregados.

- Exportar de arquivos GEP: A ferramenta permite exportar arquivos GEP com os botões abaixo, o tipo de GEP que é o proprietário aparece isolado. Este arquivo pode ser carregado na seção Análise da plataforma para realizar cálculos e gerar gráficos em Estatística Descritiva, Inferencial e Aprendizado de Máquina.
- Parâmetros GEP: Dentro dos arquivos GEP, os usuários poderão ver metadados como datas, valores numéricos como contagens totais de arquivos, totais por base de nucleotídeos, número total de nucleotídeos selecionados e a soma total destes. Com um único clique, o usuário pode utilizar esses dados em botões de cálculo e gráfico em estatística e Machine Learning.

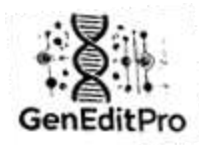

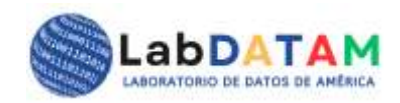

## Seção 1: upload de arquivo

- 7. Acesse GenEditPro:
  - Inicie o aplicativo e entre na interface principal.

|                                                                                 | Bem-V<br>Ferramentas para                                      | INGO AO GEN<br>Edição e Análise Eficiente de Se                          | IE OITPro<br>squéncias Genéticas                                               |                                                                   |
|---------------------------------------------------------------------------------|----------------------------------------------------------------|--------------------------------------------------------------------------|--------------------------------------------------------------------------------|-------------------------------------------------------------------|
| Lab                                                                             | DATAM Ir pera GenEdiPro Anal                                   | se de Nucleolideos - Serviços - Informaç                                 | dee: GenEddPro Manual uwano kik                                                | erne -                                                            |
| z                                                                               | C                                                              | <u>⊷</u>                                                                 | ÷.                                                                             | <u>.</u>                                                          |
| Gene-A-Line                                                                     | Ir para GenEditPro                                             | Anàlise de<br>Nucleotideos                                               | GeneditProt-einas                                                              | Análise de Proteinas                                              |
| Fernemente avançada para<br>alinhamanto e comparação<br>de sequências genéticas | Acesse a ferramenta para<br>editar seguências<br>nucleotideos. | Realize análises estatisticas<br>e de machine learning em<br>seue dedos. | Fernamentas especializadas<br>para anárise o ocição de<br>seguências proteicas | Ferramentas avangadas para<br>análise de sequências<br>proteicas. |
| Ir pana Gene-A-Line                                                             | k para GanEdiPro                                               | it para Anàlise de<br>Nacionatidos                                       | Ir para GeneditProt                                                            | ir para Anslise de<br>Protectus                                   |

Figura 6. Capa principal ( índice )

- 8. Selecione o arquivo para upload :
  - No menu principal, clique no botão Selecionar arquivo .

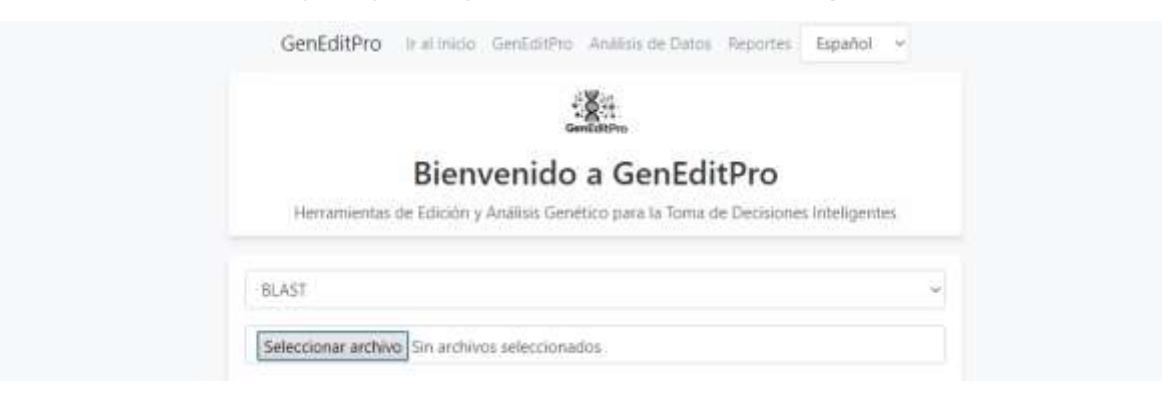

Figura 7. Selecione o arquivo de origem do fluxo de dados.

 Uma caixa de diálogo aparecerá onde você pode selecionar o arquivo a ser carregado. Os formatos suportados são:

www.geneditpro.com + www.labdatam.com

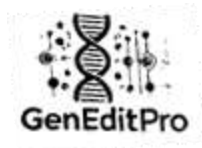

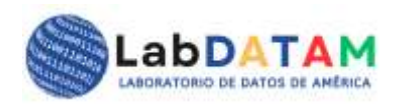

- Rápido (. rápido)
- Explosão (.blast)
- JSON (.json)
- CSV ( .csv )
- **TXT** (.txt)
- GAL ( .gal )
- Clique em Abrir para carregar o arquivo selecionado.

| O Alas                                                                                                    | ×                         |
|----------------------------------------------------------------------------------------------------|---------------------------|
| 🐢 🔅 – 🕂 🔳 🖻 fate orgaiger 🕫 farstenior 2                                                                                                    | γ0 haurarfantais β        |
| Organisa * Nerve capita                                                                                                    | e · 13 0                  |
| <ul> <li>Acress rigidad</li> <li>Chard Hool KC)</li> <li>Chard Hool KC)</li> <li>Chard Hool KC)</li> <li>Chard Service</li> <li>The readow</li> <li>Downleads</li> <li>Downleads</li> <li>Downleads</li> <li>Downleads</li> <li>Downleads</li> <li>Chard Arguin</li> <li>Chard Arguin</li> <li< th=""><th></th></li<></ul> |                           |
| Namethan de ambleo: Court Appalolation                                                                                                    | Archivers personalization |
|                                                                                                    | Ably Canoola              |
| = Q 🗿 =                                                                                                    | • € 0 100                 |

Figura 8. Abra a caixa de diálogo do Windows e selecione o arquivo de sequência.

# 9. Verificação do arquivo carregado:

 Após o upload do arquivo, a interface exibirá o conteúdo do arquivo em uma área de exibição. Certifique-se de que as sequências de nucleotídeos estejam corretas antes de prosseguir com a edição.

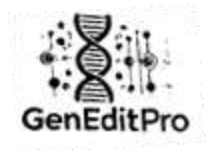

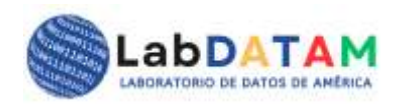

| GenEditPro                                                                                                    | Ir al Inicio GenEditPro                                                                                                    | Análisis de Datos                                                                                                    | Reportes                                                                                            | Español                                                                                            | ~ |
|----------------------------------------------------------------------------------------------------|----------------------------------------------------------------------------------------------------|----------------------------------------------------------------------------------------------------|----------------------------------------------------------------------------------------------------|----------------------------------------------------------------------------------------------------|---|
|                                                                                                    | G                                                                                                    | mEditPro                                                                                                    |                                                                                                    |                                                                                                    |   |
|                                                                                                    | Bienvenido                                                                                                    | a GenEdi                                                                                                    | tPro                                                                                                |                                                                                                    |   |
| Herramientas                                                                                                    | de Edición y Análisis Gene                                                                                                    | ético para la Toma d                                                                                                    | e Decisione                                                                                         | s Inteligente                                                                                      | S |
| BLAST                                                                                                    |                                                                                                    |                                                                                                    |                                                                                                    |                                                                                                    | ~ |
| Seleccionar archive                                                                                                    | DArT_Apple.blast                                                                                                    |                                                                                                    |                                                                                                    |                                                                                                    |   |
| C 0                                                                                                    | G 0 T 0                                                                                                    | A 0                                                                                                    | U O                                                                                                 | N 0                                                                                                |   |
| > aPa-182409<br>cggatccnctagtaacg<br>ggtggaaaaaattgcta<br>tgacctcagcctttaattt<br>atcaacagggctttcaca<br>tgctgtaagtatctggat<br>ttagcctcaggatacag<br>acgataagtattatggaa | gccgccagtgtgctggaattcgo<br>Itgaacaagaacaaataataatga<br>gacaagtagattatcaacagcgo<br>agcatgcaccatggtggatgtctt<br>atttgttgaattagtaaatgtccat<br>actttctgtgggaagatcgaaaco<br>aaaatggtagatgtatagaaaaco | ccttcagtcaagttagat <u>c</u><br>utagaaaaaacatgcttatu<br>yagtttgtgtaggacgtaa<br>gcccgttccaggcattcct<br>attcaatagataactggaa<br>gataagtcatCgtaggtC<br>cttaagaatggctCgacg | gtgcagccct<br>caatggatgtg<br>gcaaaatgga<br>agtataagag<br>agattagtgtca<br>gtacccagtgo<br>ctgatcatcat | ttaaattgagt<br>aaatagagata<br>itgaacctCta<br>cgtagtcctt<br>aaacaatt<br>cgcaagatcgaa<br>ttaaatttctC |   |
| Deseleccionar Todo                                                                                                    | o Limpiar                                                                                                    |                                                                                                    |                                                                                                    |                                                                                                    |   |
| C: 314154                                                                                                    | G: 310737 T: 4692                                                                                                    | 255 A: 474594                                                                                                    | U: 0                                                                                                | N: 1200                                                                                            | 8 |
| Exportar                                                                                                    | como BLAST Exporta                                                                                                    | ar como FASTA                                                                                                    | Exportar co                                                                                         | mo TXT                                                                                             |   |
|                                                                                                    | Exportar como JSON                                                                                                    | Exportar come                                                                                                    | o CSV                                                                                               |                                                                                                    |   |
|                                                                                                    | Exporta                                                                                                    | r como .gep                                                                                                    |                                                                                                    |                                                                                                    |   |

editor GenEditPro .

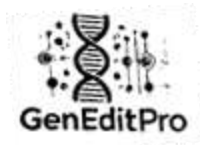

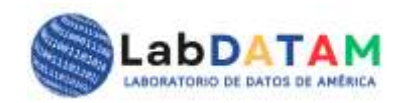

# Seção 2: Edição de Sequência

- 7. Seleção de fragmentos:
  - Para selecionar fragmentos da sequência, clique e arraste com o mouse da direita para a esquerda (ou vice-versa).
  - Mantendo o clique pressionado, você pode selecionar os fragmentos de base de nucleotídeos desejados.

| BLAST                                 |                                                 |                                                  |                                                 |                                             |                                          |                                    |            |
|---------------------------------------|-------------------------------------------------|--------------------------------------------------|-------------------------------------------------|---------------------------------------------|------------------------------------------|------------------------------------|------------|
| Seleccion                             | ar archivo D                                    | ArT_Apple.blast                                  |                                                 |                                             |                                          |                                    |            |
| C                                     | 13 G                                            | 7 T                                              | 7 A                                             | 6                                           | U O                                      | N                                  | 1          |
| tiagottoag<br>tiagottoag<br>acgataagt | tatciggatattig<br>ggatacagacttt<br>attatggaaaaa | rtgaartagtaaa<br>cigigggaagatc<br>tggtagatgtatag | igtocataticaat<br>gaaacgataagi<br>jaaaacottaagi | agataactgga<br>icatCgtaggt0<br>iatggctCgacg | agattagtigt<br>gtacccagti<br>actgatcatca | caaacaatt<br>pogcaagat<br>mtaaamic | cgaa<br>tC |
|                                       |                                                 |                                                  |                                                 |                                             |                                          |                                    |            |

Figura 10. Seleção de fragmentos de sequência no editor. Direção de seleção com o mouse da direita para a esquerda ou vice-versa.

www.geneditpro.com + www.labdatam.com

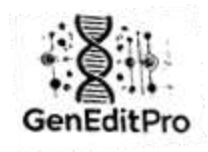

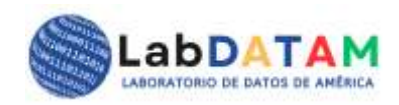

| GenEditPr                                                                                                    | O Ir al Inicio GenEditPro Análisis de Datos Reportes Espai                                                                                                    | ĭol ∽                                                 |
|----------------------------------------------------------------------------------------------------|----------------------------------------------------------------------------------------------------|-------------------------------------------------------|
|                                                                                                    | GeneditPro                                                                                                    |                                                       |
|                                                                                                    | Bienvenido a GenEditPro                                                                                                    |                                                       |
| Herramien                                                                                                    | ntas de Edición y Análisis Genético para la Toma de Decisiones Intelio                                                                                                    | gentes                                                |
|                                                                                                    |                                                                                                    |                                                       |
| BLAST                                                                                                    |                                                                                                    | ~                                                     |
| Seleccionar arc                                                                                                    | chivo DArT Apple.blast                                                                                                    |                                                       |
|                                                                                                    |                                                                                                    |                                                       |
| C 1                                                                                                    |                                                                                                    | 1                                                     |
| cggatccnctagta<br>ggtggaaaaaatt<br>tgacctcagccttta<br>atcaacagggcttt<br>tgctgtaagtatcto<br>ttagcctcaggata<br>acgataagtattat | acggccgccagtgtgctggaattcgcccttcagtcaagttagatggtgcagccctttaaattg<br>gctatgaacaagaacaaataatagtgagaaaaaacatgcttatcaatggatgtgaaatag<br>aatttgacaagtagattatcaacagcggagtttgtgtgaggacgtaagcaaaatggatgaacc<br>ccacagcatgcaccatggtggatgtcttgcccgttccaggcattcctagtataagagcgtagt<br>ggatatttgttgaattagtaaatgtccatattcaatggataacctggaagattagtgtcaaacaat<br>icagactttctgtgggaagatcgaaacgataagtcatCgtaggtCgtacccagtgcgcaga<br>ggaaaaatggtagatgtatagaaaaccttaagaatggctCgacgctgatcatcttaaattt | gagt<br>agata<br>tCta<br>tctt<br>t<br>atcgaa<br>ctC v |
| Deseleccionar<br>C: 314154                                                                                                  | Todo Limpiar<br>G: 310737 T: 469255 A: 474594 U: 0 N:                                                                                                    | 12008                                                 |
| Ехро                                                                                                    | rtar como BLAST Exportar como FASTA Exportar como TXT                                                                                                    |                                                       |
|                                                                                                    | Exportar como JSON Exportar como CSV                                                                                                    |                                                       |
|                                                                                                    | Exportar como .gep                                                                                                    |                                                       |

Figura 11. Fragmento selecionado. Os números são acumulados, todos os contadores de seleção são atualizados.

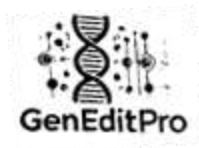

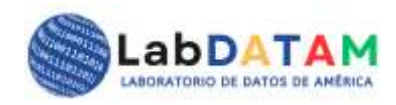

#### 8. Desseleção de fragmento:

 Para desmarcar uma parte da sequência previamente selecionada, clique e arraste com o mouse da esquerda para a direita.

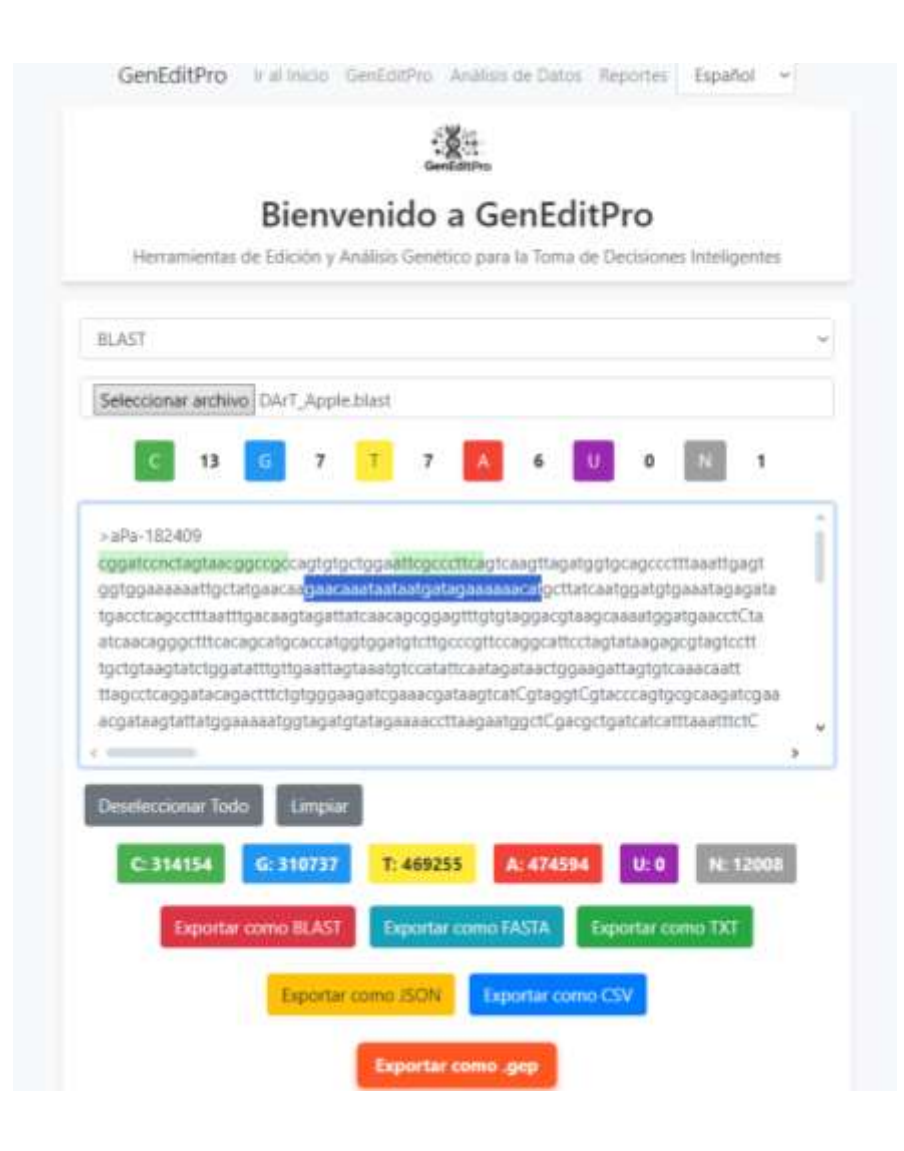

Figura 12. Marque para desmarcar fragmentos de sequência no editor. Direção de seleção com o mouse da direita para a esquerda ou vice-versa.

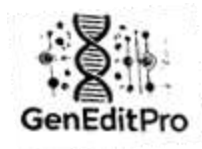

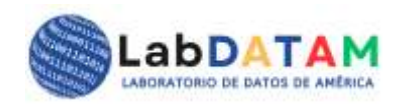

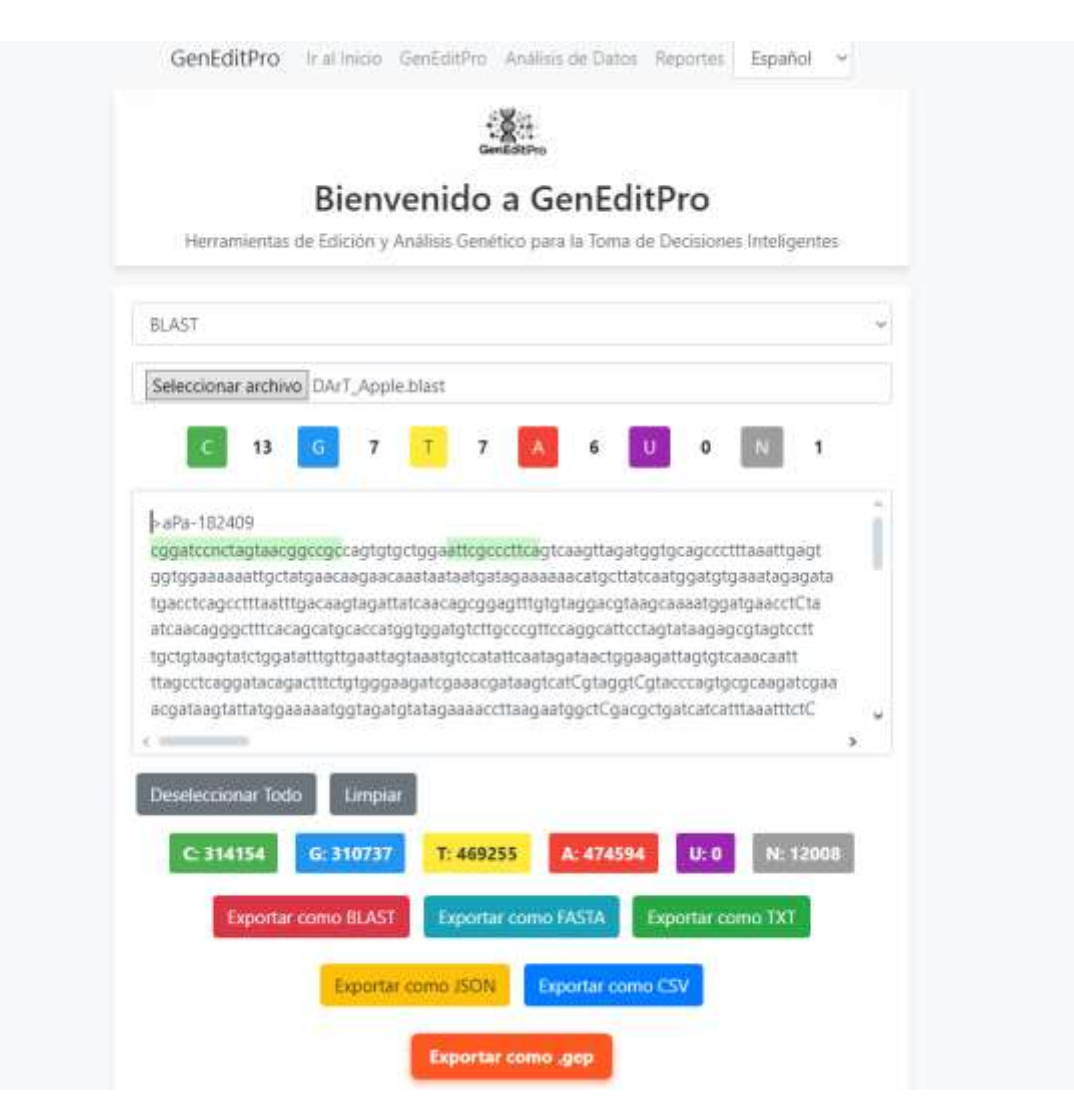

Figura 13. Fragmento desmarcado e figuras descontadas das bases por seleção.

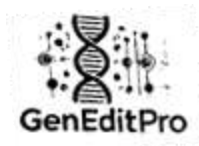

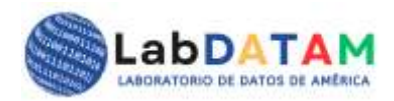

# 9. Cálculo Quantitativo :

- GenEditPro mostrará o total de bases de nucleotídeos em tempo real :
  - Upload total: número total de bases de nucleotídeos no arquivo carregado.
  - Total por base de nucleotídeo: Divisão por tipo de base (C, G, T, A, U e N=Neutral).
  - Total por bases nucleotídicas selecionadas: Decomposição quantitativa das bases nucleotídicas nos fragmentos selecionados.

Esses cálculos serão realizados automaticamente conforme o usuário seleciona e desmarca as sequências.

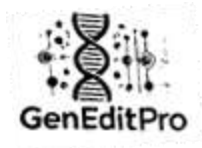

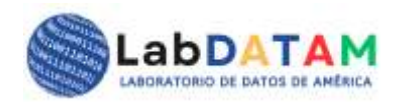

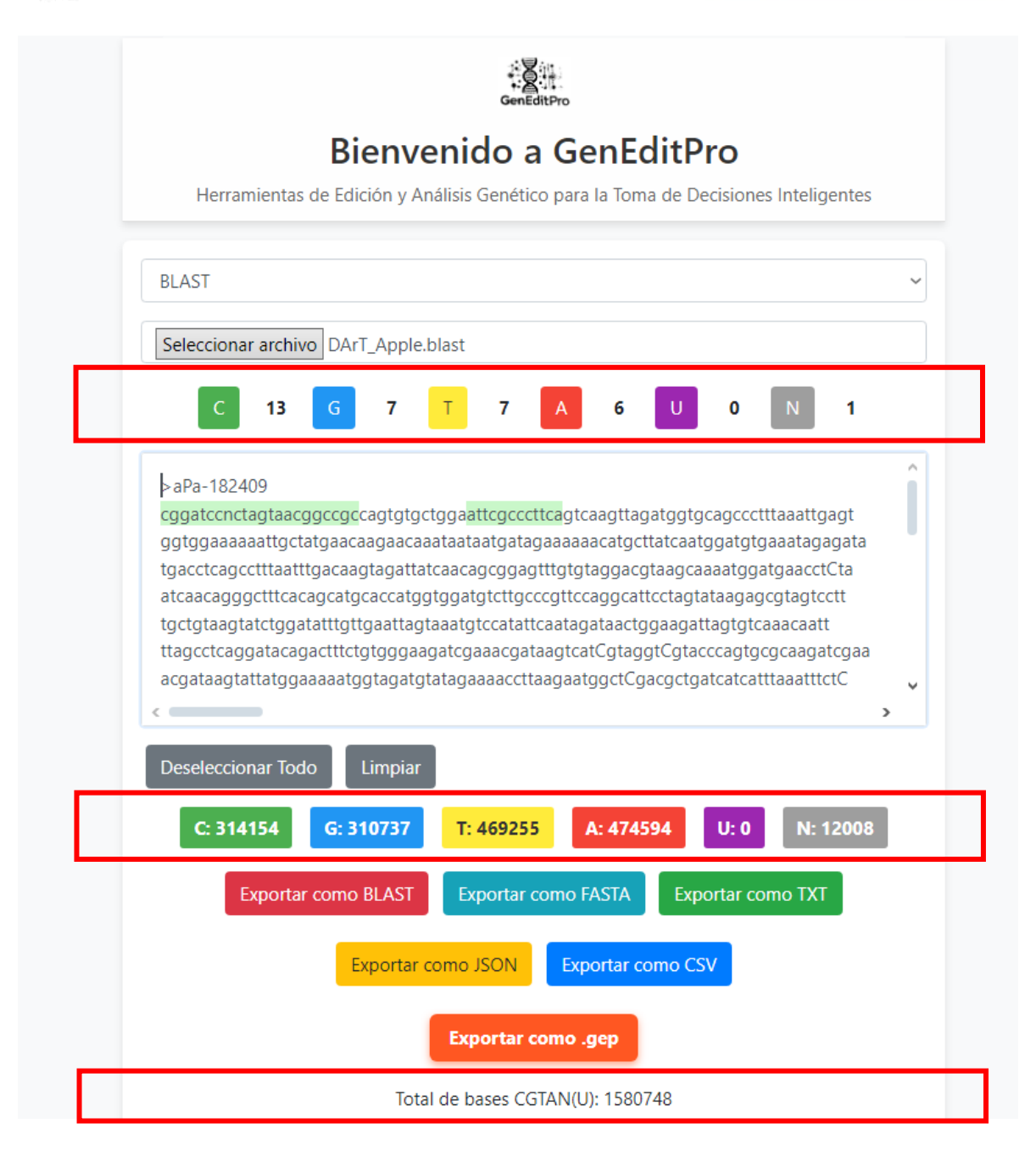

Figura 14. Contagens totais de sequências após upload do arquivo, totais de sequências por base de nucleotídeos. E, total por bases nucleicas selecionadas.

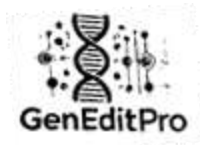

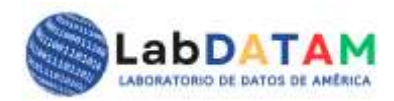

# Seção 3: Exportação de Arquivo

Depois de editar e selecionar as sequências desejadas, você pode exportar os dados modificados para os seguintes formatos:

#### 7. Exportar para formatos diversos:

- No menu de exportação, clique em Exportar.
- Você será solicitado a escolher o formato no qual deseja exportar:
  - BLAST ( .blast )
  - FASTA (.fasta)
  - JSON (.json)
  - **CSV** ( .csv )
  - **TXT** (.txt)
  - GEP (.gep), para uso posterior na fase de análise.

| C 13 G 7 T 7 A 6 U 0 N 1                                                                                                    |
|----------------------------------------------------------------------------------------------------|
| > aPa-182409         cggatccnctagtaacggccgccagtgtgctggaattcgcccttcagtcaagttagatggtgcagccctttaaattgagt         ggtggaaaaaattgctatgaacaagaacaaataataatgatagaaaaaacatgcttatcaatggatgtgaaatagagata         tgacctcagcctttaatttgacaagtagattacaacgggagtttgtgtgagagcgtaagcaaaatggatgaacctCta         atcaacaggggctttcacagcatgcaccatggtggatgtcttgcccgttccaggcattcctagtataagagcgtagtcctt         tgctgtaagtatctggatattgtgaaatagtagatagtagaatgaagatagtgtgaaatggatgacctCta         tgcctcaggatacggatgtgtgaaatggtggaagtcgaaacgatagtgcaacaatt         ttagcctcaggatacggatgttgtggagagatcgaaacgataagtcatCgtaggtCgtacccagtgcgcaagatcgaa         acgataagtattatggaaaaatggtagatgtatagaaaaccttaagaatggctCgacgctgatcatcatttaaatttctC |
| Compared and the seleccionar Todo     Limpiar                                                                                                    |
| C: 314154 G: 310737 T: 469255 A: 474594 U: 0 N: 12008<br>Exportar como BLAST Exportar como FASTA Exportar como TXT<br>Exportar como JSON Exportar como CSV                                                                                                    |
| Exportar como .gep                                                                                                    |

www.geneditpro.com + www.labdatam.com

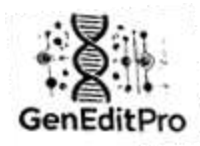

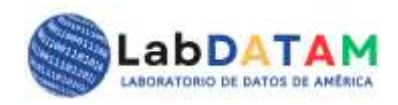

Figura 15. Botões de exportação de dados nos formatos: Blast , Fasta, TXT, JSON e CSV. Além disso, os arquivos JSON, CSV e **GEP** contêm as sequências e figuras selecionadas.

- 8. Geração de arquivo :
  - Após selecionar o formato, GenEditPro irá gerar o arquivo correspondente e oferecer a opção de **salvar** o arquivo em seu dispositivo.

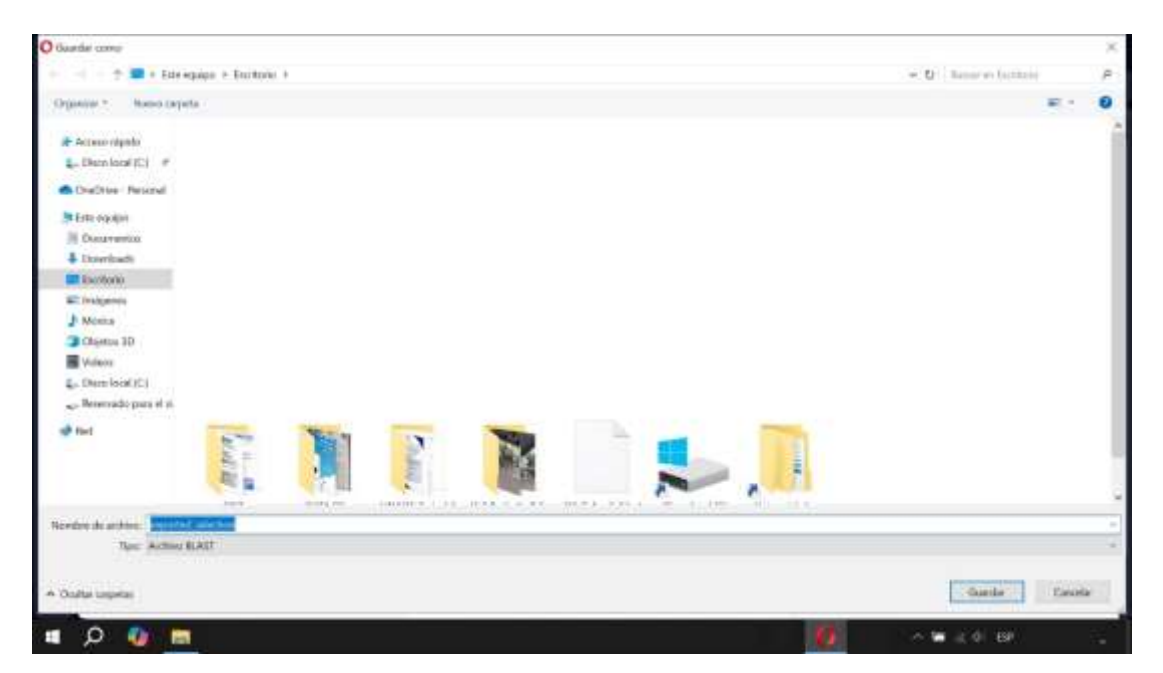

Figura 16. Arquivo para exportação no formato BLAST.

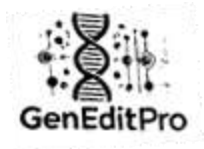

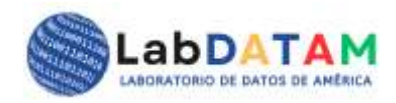

Productions bank the order of a second second se

Figura 17. Conteúdo das sequências selecionadas. Vale lembrar que apenas JSON, CSV e **GEP** salvam figuras, mas este último contém metadados.

Figura 18. Conteúdo CSV, contém figuras e também JSON.

www.geneditpro.com + www.labdatam.com

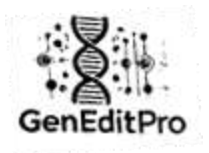

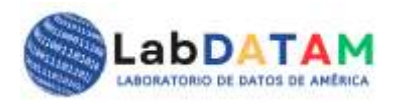

- 0

exponed\_selection.gep Bloc de setss
Ardive Edition Formatie Ver Ayuda
# Metadata:
Fecha: 2024-12-00 14:12:26
Nombre del archivo original: DAPT\_Apple.blast
Total de bases CGFAUM en original: 1580748
C: 314154 G: 310737 T: 409255 A: 474594 N: 12008 U: 0
Total de bases seleccionndas: 34
C: 13 G: 7 T: 7 A: 6 N: 1 U: 0

# Secuencia: secuencial C: 8 G: 6 T: 3 X: 4 N: 1 U: 8 cgpatconctagtascgpccp: secuencia2 C: 5 G: 1 T: 4 X: 2 N: 8 U: 8 attopscottca

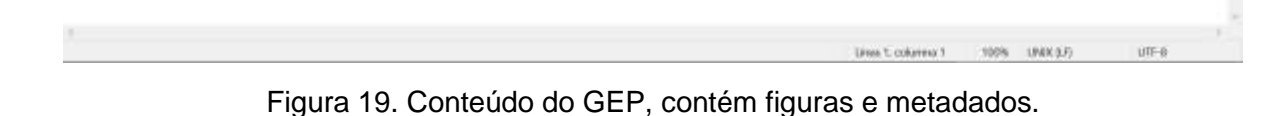

# 9. Verificação e Confirmação:

 Verifique o arquivo exportado para garantir que os dados foram exportados com sucesso no formato escolhido.

# Considerações importantes

- Formato de arquivo: certifique-se de que o arquivo que você está enviando seja um dos formatos suportados (FASTA, BLAST, JSON, CSV, TXT). Se o arquivo não estiver no formato correto, GenEditPro irá notificá-lo sobre um erro.
- **Backup de arquivos**: Recomenda-se fazer cópias de backup dos arquivos antes de fazer modificações importantes para evitar perda de dados.
- **Precisão da seleção**: Ao selecionar fragmentos de sequência, certifique-se de marcar corretamente as regiões de interesse para obter cálculos precisos.
- Segurança: Se os arquivos contiverem informações confidenciais ou dados importantes, tome as medidas de segurança adequadas para proteger os arquivos e as informações neles contidas.

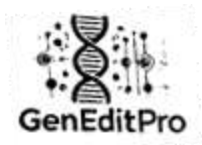

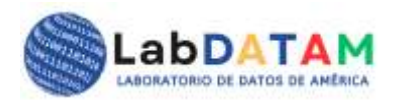

#### **Problemas comuns**

- 5. Erro de upload de arquivo: se o GenEditPro não puder carregar o arquivo, certifique-se de que o arquivo esteja no formato adequado e não esteja corrompido.
- Selecionando cálculos quantitativos: domine o tópico dos cálculos desejados para agregar valor ao seu relatório, verifique se as seleções de sequência são precisas e se o arquivo carregado contém os dados esperados.

#### 2. Análise de arquivos GEP

#### Descrição Geral

Arquivo **GEP** (**Gene Edit Pro**) é gerado após a edição das sequências de nucleotídeos usando **GenEditPro**. Esta **fase de Análise** visa processar o arquivo **GEP** para obter insights relevantes sobre as sequências e realizar análises quantitativas mais complexas.

#### Procedimento para manipular um arquivo GEP

- 9. Acesso ao módulo de seleção:
  - Entre no módulo **GEP File Editing** no menu principal do GenditPro.

| A loss being survive and |                                                                                                    |  |
|--------------------------|----------------------------------------------------------------------------------------------------|--|
|                          | Análisis de Datos                                                                                                    |  |
|                          | Contraction of the Contraction of the Contraction o |  |
|                          | Metadatas:                                                                                                    |  |
|                          | Name and Address of the Address                                                                                                    |  |
|                          | <ul> <li>1. The produced ETPAH is required</li> <li>2. The produced ETPAH is required</li> <li>3. The product of the Point</li> <li>4. Summary Res.</li> </ul>                                                                                                    |  |
|                          | The second second second second second second second second second second second second second second second se                                                                                                    |  |
|                          |                                                                                                    |  |
|                          | Mattachadus del archives<br>Press de Cesados del Internet Illus de la cuisto                                                                                                    |  |
|                          | tanana af anita nagata<br>Satu de Ita                                                                                                    |  |
|                          |                                                                                                    |  |
|                          | Dipartial (UP)                                                                                                    |  |
|                          |                                                                                                    |  |

Figura 20. Módulo ou seção de análise.

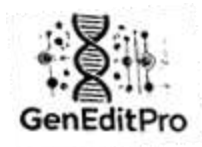

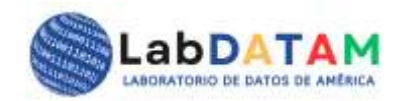

# 10. Carregamento de arquivo GEP:

- Clique no botão Upload e selecione o arquivo GEP do seu dispositivo.
- o O sistema exibirá o conteúdo do arquivo GEP na interface de metadados.

| O Alas                                                                                                    | ×                      |
|----------------------------------------------------------------------------------------------------|------------------------|
| e 🕂 🕈 🔳 > Este regipe > Escritorie                                                                                                    | τ D Bara er Eartheir β |
| Organise * Nerve carpite                                                                                                    | # · 11 0               |
| <ul> <li>Access rigide</li> <li>Disco Indel (C)</li> <li>Conditions - Remonant</li> <li>Internations</li> <li>Discoverations</li> <li>Discoverations</li> <li>Discoverations</li> <li>Discoverations</li> <li>Discoverations</li> <li>Discoverations</li> <li>Discoverations</li> <li>Objectors (D)</li> <li>Visitions</li> <li>Objectors (D)</li> <li>Visitions</li> <li>Discoverations (R)</li> <li>Preservation parts of at a second (R)</li> <li>Terrations</li> <li>Terrations</li> <li>Terration</li></ul> |                        |
| Nombre deamNov: exported selectors gep                                                                                                    | Archive GP             |
|                                                                                                    | Abit Catolie           |
| = o 🗛 =                                                                                                    | 💋 🔷 🖉 🖉                |

Figura 21. Abrindo ou carregando o arquivo GEP.

| rEditPro 3.6 cm. Industry Au | nalise Daniel Pargenani.                                                                                                    | hautz |
|------------------------------|----------------------------------------------------------------------------------------------------|-------|
|                              | Análisis de Datos<br>Descener entres are<br>General montes (montes press                                                                          |       |
|                              | With an extense gap                                                                                                    |       |
|                              | Metadatos:                                                                                                    |       |
|                              | Salerzione categoria de los dotos                                                                                                    |       |
|                              | Transi der tenese CU/Taryte es orspannel     Taryta (der benenne verbeitstennung     bischamstalle translandnaden     Seischamstalle freußendaden |       |

Figura 22. Pressione o botão azul Upload, os dados GEP serão vistos no painel de metadados.

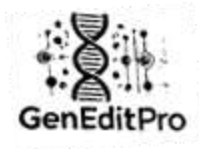

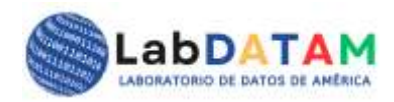

| GerEdtPig in the Collective Institute Case Auguster |                                                                                                    | ligatar - |
|-----------------------------------------------------|----------------------------------------------------------------------------------------------------|-----------|
|                                                     | Análisis de Datos<br>Internet artero per<br>Intercona utilità Constituen anteres anteres anteres                                                                                                    |           |
|                                                     | NUMBER AND AND ADDRESS OF ADDRESS OF ADDRESS ADDRESS AD                                                                                                    |           |
|                                                     | Metadatos:<br>* nase: Sectors:<br>home: Sectors:<br>home: Sectors: |           |
|                                                     | Seleccione categoria de los datos                                                                                                    |           |
|                                                     | C Instal tile bases CITW/A an original                                                                                                    |           |
|                                                     | Cr 2014 LakOM/Adl. Indias to distribut reconstitut                                                                                                    |           |

Figura 23. Metadados GEP carregados no painel.

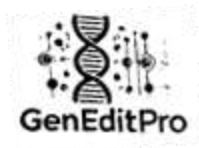

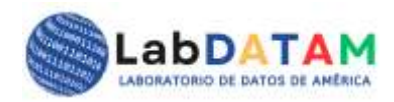

### 11. Seleção de dados:

- Uma vez carregado o arquivo, os valores poderão ser visualizados, agora os parâmetros desejados devem ser selecionados.
- Você pode selecionar dados por categoria após selecionar com "verificação", lista de verificação, agrupamento ou ganchos de lista.
- Pressione o botão Aplicar Seleção, os dados do GEP serão carregados.

| Vista del archivo.gep                         |  |
|-----------------------------------------------|--|
| Metadatos:                                    |  |
| # Metadata:                                   |  |
| Fecha: 2024-12-09 14:12:26                    |  |
| Nombre del archivo original: DArT_Apple.blast |  |
| rotal de Deles Culaun en originali 1560/48    |  |
| Total de bases seleccionadas: 34              |  |
| C: 13 0: 7 T: 7 A: 8 N: 1 U: 0                |  |
| # Securncian:                                 |  |
| >secuencial                                   |  |
| C: 0 0: 6 7: 5 A: 4 N: 1 U: 0                 |  |
| cggstconctsgtwacggccgt                        |  |
| Secuencial                                    |  |
| attegeettes                                   |  |
| 51.                                           |  |
| Seleccione categoria de los datos             |  |
| E. Total de bases (GTAIN en orminal           |  |
| El Total de bases seleccionadas               |  |
| E Secuencias individuales                     |  |
| D. Colorina Training                          |  |

Figura 24. Selecione a categoria de dados usando check , Checklist, comparação ou ganchos.

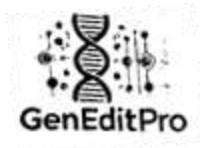

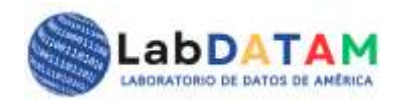

# 12. Aplicar seleção :

- Após fazer suas modificações, clique em Salvar para atualizar o arquivo GEP.
- O arquivo modificado será salvo em seu local original ou em um novo local, dependendo da sua seleção.

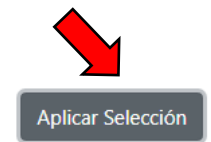

| Metadata del archivo                                  | $\langle \rangle$ |
|-------------------------------------------------------|-------------------|
| echa de Creación del Informe: 2024-12-09 19:22:17     |                   |
| Nombre del archivo cargado: exported_selection.gep    |                   |
| Datos de GEP:                                         |                   |
| echa de Creación del Informe: 12/09/2024, 14:12:26    |                   |
| Nombre del archivo cargado: DArT_Apple.blast          |                   |
| Fotales originales:                                   |                   |
| otal bases CGTAUN: 1580748                            |                   |
| Desglose:                                             |                   |
| C: 314154 G: 310737 T: 469255 A: 474594 U: 0 N: 12008 |                   |
| Bases seleccionadas:                                  |                   |
| īotal: 34                                             |                   |
| Desglose:                                             |                   |
| C: 13 G: 7 T: 7 A: 6 U: 0 N: 1                        |                   |
| Secuencias:                                           |                   |
| ecuencia1: C: 8 G: 6 T: 3 A: 4 U: 0 N: 1              | /                 |

Figura 25. Pressione o botão Aplicar seleção para carregar os metadados selecionados.

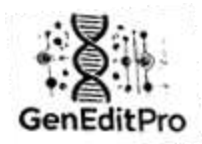

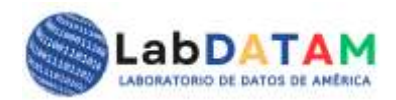

#### **Recursos adicionais**

- Pré-visualização: GenditPro permite que você tenha uma prévia no painel de cálculos antes de gerar o relatório, garantindo que os parâmetros selecionados estão corretos.
- Validação de dados: O sistema valida as entradas do arquivo GEP para evitar erros nos dados. Caso seja detectada alguma inconsistência, o sistema alertará o usuário.
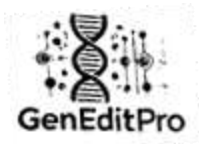

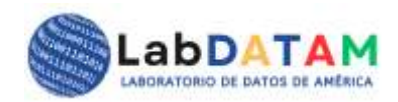

## Resumo

## Seção 1: upload de arquivo GEP

## 7. Acesse a Seção de Análise:

• No menu principal, clique na opção Análise.

## 8. Selecione o arquivo GEP:

- o arquivo GEP gerado anteriormente.
- Na caixa de diálogo de seleção, localize e selecione o arquivo GEP em seu dispositivo e clique em Abrir.

## 9. Verificação de arquivo :

 Após o upload do arquivo, o aplicativo exibirá as informações contidas no GEP. Verifique se os dados estão corretos e se não há erros no upload.

#### Seção 2: Processamento de dados do arquivo GEP

## 9. Visualização de dados :

- Assim que o arquivo GEP for carregado, os dados da sequência serão organizados para análise.
- O sistema mostrará as bases nucleotídicas, sua frequência e as sequências selecionadas na fase anterior.

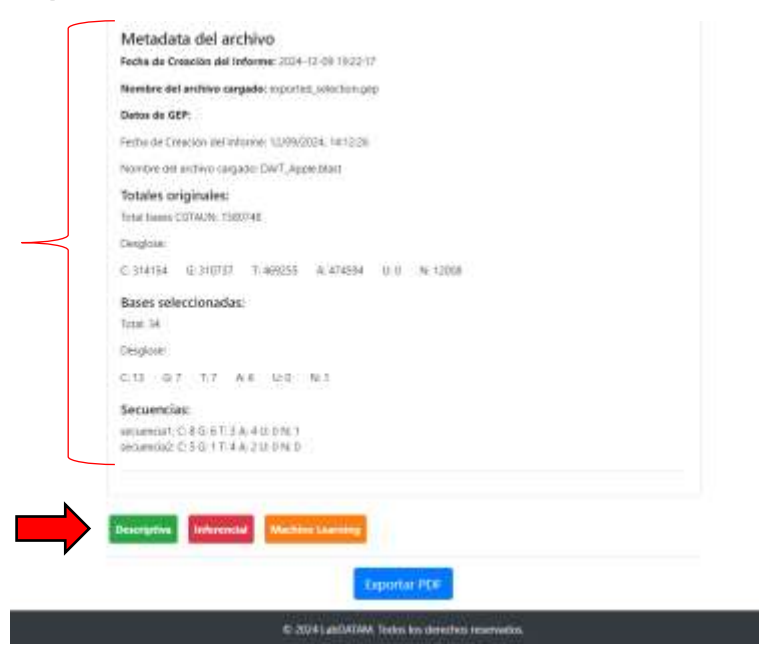

Figura 26. Metadados no painel de cálculos, estão disponíveis os botões de estatísticas Descritiva, Inferencial e de Aprendizado de Máquina para aplicação dos cálculos.

www.geneditpro.com + www.labdatam.com

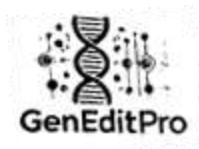

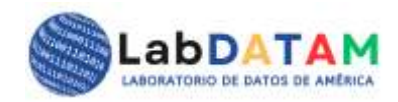

## 10. Cálculos Quantitativos:

- Os dados tratados a partir do GEP permitirão a realização de análises quantitativas mais complexas, tais como:
  - Distribuição das bases nucleotídicas: Mostra a quantidade de C, G, T, A, U, N nas sequências.
  - Frequência das sequências selecionadas: quantas vezes uma sequência ou padrão específico aparece no arquivo.
  - Análise dos fragmentos selecionados: Quantificação dos fragmentos selecionados em comparação com o arquivo total.

| Desglose:                                | 10737 T- 460255                                      | A- 474504 11-0 | NH 5 3000 |  |
|------------------------------------------|------------------------------------------------------|----------------|-----------|--|
| e 514154 G.                              |                                                      | 0.0            | 11. 12000 |  |
| Bases selecci<br>Total: 34               | inadas:                                              |                |           |  |
| Desalose:                                |                                                      |                |           |  |
| C: 13 G: 7                               | F:7 A:6 U:0                                          | N: 1           |           |  |
| Secuencias                               |                                                      |                |           |  |
| secuencia1: C: 8 (<br>secuencia2: C: 5 ( | 3: 6 T: 3 A: 4 U: 0 N: 1<br>3: 1 T: 4 A: 2 U: 0 N: 0 |                |           |  |
| cencercroce as a                         | 2 1 11 4 PL 2 01 9 14 9                              |                |           |  |
|                                          |                                                      |                |           |  |

Figura 27. Seleção de estatísticas (descritivas).

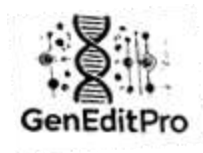

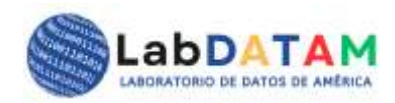

| Tota                         | les                               | Selec                   | cionados         | Secu        | encias |
|------------------------------|-----------------------------------|-------------------------|------------------|-------------|--------|
| <b>Me</b><br>263             | e <b>dia</b><br>8458.00           | Med<br>5.67             | ia               | Med<br>2.83 | dia    |
| Base                         | Media                             | Base                    | Media            | Base        | Media  |
| с                            | 314154.00                         | с                       | 13.00            | с           | 6.50   |
| G                            | 310737.00                         | G                       | 7.00             | G           | 3,50   |
| <b>T</b> .                   | 469255.00                         | т                       | 7.00             | т           | 3.50   |
| A                            | 474594.00                         | A                       | 6.00             | A           | 3.00   |
| U                            | 0.00                              | U                       | 0.00             | υ           | 0.00   |
| N                            | 12008.00                          | N                       | 1.00             | N           | 0.50   |
| Descriptiva II<br>Media Moda | nferencial Machine<br>Mediana Min | Learning<br>Max Quantil | e 25 Quantile 50 | Quantile 75 |        |

Figura 28. Aplicação da média estatística às categorias de dados: dados de sequência total, sequência total por base de nucleotídeos. Total de bases de nucleotídeos selecionadas, total geral de bases selecionadas.

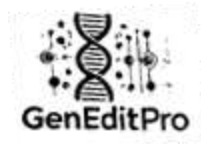

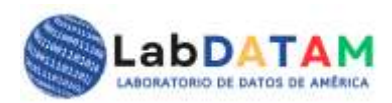

#### ESTADÍSTICA DESCRIPTIVA

| 2054        |                 | M      | oda                     | 777 214154       | 460355          | 47450               | Med      | iana   | Min     | Max      | 04.00 |             |
|-------------|-----------------|--------|-------------------------|------------------|-----------------|---------------------|----------|--------|---------|----------|-------|-------------|
| _           | 58.00           | υ,     | 12008, 310              | J/37, 314154     | , 409255        | , 474594            | 4 3124   | 45.50  | 0.00    | 4/45     | 94.00 |             |
| Qua<br>1200 | ntile 2<br>8.00 | 25 (   | Quantile 5<br>314154.00 | 0 Quant<br>46925 | tile 75<br>5.00 |                     |          |        |         |          |       |             |
| ase         | Med             | ia     | Moda                    | Mediana          | Min             | N                   | lax      | Quan   | tile 25 | Quanti   | le 50 | Quantile 75 |
|             | 3141            | 54.00  | 314154                  | 314154.00        | 314154          | 1.00 3 <sup>-</sup> | 14154.00 | 31419  | 4.00    | 314154   | .00   | 314154.00   |
|             | 3107            | 37.00  | 310737                  | 310737.00        | 310737          | 7.00 3              | 10737.00 | 31073  | 37.00   | 310737   | .00   | 310737.00   |
|             | 4692            | 55.00  | 469255                  | 469255.00        | 469259          | 5.00 4              | 59255.00 | 46925  | 5.00    | 469255   | .00   | 469255.00   |
|             | 4745            | 94.00  | 474594                  | 474594.00        | 474594          | 4.00 4              | 74594.00 | 47459  | 94.00   | 474594   | .00   | 474594.00   |
|             | 0.00            |        | 0                       | 0.00             | 0.00            | 0.                  | 00       | 0.00   |         | 0.00     |       | 0.00        |
|             | 1200            | 8.00   | 12008                   | 12008.00         | 12008.          | 00 12               | 2008.00  | 12008  | 3.00    | 12008.0  | 00    | 12008.00    |
| s           | elecc           | ionad  | los                     |                  |                 |                     |          |        |         |          |       |             |
|             | Medi            | ia M   | /loda                   | Mediana          | Min             | Max                 | Quant    | ile 25 | Ouar    | ntile 50 | Ou    | antile 75   |
|             | 5.67            | 7      | (                       | 5.50             | 0.00            | 13.00               | 1.00     |        | 7.00    |          | 7.00  | )           |
|             | 2000            | Madi   | Moda                    | Mediana          | Min             | May                 | Quant    | ilo 25 | 0       | tile 50  | 0     | ntilo 75    |
|             | -               | 13.00  | 12                      | 13.00            | 13.00           | 13.00               | Quant    | 110 25 | 13.00   | ule 50   | 13.0  | nule /s     |
|             | -               | 7.00   | 7                       | 7.00             | 7.00            | 7.00                | 7.00     |        | 7.00    |          | 7.00  |             |
| 1           | -<br>r          | 7.00   | 7                       | 7.00             | 7.00            | 7.00                | 7.00     |        | 7.00    |          | 7.00  |             |
| 1           | 4               | 6.00   | 6                       | 6.00             | 6.00            | 6.00                | 6.00     |        | 6.00    |          | 6.00  |             |
| ι           | J               | 0.00   | 0                       | 0.00             | 0.00            | 0.00                | 0.00     |        | 0.00    |          | 0.00  |             |
|             | N               | 1.00   | 1                       | 1.00             | 1.00            | 1.00                | 1.00     |        | 1.00    |          | 1.00  |             |
| S           | ecue            | encias |                         |                  |                 |                     |          |        |         |          |       |             |
|             | Med             | ia I   | Moda                    | Mediana          | Min             | Max                 | Quanti   | ie 25  | Quan    | tile 50  | Qua   | antile 75   |
|             | 2.83            | C      |                         | 2.50             | 0.00            | 8.00                | 1.00     |        | 3.00    |          | 5.00  | )           |
| I           | Base            | Medi   | a Moda                  | Mediana          | Min             | Max                 | Quantil  | e 25   | Quant   | ile 50   | Quar  | tile 75     |
| (           | c               | 6.50   | 5, 8                    | 6.50             | 5.00            | 8.00                | 5.00     |        | 8.00    |          | 8.00  |             |
|             | G               | 3.50   | 1, 6                    | 3.50             | 1.00            | 6.00                | 1.00     |        | 6.00    |          | 6.00  |             |
| 1           | г               | 3.50   | 3, 4                    | 3.50             | 3.00            | 4.00                | 3.00     |        | 4.00    |          | 4.00  |             |
|             | A               | 3.00   | 2, 4                    | 3.00             | 2.00            | 4.00                | 2.00     |        | 4.00    |          | 4.00  |             |
| 1           | U               | 0.00   | 0                       | 0.00             | 0.00            | 0.00                | 0.00     |        | 0.00    |          | 0.00  |             |
|             | N               | 0.50   | 0, 1                    | 0.50             | 0.00            | 1.00                | 0.00     |        | 1.00    |          | 1.00  |             |

Figura 29. Aplicação de estatísticas (descritivas) às categorias de dados: dados de sequência total, sequência total por base de nucleotídeos. Total de bases de nucleotídeos selecionadas, total geral de bases selecionadas.

www.geneditpro.com + www.labdatam.com

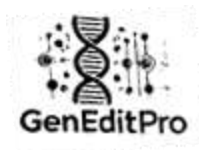

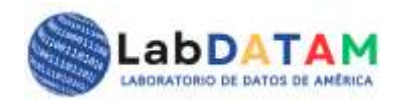

# 11. Geração de gráficos :

- Os resultados da análise podem ser representados graficamente. Por exemplo:
  - Gráficos de barras : para mostrar a distribuição dos nucleotídeos no arquivo.
  - **Gráficos de linha** : Para ilustrar a frequência de ocorrência de sequências específicas.

| Media Moda        | Mediana Min | Max | Quantile 25 | Quantile 50 | Quantile 75 |  |
|-------------------|-------------|-----|-------------|-------------|-------------|--|
| Generar Gráfico   | -           |     |             |             |             |  |
| Gráfico de Barras |             |     |             |             |             |  |
| Gráfico de Líneas |             |     |             |             |             |  |
| Gráfico Circular  |             |     |             |             |             |  |
| Gráfico de Disper | sión        |     |             |             |             |  |
| Seleccionar Todo  | 6           |     |             |             |             |  |

Figura 30. Gerar gráficos: Barras, Linhas, Pizza, Dispersão e Selecionar todas as opções.

| Descriptiva Inferencial | Machine Learning |             |             |             |
|-------------------------|------------------|-------------|-------------|-------------|
| Media Moda Mediana      | Min Max          | Quantile 25 | Quantile 50 | Quantile 75 |
| Generar Gráfico         |                  |             |             |             |
| Gráfico de Barras       |                  |             |             |             |
| 🗆 Gráfico de Líneas     |                  |             |             |             |
| Gráfico Circular        |                  |             |             |             |
| Gráfico de Dispersión   |                  |             |             |             |

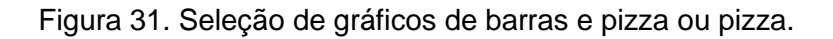

www.geneditpro.com + www.labdatam.com

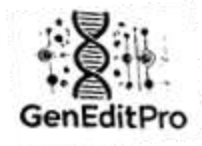

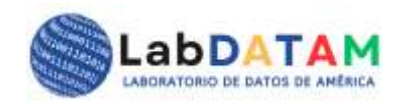

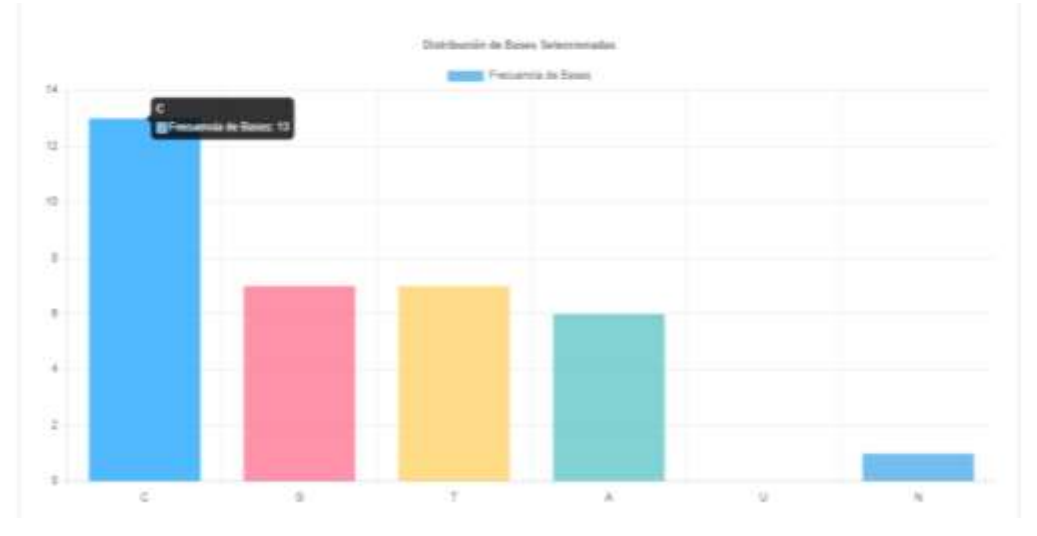

Figura 32. Exemplo de gráfico de barras (estático ou dinâmico).

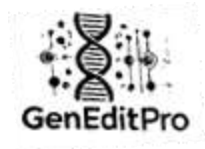

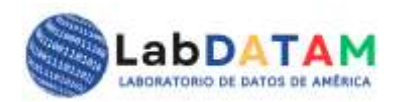

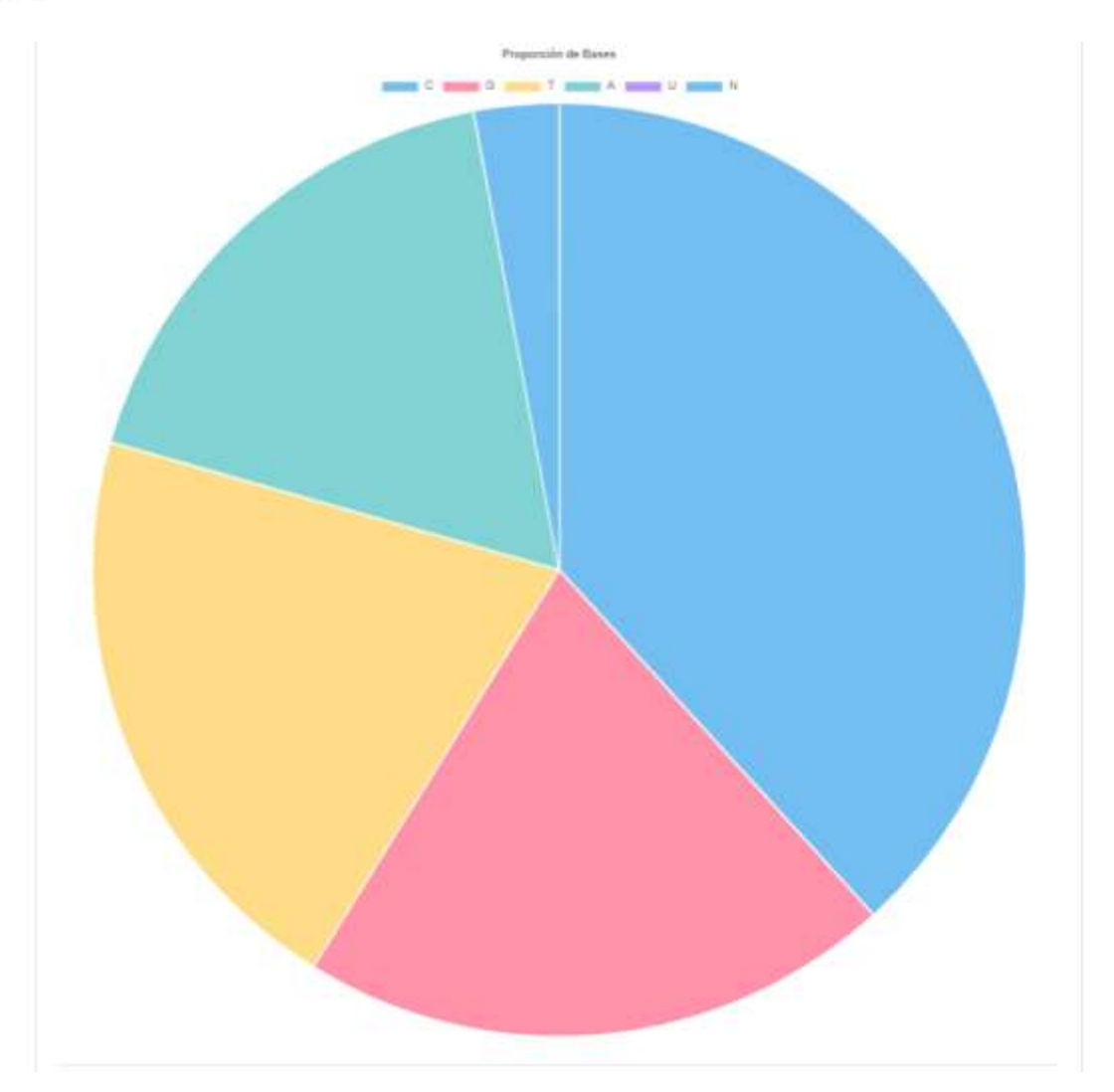

Figura 33. Exemplo de gráfico de pizza, pizza ou pizza.

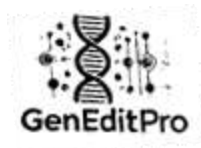

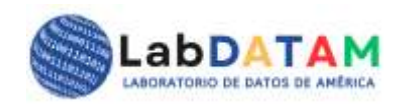

## 12. Análise Comparativa:

 GenEditPro também permitirá realizar uma análise comparativa entre diferentes fragmentos ou sequências do arquivo GEP, fornecendo estatísticas como média, moda, mediana, min, max, Q25, Q50, Q75, complementadas com os gráficos acima mencionados.

| Base     Media     Moda     Mediana     Min     Max     Quantile 25     Quantile 50     Quantile 75       C     6.50     5.8     6.50     5.00     8.00     5.00     8.00     8.00     8.00     8.00     8.00     6.00     6.00     6.00     6.00     1.00     6.00     1.00     6.00     4.00     4.00     4.00     4.00     4.00     4.00     4.00     4.00     4.00     4.00     4.00     4.00     4.00     4.00     4.00     4.00     4.00     4.00     4.00     4.00     4.00     4.00     4.00     4.00     4.00     4.00     4.00     4.00     4.00     4.00     4.00     4.00     4.00     4.00     4.00     4.00     4.00     4.00     4.00     4.00     4.00     4.00     4.00     4.00     4.00     4.00     4.00     4.00     4.00     4.00     4.00     4.00     4.00     4.00     4.00     4.00     4.00     4.00     4.00     4.00     4.00     4.00< | 2.83 | ia Mo | oda N<br>2 | <b>lediana</b><br>50 | Min<br>0.00 | <b>Max</b><br>8.00 | Quantile 25   | Quantile 50<br>3.00 | Quantile 75<br>5.00 |
|----------------------------------------------------------------------------------------------------|------|-------|------------|----------------------|-------------|--------------------|---------------|---------------------|---------------------|
| C   6.50   5,8   6.50   5.00   8.00   8.00   8.00     G   3.50   1,6   3.50   1.00   6.00   1.00   6.00   4.00     T   3.50   3,4   3.50   3.00   4.00   3.00   4.00   4.00     A   3.00   2,4   3.00   2.00   4.00   2.00   4.00   0.00   0.00     V   0.00   0   0.00   0.00   0.00   0.00   0.00   0.00   0.00   0.00   0.00   0.00   0.00   1.00   1.00   1.00   1.00   1.00   1.00   1.00   1.00   1.00   1.00   1.00   1.00   1.00   1.00   1.00   1.00   1.00   1.00   1.00   1.00   1.00   1.00   1.00   1.00   1.00   1.00   1.00   1.00   1.00   1.00   1.00   1.00   1.00   1.00   1.00   1.00   1.00   1.00   1.00   1.00   1.00   1.00   1.00   1.00   1.00   1.00   1.00   1.00   1                                                                                                    | Base | Media | Moda       | Mediana              | Min         | Max                | Quantile 25   | Quantile 50         | Quantile 75         |
| G   3.50   1, 6   3.50   1.00   6.00   6.00   6.00     T   3.50   3, 4   3.50   3.00   4.00   3.00   4.00   4.00     A   3.00   2, 4   3.00   2.00   4.00   2.00   4.00   4.00     U   0.00   0   0.00   0.00   0.00   0.00   0.00   0.00     N   0.50   0, 1   0.50   0.00   1.00   0.00   1.00   1.00     Distribution de Bases Statecoronades                                                                                                    | с    | 6.50  | 5, 8       | 6.50                 | 5.00        | 8.00               | 5.00          | 8.00                | 8.00                |
| T     3.50     3.4     3.50     3.00     4.00     3.00     4.00     4.00       A     3.00     2.4     3.00     2.00     4.00     2.00     4.00     4.00       U     0.00     0     0.00     0.00     0.00     0.00     0.00     0.00     0.00     0.00     0.00     0.00     1.00     1.00     1.00                                                                                                    | G    | 3.50  | 1, 6       | 3.50                 | 1.00        | 6.00               | 1.00          | 6.00                | 6.00                |
| A     3.00     2.4     3.00     2.00     4.00     2.00     4.00     4.00       U     0.00     0     0.00     0.00     0.00     0.00     0.00     0.00     0.00     0.00     0.00     0.00     0.00     0.00     0.00     0.00     1.00     1.00                                                                                                    | т    | 3.50  | 3, 4       | 3.50                 | 3.00        | 4.00               | 3.00          | 4.00                | 4.00                |
| U     0.00     0     0.00     0.00     0.00     0.00     0.00     0.00     0.00     1.00     1.00     1.00     1.00     1.00     1.00     1.00     1.00     1.00     1.00     1.00     1.00     1.00     1.00     1.00     1.00     1.00     1.00     1.00     1.00     1.00     1.00     1.00     1.00     1.00     1.00     1.00     1.00     1.00     1.00     1.00     1.00     1.00     1.00     1.00     1.00     1.00     1.00     1.00     1.00     1.00     1.00     1.00     1.00     1.00     1.00     1.00     1.00     1.00     1.00     1.00     1.00     1.00     1.00     1.00     1.00     1.00     1.00     1.00     1.00     1.00     1.00     1.00     1.00     1.00     1.00     1.00     1.00     1.00     1.00     1.00     1.00     1.00     1.00     1.00     1.00     1.00     1.00     1.00     1.00     1.00     1.00     1.00<          | A    | 3.00  | 2, 4       | 3.00                 | 2.00        | 4.00               | 2.00          | 4.00                | 4.00                |
| N     0.50     0,1     0.50     0.00     1.00     1.00     1.00                                                                                                    | U    | 0.00  | 0          | 0.00                 | 0.00        | 0.00               | 0.00          | 0.00                | 0.00                |
| Destribución de Bases Seleccionadas                                                                                                    | N    | 0.50  | 0, 1       | 0.50                 | 0.00        | 1.00               | 0.00          | 1.00                | 1.00                |
|                                                                                                    |      |       |            |                      |             |                    |               |                     |                     |
|                                                                                                    |      |       |            |                      |             | Frequen            | tia de Berres |                     |                     |
|                                                                                                    |      |       |            |                      |             |                    |               |                     |                     |
|                                                                                                    |      |       |            |                      |             |                    |               |                     |                     |
|                                                                                                    |      |       |            |                      |             |                    |               |                     |                     |
|                                                                                                    |      |       |            |                      |             |                    |               |                     |                     |
|                                                                                                    |      |       |            |                      |             |                    |               |                     |                     |
|                                                                                                    |      |       |            |                      |             |                    |               |                     |                     |
|                                                                                                    |      |       |            |                      |             |                    |               |                     |                     |
|                                                                                                    |      |       |            |                      |             |                    |               |                     |                     |

Figura 34. Gráficos e tabelas comparativos.

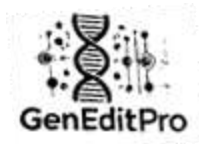

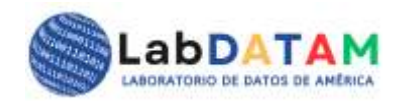

#### Seção 3: Exportação de Resultados

- 5. Geração de relatório:
  - Após realizar a análise, os resultados podem ser exportados em diversos formatos.
  - Na opção **Exportar resultados**, pressione o único botão PDF existente:
    - **PDF**: Gere um relatório com gráficos e análises em formato para impressão.

## 6. Resultados de exportação:

 Ao abrir uma janela de diálogo, você será solicitado a escolher um local para salvar o arquivo exportado. Escolha o local desejado e clique em Salvar.

| Descriptiva                                                                  | Inferencial                             | Machine Learni     | ng          |             |             |  |
|------------------------------------------------------------------------------|-----------------------------------------|--------------------|-------------|-------------|-------------|--|
| Media Me                                                                     | oda Mediana                             | Min Max            | Quantile 25 | Quantile 50 | Quantile 75 |  |
| Gráfico de l<br>Gráfico de l<br>Gráfico de l<br>Gráfico Circ<br>Gráfico de l | Barras<br>Líneas<br>cular<br>Dispersión |                    |             |             |             |  |
| Seleccionar Test de hipót Generar Gráf                                       | Todos<br>tesis Interval<br>fico         | o de confianza     | ANOVA       |             |             |  |
| Clustering<br>Generar Graf                                                   | Regresión                               | Árboles de decisió | m           |             |             |  |
|                                                                              |                                         |                    | Exportar Pl | DF          |             |  |

Figura 35. Botão azul para exportar cálculos e gráficos para arquivo PDF.

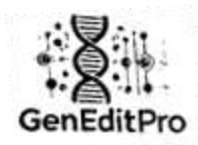

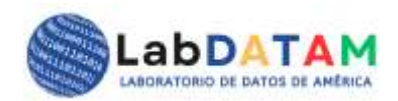

## Seção 4: Visualização de dados

## 5. Interface de visualização de dados:

- Na seção Análise, após carregar o arquivo GEP, você poderá visualizar em um painel os metadados, os fragmentos selecionados por bases, totais globais, etc.
- No painel de cálculos você pode ver os resultados da escolha dos diferentes tipos de cálculos, sejam descritivos, inferenciais ou de Machine Learning, para avaliá-los com seus objetivos.

## 6. Análise de mutações ou variantes:

 A partir de uma abordagem quantitativa e qualitativa, você pode verificar se o arquivo contém mutações ou variantes nas sequências, GenEditPro oferecerá ferramentas para identificar essas diferenças, calcular suas frequências e validar comportamentos entre cada nucleotídeo ou base proteica.

## Considerações importantes

- Formato do arquivo GEP: Certifique-se de que o arquivo GEP esteja no formato correto antes de carregá-lo no sistema, o manuseio inadequado pode causar erros nos resultados. O formato de arquivo incorreto pode causar problemas na edição e pós-processamento de dados ou na precisão dos cálculos.
- Tamanho do arquivo GEP: Na verdade este tópico corresponde ao carregamento da sequência, arquivos muito grandes carregados no GenEditPro podem alterar o comportamento normal, arquivos grandes podem demorar um pouco mais para carregar e processar. Observe que o arquivo GEP é um resumo quantitativo e de metadados que geralmente será pequeno ou moderadamente pequeno, dependendo do número de fragmentos de sequência que você escolheu.
- Precisão dos cálculos: Os resultados da análise são tão precisos quanto os dados do arquivo GEP. Certifique-se de que a edição das sequências foi feita corretamente antes de continuar.
- Backups GEP: Sempre faça um backup do arquivo GEP original antes de editá-lo. Isso garantirá que nenhum dado importante seja perdido caso ocorra algum erro durante a edição.
- Salvando Resultados: Certifique-se de armazenar o arquivo GEP gerado após a análise, pois eles contêm resultados importantes.

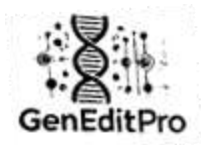

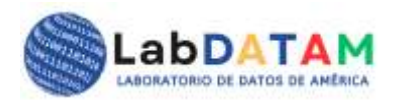

#### **Problemas comuns**

- 7. Erro ao carregar o arquivo GEP: Se você não conseguir carregar o arquivo GEP, verifique se o arquivo está no formato suportado (.gep) e se não está corrompido.
  - Se o upload do arquivo não for correto, certifique-se de que o arquivo esteja no formato adequado e não esteja corrompido.
- Erros de validação de dados: Se o sistema detectar erros de validação ao salvar as alterações, certifique-se de que todos os campos obrigatórios estejam preenchidos e que os valores sejam válidos.
- 9. Resultados de análise incorretos:
  - Se os resultados parecerem incorretos, verifique se as sequências selecionadas e os cálculos quantitativos são precisos.

#### Pontas

- **Revisão Final**: Depois de fazer alterações significativas, revise cuidadosamente todos os parâmetros antes de salvar.
- **Backup regular**: faça cópias de backup dos arquivos GEP para evitar perda de dados.